# Användarhandbok för OxygenOS 14.1

## Innehållsförteckning

| Handbok                                                       | 4  |
|---------------------------------------------------------------|----|
| Kom igång                                                     | 4  |
| Systemnavigering                                              | 4  |
| Assistent för Klona telefon                                   | 6  |
| Låsa och låsa upp skärmen                                     | 7  |
| Väntelägesskärm                                               |    |
| Visa de senaste uppgifterna                                   |    |
| Mata in text                                                  | 16 |
| Hemskärmen och Shelf                                          | 17 |
| Mappar på hemskärmen                                          |    |
| Global sökning                                                | 21 |
| Skärmbild                                                     |    |
| Specialfunktioner                                             |    |
| Skärmväxling                                                  |    |
| Fillastningsplatsen                                           |    |
| Smart sidofält                                                |    |
| Delad vy                                                      |    |
| Flexibelt fönster                                             |    |
| Snabbstart                                                    |    |
| Enkelt läge                                                   |    |
| Fluid Cloud                                                   |    |
| Bilder och videor                                             |    |
| Fotografering                                                 |    |
| Redigera bilder och videor                                    |    |
| Bilder                                                        | 60 |
| Album                                                         | 62 |
| Spela på din telefon                                          | 65 |
| Aktivera lägen för bättre spelprestanda                       |    |
| HyperBoost-spelmotor                                          | 65 |
| Spelassistent                                                 |    |
| Snabbstart                                                    |    |
| Aktivera funktionen Förhindra feltryckning när du spelar spel | 67 |

| Använda Röstförändring                    | 67  |
|-------------------------------------------|-----|
| Aktivera spelfilter                       |     |
| Optimera beröringsstyrning                | 68  |
| Aktivera 4D-vibrering                     |     |
| Lyssna på musik medan du spelar spel      | 69  |
| Aktivera smart nätverk med dubbla kanaler | 70  |
| Bekväma tjänster                          | 70  |
| Anslutning till flera enheter             | 75  |
| Multi-Screen Connect                      | 75  |
| Ansluta telefonen till en Windows-dator   |     |
| Skärmsändning                             |     |
| Ansluta skrivare                          |     |
| Sekretess och säkerhet                    |     |
| Sekretesslösenord                         |     |
| Dölj appar                                |     |
| Privat utrymme                            |     |
| Applås                                    |     |
| Systemkloning                             |     |
| Behörighetshantering                      |     |
| Systemsäkerhet                            |     |
| Ofta använda appar                        |     |
| Kontakter                                 |     |
| Samtal                                    |     |
| Klocka                                    |     |
| Kompass                                   |     |
| Apphantering                              |     |
| Anteckningar                              |     |
| Filhantering                              | 114 |
| Väder                                     |     |
| Använda kalkylatorn                       | 117 |
| Inspelare                                 | 118 |
| IR-fjärrkontroll                          | 121 |
| Systeminställningar                       | 123 |
| Sökfunktionen i Inställningar             | 123 |

| Wi-Fi                                         | 123 |
|-----------------------------------------------|-----|
| Mobilnät                                      | 126 |
| Bluetooth                                     | 130 |
| Anslutning och delning                        | 131 |
| Bakgrunder och stil                           | 134 |
| Hemskärm och låsskärm                         | 140 |
| Skärm och ljusstyrka                          | 142 |
| Ljud och vibrationer                          | 146 |
| Aviseringar och statusrad                     | 150 |
| Lösenord och säkerhet                         | 154 |
| Säkerhet och nödfall                          |     |
| Batteri                                       |     |
| Digitalt välbefinnande och föräldrakontroller |     |
| Ytterligare inställningar                     |     |
| Om enheten                                    | 177 |
| Användare och konton                          |     |

# Handbok

Ξţ

# Kom igång

## Systemnavigering

## Använda gester för navigering

Genom att använda gester för navigering kan du få ut mesta möjligt av din enhet.

★ Funktionssökväg

Gå till Inställningar > System och uppdatering > Systemnavigering och välj Gester.

#### Så här använder du gester:

• Gå tillbaka till föregående sida

Svep inåt från den lägre vänstra eller den högra sidan av skärmen.

• Gå tillbaka till hemskärmen

Svep uppåt från längst ned på skärmen.

• Visa senaste uppgifter

Svep uppåt från längst ned på skärmen och håll.

• Byt till föregående app

Svep inåt från den lägre vänstra eller den högra sidan av skärmen och håll.

Öppna Inställningar > System och uppdatering > Systemnavigering, välj Gester och ställ in gesterna som du vill använda.

- Aktivera Dölj gestguidefält för att dölja fältet med vägledningar för gester längst ned på skärmen.
- Aktivera Vibrera vid tillbakanavigering. Telefonen kommer att vibrera när du sveper inåt från vänster eller höger sida av skärmen för att gå tillbaka till den föregående sidan.
- Aktivera **Byt till föregående app**. Du kan sedan svepa inåt från den vänstra eller högra sidan av skärmen och hålla för att växla till den föregående appen.
- Aktivera Förhindra feltryckning för att undvika oavsiktliga tryckningar. Du kan behöva svepa två gånger för att utföra gester i helskärmsläge och liggande läge (till exempel, när du spelar spel eller tittar på videor).

## Navigering med knappar

Du kan även aktivera funktionen för att navigera med knappar för att använda knapparna Hem och Tillbaka för att utföra åtgärder på telefonen.

#### ★ Funktionssökväg

 Gå till Inställningar > System och uppdatering > Systemnavigering och välj Knappar.

- Du kan välja en knapplayout som passar dina behov. När den här funktionen har aktiverats kommer det att finnas tre fasta knappar längst ned på skärmen.
  - ullet  $\equiv$  Öppna de senaste uppgifterna
  - 🔲 Gå tillbaka till hemskärmen
  - 👂 Gå tillbaka till föregående sida

## Assistent för Klona telefon

Klona telefon är ett snabbt och enkelt sätt att migrera data (t.ex. kontakter, meddelanden, samtalsloggar, appar, bilder, videor, preferensinställningar och kort från din plånbok) från en gammal telefon till en ny telefon.

★ Funktionssökväg

#### Migrera från en Android-enhet från ett annat varumärke

- Öppna Klona telefon på din nya telefon. Tryck på Det här är den nya enheten och sedan Annan Android-enhet.
- 2. Följ anvisningarna för att ladda ned och installera "Klona telefon" på din gamla enhet.
- 3. När installationen har slutförts trycker du på **Redan installerad på den gamla enheten** på din nya telefon. Anslut din gamla telefon till den nya genom att skanna QR-koden med Klona telefon eller genom att ansluta manuellt.
- När telefonerna har anslutits väljer du de data som du vill migrera från din gamla telefon och trycker på Migrera.

#### Migrera från en iPhone

- Öppna Klona telefon på din nya telefon. Tryck på Det här är den nya enheten och sedan Importera data från en iPhone.
- 2. Följ anvisningarna och skanna QR-koden på din nya telefon med den gamla telefonen för att installera appen Klona telefon.
- Öppna Klona telefon på din gamla telefon och tryck på Det här är den gamla telefonen. Välj de data som du vill migrera och tryck på OK.
- 4. Följ anvisningarna, skanna QR-koden på din nya telefon med den gamla telefonen och tryck sedan på **Gå med**.
- När telefonerna har anslutits väljer du de data som du vill migrera från din gamla telefon och trycker på Migrera. Vänta på att kloningen ska slutföras och tryck sedan på Klar.

## Låsa och låsa upp skärmen

## Låsskärmslösenord

Telefonen kommer att låsas om du inte använder den under en viss tid.

Om du har ställt in ett låsskärmslösenord kan du svepa för att visa inmatningsrutan för låsskärmslösenordet när du aktiverar skärmen.

Det finns tre typer av låsskärmslösenord.

Numeriskt: Ett lösenord på mellan 4 och 16 tecken som endast innehåller siffror

Mönster: Ett mönster som skapas genom att du kopplar samman minst 4
punkter

#### ★ Funktionssökväg

- Öppna Inställningar > Säkerhet och sekretess > Låsa upp enheten > Skärmlås för att konfigurera ett låsskärmslösenord.
- 2. Om du ställer in ett mönster kan du stänga av **Visa spår** för att göra mönstret osynligt när du låser upp telefonen.
- Se till att du inte glömmer bort ditt låsskärmslösenord. Du kommer inte kunna låsa upp din telefon eller exportera några data som lagras på den om du glömmer bort lösenordet.

## Låsa upp med ansiktet

Att låsa upp med ansiktet är snabbt och säkert.

- Gå till Inställningar > Säkerhet och sekretess > Låsa upp enheten >
   Upplåsning med ansikte och fingeravtryck och ange låsskärmslösenordet.
- 2. Håll telefonen 20-50 cm från ditt ansikte och tryck på Fortsätt.
- 3. Tryck på **Klar** när telefonen har samlat in dina ansiktsdata. När dina ansiktsdata har samlats in kan du låsa upp telefonen med ditt ansikte.

Se till att du inte befinner dig i en extremt ljus eller dunkel miljö när du lägger till dina ansiktsdata.

## Låsa upp med fingeravtryck

 Den här funktionen är endast tillgänglig på vissa modeller. Se den faktiska enheten för att bekräfta vilka funktioner som är tillgängliga.

#### ★ Funktionssökväg

⊡

- Gå till Inställningar > Säkerhet och sekretess > Låsa upp enheten > Upplåsning med ansikte och fingeravtryck. Följ anvisningarna på skärmen och placera ett finger i området för identifiering av fingeravtryck för att lägga till ditt fingeravtryck.
- Tryck fingret mot området för identifiering av fingeravtryck så låses telefonen upp.
- 3. När du har lagt till ditt fingeravtryck kan du även:
  - Trycka på ikonen : bredvid fingeravtrycket som lagts till för att byta namn på det eller ta bort det, eller
  - Trycka på Lägg till fingeravtryck för att lägga till fler fingeravtryck.
- (i) Vi rekommenderar att du lägger till dina fingeravtryck igen varje gång du byter skärmskydd för att se till att det alltid identifieras korrekt.

## Starta Snapchat från låsskärmen

Du kan snabbt starta Snapchat från det lägre vänstra hörnet av låsskärmen.

- 1. Gå till Inställningar > Hemskärm och låsskärm > Genvägar på låsskärmen.
- 2. Välj Snapchat så att du snabbt kan starta den genom att svepa på ikonen för genvägen längst ned på låsskärmen. Du kan även tilldela genvägen till andra funktioner som låsskärmsmagasinet eller ficklampan

## Väntelägesskärm

#### Ställa in väntelägesskärmen

Tack vare väntelägesskärmen kan du se tid, datum, aviseringar och annan information på skärmen även när skärmen är avstängd.

#### ★ Funktionssökväg

- Öppna Inställningar > Bakgrunder och stil > Väntelägesskärm och aktivera Väntelägesskärm.
- Tryck på Fler skärminställningar på sidan Väntelägesskärm för att ställa in visningsläge och information (datum, batterinivå, aviseringar och annat) som ska visas på väntelägesskärmen.
  - Tryck på Visningsläge för att schemalägga när du vill aktivera väntelägesskärmen. Du kan ställa in den på Hela dagen, Schemalagt eller Energibesparing.
  - Tryck på Info för att välja informationen som ska visas på väntelägesskärmen. Du kan välja tid, datum, batterinivå och annan information.
  - Aktivera Nya aviseringar för att se nya aviseringar på väntelägesskärmen.

⊡

- Väntelägesskärmen stängs av när batterinivån går ner under 10 % och telefonen inte är ansluten till en laddare.
  - Den aktuella maskinvaran måste ha stöd för väntelägesskärmen. Den är inte tillgänglig på vissa modeller (till exempel modeller med en LCD-skärm).

#### Oändlig väntelägesskärm, din unika skärm

Systemet tillhandahåller ett omfattande utbud av stilar för väntelägesskärmen, inklusive text, bilder, analoga klockor, Omoji och Artist-serien.

Du kan även skapa en egen personanpassad väntelägesskärm eller använda en bild av en förälder, ett barn eller en vän för att skapa en porträttsilhuett som du kan använda som bakgrundsbild på väntelägesskärmen.

#### Ändra hur lång tid skärmen fortsätter att vara på

När du inte har använt telefonen ett tag stängs skärmen av automatiskt för att spara energi och skydda din privata information. Du kan ändra hur lång tid det ska ta innan telefonen stänger av skärmen automatiskt.

★ Funktionssökväg

Öppna Inställningar > Skärmens ljusstyrka > Automatisk skärmavstängning och välj en tid.

#### Rita ett mönster för väntelägesskärmen

Du kan rita ett mönster för väntelägesskärmen med din hand.

★ Funktionssökväg

۵t

- Öppna Inställningar > Bakgrunder och stil > Väntelägesskärm och tryck på Anpassade mönster i avsnittet Anpassat.
- På popup-sidan kan du anpassa element som färg, pensel och form. När du är färdig trycker du på ✓ i det övre högra hörnet.

## Skapa en väntelägesskärm med text och bild

Utöver text kan du även anpassa din väntelägesskärm med hjälp av dina favoritbilder. Det kan vara en bild på din partner, familjen, ett husdjur eller din favoritkändis, så att du kan se dem varje gång du tittar på telefonen.

#### ★ Funktionssökväg

- Gå till Inställningar > Bakgrunder och stil > Väntelägesskärm. I avsnittet Anpassat trycker du på Text och bild.
- 2. Markera och redigera din favoritbild.
- 3. Ange texten under bilden. Du kan justera textens färg, storlek och justera dess placering.
- 4. Tryck på **Utför** för att slutföra.

## Skapa personanpassad text på väntelägesskärmen

Du kan visa ditt favoritmotto på väntelägesskärmen.

#### ★ Funktionssökväg

 Öppna Inställningar > Bakgrunder och stil > Väntelägesskärm och tryck på Text i avsnittet Anpassat.

- 2. Ange texten i popup-gränssnittet och personanpassa den genom att justera färgen, teckengrovleken, layouten osv.
- 3. Tryck på Utför.

#### Canvas

Systemet kan omvandla ett färgporträtt till en porträttsilhuett.

- Öppna Inställningar > Bakgrunder och stil > Väntelägesskärm och tryck på Canvas i avsnittet Anpassat.
- 2. Välj en bild som du gillar i popup-gränssnittet genom att välja det från Bilder eller genom att ta en ny bild.
- 3. Tryck på **Generera** och vänta på att systemet automatiskt ska generera ett utkast för väntelägesskärmen.
- 5. Justera Canvas-väntelägesskärmens storlek och position och tryck på  $\checkmark$  i det övre högra hörnet. När du har ställt in textens färg trycker du på **Utför**.
- Gör det möjligt för Använd originalbilden på hem- och låsskärmarna att ställa in originalbilden som du omvandlade till din Canvas-väntelägesskärm som bakgrundsbild för låsskärmen och hemskärmen.

## Status för taxitjänster på väntelägesskärmen

Visa viktig information även när skärmen är avstängd. Du kan till exempel snabbt se information om matleveranser, taxitjänster och andra typer av tjänster även när skärmen är avstängd.

#### ★ Funktionssökväg

- Öppna Inställningar > Bakgrunder och stil > Väntelägesskärm och aktivera Väntelägesskärm.
- 2. Öppna Sammanhangsinformation och aktivera Smarta förslag. Visa information om taxitjänster och matleveranser utan att aktivera skärmen.

## Kontrollera musik på väntelägesskärmen

Den här funktionen gör så att du kan kontrollera musik på väntelägesskärmen på ett snabbt och smidigt sätt utan att låsa upp telefonen.

#### ★ Funktionssökväg

- Öppna Inställningar > Bakgrunder och stil > Väntelägesskärm för att aktivera Väntelägesskärm.
- 2. Tryck på **Sammanhangsinformation** och aktivera **Uppspelning av musik** för att lägga till styrverktyg för musik på väntelägesskärmen.

## Visa de senaste uppgifterna

Det finns två sätt att visa de senaste uppgifterna beroende på systemets navigeringssystem.

- När du använder gester för att navigera sveper du från längst ned på skärmen och håller, sedan släpper du för att öppna skärmen med de senaste uppgifterna. Du kan visa de senaste uppgifterna genom att svepa åt vänster eller höger.
- När du använder knappar för att navigera trycker du på knappen ≡ för att öppna skärmen med de senaste uppgifterna. Du kan visa de senaste uppgifterna genom att svepa åt vänster eller höger.

## Rensa appar i bakgrunden

#### ★ Funktionssökväg

1. Om du använder navigeringsgester sveper du uppåt från skärmens nederkant och håller i en sekund för att öppna skärmen som visar de senaste uppgifterna.

Om du använder knappar för att navigera trycker du på  $\equiv$  längst ned på skärmen

för att öppna skärmen som visar de senaste uppgifterna.

2. Dra och svep en appwidget uppåt för att rensa den.

3. Tryck på **Stäng alla** för att rensa alla bakgrundsappar med ett tryck.

4. Om du ser 🔒 till vänster om en app måste du trycka på 🚦 för att låsa upp appen innan du kan rensa den.

## Mata in text

⊡

## Växla tangentbord

★ Funktionssökväg

Öppna Inställningar > System och uppdatering > Tangentbord och

inmatningsmetod > Hantera tangentbord och välj tangentbordet du vill använda.

## Justera inställningar för tangentbordet

★ Funktionssökväg

Öppna Inställningar > System och uppdatering > Tangentbord och

inmatningsmetod för att justera inställningarna för tangentbordet.

- Tryck på **Tangentbordsplats**. Du kan följa anvisningarna på skärmen för att anpassa inställningarna.
- Aktivera Säkert tangentbord för lösenord för att skydda ditt lösenord när du anger det.
- Aktivera Förhindra feltryckning för att göra det enklare att mata in text.

## Aktivera Säkert tangentbord för lösenord

Säkert tangentbord för lösenord Tangentbordet är inte anslutet till internet. Det du anger sparas inte, så det finns ingen funktion för automatisk ifyllning, tangentbordshistorik eller andra funktioner som kan göra dina data sårbara.

Öppna Inställningar > System och uppdatering > Tangentbord och inmatningsmetod och aktivera Säkert tangentbord för lösenord.

## Hemskärmen och Shelf

## Visa aviseringar

Svep nedåt från statusraden för att visa aviseringar. Du kan utföra följande åtgärder.

- Tryck på ett aviseringsmeddelande för att öppna den motsvarande appen och se mer information.
- Svep åt höger på aviseringsmeddelandet för att radera det.

En bubbla visas när du tar emot en verifieringskod via SMS. Tryck på bubblan så kopieras och klistras koden in automatiskt i det motsvarande området.

(i) Vissa appar från tredjepartsleverantörer som använder sekretesstangentbord kan inte komma åt urklipp eller kopiera koden.

## Snabbinställningar

Svep nedåt från statusraden för att öppna Snabbinställningar (svep nedåt igen för att utöka). Du kan se alla funktionerna i Snabbinställningar.

• Dra fältet 🔅 å åt vänster eller höger för att justera ljusstyrkan.

- Tryck på de olika ikonerna för att aktivera eller inaktivera den motsvarande funktionen, till exempel Ficklampa, Flygplansläge, Ögonkomfort och Stör ej.
- Tryck och håll de olika ikonerna för att öppna inställningarna för de motsvarande funktionerna.
- Tryck på : > Redigera ikoner i det övre högra hörnet för att ta bort eller
   lägga till snabbknappar. Tryck och håll ikonen för att flytta den.
- Tryck på  $\stackrel{\circ}{_\sim}$  i det övre högra hörnet för att växla användare.
- Tryck på () i det övre högra hörnet för att öppna inställningarna.

## Öppna Shelf

Shelf är en utökning av funktionerna på hemskärmen. Den gör så att du kan lägga till olika Shelf-widgetar för att få tillgång till fler funktioner.

- Livsstil: Den här funktionen tillhandahåller biljettinformation för flyg och tåg och skickar påminnelser om resor.
- **Träning och hälsa:** Den här funktionen räknar dina steg och hur länge du tränar för att hjälpa dig med din hälsa.
- Tjänster för paketleverans och lokala tjänster: När telefonen identifierar vissa appar tillhandahåller den information om paketleveranser, leveranstjänster och produktrabatter.

Shelf rekommenderar ytterligare personanpassat innehåll baserat på dina prenumerationer.

#### ★ Funktionssökväg

Svep nedåt på hemskärmen för att öppna Shelf.

- Tryck på (+) i det övre högra hörnet, välj en widget och tryck på Lägg till för att visa den på Shelf.
- Tryck på widgeten för att öppna den associerade appen.
- Tryck och håll widgeten för att ta bort den. Håll och dra widgeten för att flytta den.

## Hantering av widgetar på Shelf

Shelf rekommenderar personanpassat innehåll som passar dina behov enligt dina prenumerationer.

#### ★ Funktionssökväg

Svep nedåt på hemskärmen för att öppna Shelf.

- Tryck på det övre vänstra hörnet och välj den widget som du är intresserad av. Tryck på Lägg till för att lägga till widgeten på Shelf.
- Tryck på en widget för att öppna den motsvarande appen.
- Tryck och håll en widget för att ta bort eller redigera den.
- Håll och dra en widget för att flytta den till en ny plats.

## Mappar på hemskärmen

#### Skapa mappar för appar

Du kan gruppera appar i mappar på hemskärmen så att det blir enkelt att hantera och hitta dem.

#### ★ Funktionssökväg

- Tryck och håll en appikon och dra och släpp den på en annan app för att skapa en mapp på telefonens hemskärm.
- Du kan trycka och hålla på en tom plats på hemskärmen eller dra ihop med två fingrar för att öppna redigeringsläget, välja flera appar och sedan trycka på Skapa mapp längst ned på skärmen.

När du har skapat en mapp på hemskärmen kan du dra och släppa andra appar till mappen.

Öppna mappen och tryck på namnet för att byta namn på mappen.

Tryck och håll mappen för att göra den större. Tryck på en appikon för att öppna appar som grupperats i en större mapp. Om det finns nio eller fler appar i mappen visas en liten rutnätsvy med appar längst ned i högra hörnet. Tryck på rutnätsvyn för att öppna mappen.

#### Slå samman mappar

Du behöver bara dra en mapp till en annan för att slå samman dem.

★ Funktionssökväg

20

Ξţ

Dra en mapp på hemskärmen till en annan mapp och håll och släpp för att slå samman dem.

## Ta bort en mapp

#### ★ Funktionssökväg

Tryck och håll en mapp och tryck sedan på **Ta bort mapp**. Alla apparna i mappen flyttas till hemskärmen.

Apparna i mappen flyttas till den aktuella skärmen om det finns tillräckligt med utrymme. Om det inte gör det flyttas de till den senaste skärmen. Apparna placeras i samma ordning som i mappen.

## Global sökning

Vet du inte var du hittar en funktion? Vill du inte svepa runt på alla skärmar för att hitta en app? Öppna Global sökning med en svepning och ange nyckelord för att snabbt hitta det du söker efter på din enhet och på webben.

- På din enhet: appar, inställningar, filer, kontakter, kalender, anteckningar, meddelanden och annat.
- På webben: appar, webbsidor och annat.

- Svep nedåt på hemskärmen för att öppna Global sökning.
- Från hemskärmen sveper du till Shelf-skärmen och trycker på förstoringsglaset i det övre vänstra hörnet för att öppna Global sökning.

## Skärmbild

⊡

## Ta en hel skärmbild

Du kan ta en skärmbild med någon av följande metoder:

#### ★ Funktionssökväg

• Skärmbild med tre fingrar

Funktionen Skärmbild med tre fingrar är aktiverad som standard. Du kan svepa nedåt var som helst på skärmen med tre fingrar för att ta en skärmbild.

Om det inte fungerar öppnar du **Inställningar** > **Hjälpmedel och bekvämligheter** > **Skärmbild** och kontrollerar att **Svep nedåt med tre fingrar** har aktiverats.

• Skärmbild med knappar

Tryck på på/av-knappen och knappen för att sänka volymen samtidigt.

## Ta en partiell skärmbild

Du kan använda funktionen Partiell skärmbild för att ta en skärmbild av endast en del av skärmen. Du kan ta en partiell skärmbild i en rektangel, ellips eller någon annan form.

#### ★ Funktionssökväg

 Funktionen Skärmbild med tre fingrar är aktiverad som standard. Du kan trycka och hålla på skärmen med tre fingrar för att ta en skärmbild när som helst. Om det inte fungerar öppnar du Inställningar > Hjälpmedel och bekvämligheter > Skärmbild och aktiverar Tryck och håll med tre fingrar. förhandsvisning av skärmbilden.

- 3. Du kan ändra skärmbildens omfång.
- 4. Du kan ändra skärmbildens form till en rektangel, en ellips eller en form som du ritar på skärmen.

## Ta en rullande skärmbild

Du kan ta en rullande skärmbild för att få med allt innehåll som finns utöver det som du kan se på skärmen.

- Öppna Inställningar > Hjälpmedel och bekvämligheter > Skärmbild och aktivera Tryck och håll med tre fingrar. Om du vill ta en rullande skärmbild trycker och håller du med tre fingrar och sveper nedåt till du når längst ned på skärmen.
- Låt sidan bläddra ned till du har fått med allt du vill ha med i skärmbilden eller svep upp eller ned på skärmen för att justera hur mycket som ska vara med. När du vill sluta välja omfång trycker du på Klar.
- (i) Du kan även trycka och hålla med tre fingrar eller trycka och hålla **knappen för att sänka volymen och på/av-knappen** samtidigt för att ta en vanlig skärmbild först. Tryck på **Rulla** för att börja ta en rullande skärmbild när förhandsgranskningen av skärmbilden visas. Svep nedåt tills du har fått med allt du vill ha. När du vill sluta välja omfång trycker du på **Klar**.

#### Dela och redigera skärmbilder

Du kan redigera eller dela en skärmbild efter att du tagit den.

#### ★ Funktionssökväg

- När du har tagit en skärmbild visas en förhandsvisning av den med knappen Dela under den. Tryck på knappen Dela för att dela din skärmbild med dina kontakter via WeChat eller Facebook.
- När du har tryckt på den flytande förhandsvisningen kan du rita på skärmbilden, pixla den, lägga till text, rotera den, beskära den, tillämpa filter och radera den.

## Spela in skärmen på telefonen

Skärminspelning gör att du enkelt kan spela in dina aktiviteter på skärmen, till exempel när du spelar spel.

- Öppna Inställningar > Hjälpmedel och bekvämligheter > Skärminspelning > Indikatorplats och välj Statusrad eller Flytande fönster.
- 2. Svep nedåt från överdelen av skärmen för att öppna Snabbinställningar. Svep nedåt igen för att visa alla inställningar.
- 3. Hitta och tryck på Skärminspelning.

- Inspelningen startar efter en nedräkning på tre sekunder efter att du har ställt in indikatorns plats på statusraden. Tryck på 
   Tryck på []] för att pausa och tryck igen för att återuppta.
- Tryck på 💽 för att starta inspelningen om du har ställt in indikatorns plats på ett flytande fönster. Tryck på den igen för att pausa eller återuppta.
- 4. Tryck på Klar eller  $\checkmark$  för att sluta spela in och spara videon i Bilder.

#### Spela in skärmen med dina kommentarer

Om du vill lägga till kommentarer (t.ex. om ett spel) till en video måste du aktivera Spela in mikrofonljud innan du spelar in skärmen för att även lägga till din röst.

#### ★ Funktionssökväg

När du spelar in innehållet på skärmen kan du trycka på det flytande fönstret för att utöka det. Tryck på Q för att spela in ljud med mikrofonen.

Tryck på 🔱 för att sluta spela in ljud.

#### Justera definitionen för skärminspelning

Innan du spelar in kan du ändra kvaliteten för din skärminspelning enligt dina behov. Du kan välja mellan tre förinställda kvalitetsinställningar, eller ställa in en anpassad inställning.

· Hög (1080p, 16 mbit/s)

· Medium (720p, 8 mbit/s)

·Låg (480p, 4 mbit/s)

· Anpassad (konfigurera kvaliteten och bithastigheten själv)

★ Funktionssökväg

Gå till Inställningar > Ytterligare inställningar > Skärminspelning > Kvalitet.

i Hur hög kvaliteten kan vara som högst kan variera. Se din telefon för att ta reda på vad som gäller för just den.

## Specialfunktioner

## Skärmväxling

## Växla appar på framskärmen

När du använder en vikbar telefon kan du använda funktionen Skärmväxling för att använda en app på framskärmen efter att du fält ihop telefonen.

#### ★ Funktionssökväg

Öppna Inställningar > Skärmväxling för att personanpassa skärmväxlingen när du fäller ihop telefonen. Välj från de tre alternativen:

- Fortsätt använda: Fäll ihop telefonen och fortsätt använda den på framskärmen.
- Svep uppåt för att fortsätta att använda: Fäll ihop telefonen och svep uppåt på framskärmen för att fortsätta att använda den, eller vänta tre sekunder så låser skärmen sig själv.

- Stäng av skärm: Skärmen på din telefon stängs av när du fäller ihop telefonen.
- (i) Endast vikbara telefoner som öppnas horisontellt har stöd för den här funktionen.

## Ställa in en interaktiv bakgrundsbild med husdjur för

#### framskärmen

⊡

Systemet tillhandahåller flera uppsättningar bakgrundsbilder med husdjur som redan finns på din enhet. Du kan välja den du gillar bäst och ställa in den som bakgrundsbild för hemskärmen på framskärmen. Husdjuret kommer att titta fram i olika former vid olika tillfällen. Du vet aldrig vad husdjuret kommer att göra när du aktiverar skärmen.

#### ★ Funktionssökväg

- Gå till Inställningar > Vikbara funktioner > Stil för framskärm > Interaktiva husdjur.
- 2. Välj en bakgrundsbild med husdjur som du tycker om, ställ in textens färg och tryck sedan på "Utför".
- (i) Endast vikbara telefoner som öppnas vertikalt har stöd för den här funktionen.

## Visa aviseringar på framskärmen

#### ★ Funktionssökväg

Lås upp framskärmen och svep nedåt för att öppna aviseringsarkivet där du kan utföra följande åtgärder:

- Svep upp och ned för att visa flera aviseringsmeddelanden eller tryck på ett meddelande och fäll ut telefonen för att visa mer information om aviseringen.
- Svep åt vänster för att visa widgetar på framskärmen. Svep åt höger för att gå tillbaka till den föregående sidan.
- Tryck på ikonen Stäng längst ned i aviseringsarkivet för att rensa alla meddelanden.
- Öppna Inställningar > Aviseringar och statusrad och stäng av växelknappen bredvid appen för att inaktivera aviseringar för en app.
- (i) Endast vikbara telefoner som öppnas vertikalt har stöd för den här funktionen.

#### Snabbsvar på framskärmen

Tryck på **SMS-svar** för att välja ett meddelande du vill skicka när det inte är lägligt att svara på ett inkommande samtal. Du kan även lägga till svar eller sortera dem.

#### ★ Funktionssökväg

- Gå till Inställningar > Vikbara funktioner > Snabbsvar och tryck på Lägg till svar. Redigera ditt snabbsvar och tryck på Spara när du är färdig.
- Tryck och håll på innehållet för snabbsvar för att flytta och ändra ordning på det.
- $({f i})\,$  Endast vikbara telefoner som öppnas vertikalt har stöd för den här funktionen.

## Lägga till widgetar på framskärmen

Genom att lägga till widgetar på framskärmen kan du enkelt använda en funktion genom att trycka på den motsvarande widgeten på framskärmen.

#### ΞŤ

#### ★ Funktionssökväg

Öppna **Inställningar > Vikbara funktioner > Widgetar på framskärmen** för att utföra följande åtgärder:

- Lägg till en widget: Tryck på (+) bredvid appen som du vill lägga till för att lägga till en widget på framskärmen.
- Ta bort en widget: Tryck på 
   bredvid appen som du vill ta bort f
   fr att ta
   bort appen fr
   n listan.
- Justera positionen: Tryck och håll widgeten och dra den för att ändra dess position.

Om du vill lägga till fler widgetar på framskärmen öppnar du inställningarna för widgetar på framskärmen, trycker på **Appar som stöds** och sedan trycker du på (+) bredvid en app för att lägga till fler widgetar.

i) Endast vikbara telefoner som öppnas vertikalt har stöd för den här funktionen.

## Visning med ett svep

Fram till nu var du tvungen att stänga appen du använde och öppna biljett- eller betalningsappen för att använda en biljett eller göra en betalning.

Visning med ett svep gör det enklare att hantera alla möjliga typer av utmanande situationer. När du köar för att betala eller använda kollektivtrafik kan du nu svepa så att QR-koden för betalning eller biljetten visas på framskärmen. Du kan fortsätta att använda huvudskärmen för andra appar eftersom de två skärmarna inte stör varandra.

#### ★ Funktionssökväg

Appen som du behöver kommer att skickas till framskärmen när sveper upp den från längst ned på skärmen. Den kommer att fortsätta att visas på framskärmen tills du stänger den.

- För närvarande har Visning med ett svep stöd för många appar, såsom Touch 'n Go eWallet and Grab.
  - Endast vikbara telefoner som öppnas vertikalt har stöd för den här funktionen.

## Delad vy

Det extra utrymmet som finns på huvudskärmen gör att fler appar får plats i Delad vy. Layouten är smidigare, vilket gör det enklare att göra flera saker på en gång.

Delad vy gör att du kan se flera appar på skärmen samtidigt. Dessa skalas automatiskt, zoomas och arrangeras för bästa möjliga upplevelse.

- 1. Öppna din vikbara telefon.
- Öppna en app och svep nedåt från mitten av skärmen för att öppna Delad vy.
   Öppna sedan en annan app.
- Om du vill lägga till fler än en app till Delad vy öppnar du det smarta sidofältet och drar och släpper appen i området med texten Dra hit för att lägga till i en delad vy.

När du delar vyn mellan två appar kan du arrangera dem horisontellt eller vertikalt. Om du vill använda tre appar identifierar systemet automatiskt den bästa layouten. Du kan ändra plats på apparna enligt dina behov.

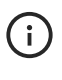

) Endast vikbara telefoner som öppnas horisontellt har stöd för den här funktionen.

#### Vanliga åtgärder i Delad vy

När du har aktiverat Delad vy på en vikbar enhet som kan vikas som en bok kan du flytta och ändra storlek på fönster eller ändra apparna som är öppna för tillfället.

- Tryck och håll handtaget längst upp på ett appfönster i Delad vy och dra det över ett annat fönster för att byta plats på dem.
- Tryck på handtaget för att ändra storlek eller stänga fönstret, eller för att ändra vilken app som är öppen för tillfället.
- Tryck på fönsterdelaren mellan två appar och välj Byt sidor för att byta plats på dem.
- Öppna det smarta sidofältet för att starta en till app via Flexibelt fönster.
- Dra ihop med fyra eller fem fingrar för att öppna i läget fullständig vy. Sprid ut fingrarna för att avsluta.
- Endast vikbara telefoner som öppnas horisontellt har stöd för den här funktionen.

## Dubbla fönster

Dubbla fönster kan dela upp skärmen i två halvor för att visa olika typer av innehåll i en app.

Den vänstra sidan kan till exempel visa appnavigering och den högra sidan kan visa innehåll. Om du trycker på en titel på vänster sida visar den högra skärmen innehållet under titeln, vilket gör det enklare att använda telefonen.

#### ★ Funktionssökväg

- 1. Gå till Inställningar > Huvudskärm > Dubbla fönster.
- 2. Välj apparna som du aktivera Dubbla fönster för.

 Endast vikbara telefoner som öppnas horisontellt har stöd för den här funktionen.

## Fillastningsplatsen

# Fillastningsplatsen, ett snabbare och enklare sätt att samla och dela information

Du kan dra och släppa text, bilder och filer från appar till Fillastningsplatsen för att lagra dem där tillfälligt. Överför innehåll från Fillastningsplatsen till appar som Anteckningar och Mejl för att redigera innehållet, eller till appar som Mina filer och Bilder för att spara det. Du kan även dela innehållet till WeChat och andra meddelandeappar.

- Öppna Inställningar > Specialfunktioner > Smart sidofält > Fillastningsplatsen för att bekräfta om Fillastningsplatsen är på.
- 2. Tryck och håll text, bilder eller filer tills de flyter upp och dra och släpp dem sedan i det flytande fönstret för Fillastningsplatsen.
- 3. Öppna en annan app och svep det flytande fönstret för det smarta sidofältet för att utöka det. Tryck på **Fillastningsplatsen** och dra och släpp innehåll från den till appen för att redigera, spara eller dela innehåll.

## Smart sidofält

#### Aktivera det smarta sidofältet

Smart sidofält är ett bekvämt verktyg som kan öppnas genom att du sveper från en av skärmens sidor. Du kan utföra snabbåtgärder i olika scenarier. Smart sidofält gör det möjligt för dig att öppna appar och verktyg på alla gränssnitt. Vissa appar och verktyg kan även öppnas i flytande fönster.

Dessutom kan det smarta sidofältet identifiera olika användningsscenarier och rekommendera de bästa verktygen för dem.

- ★ Funktionssökväg
  - Öppna Inställningar > Specialfunktioner > Smart sidofält för att aktivera Smart sidofält.
  - 2. Du kan även trycka på **Smarta funktioner** för att aktivera **Smarta funktioner** så att systemet kan rekommendera verktyg och appar enligt dina användningsscenarier.

 När du inte spelar spel kan du svepa det smarta sidofältets flytande fält inåt för att visa det smarta sidofältet.

#### Justera det smarta sidofältets position

När **Smart sidofält** har aktiverats kan du justera det smarta sidofältets position och det flytande fältets transparens.

#### ★ Funktionssökväg

- Hitta det flytande fönstret för det smarta sidofältet och svep inåt på det för att utöka det.
- Tryck och håll överdelen av det smarta sidofältet och dra det till positionen du vill ha det på.
- Öppna Inställningar > Specialfunktioner > Smart sidofält och svep fältet åt vänster eller höger för att justera det flytande fältets transparens.

## Skärmöversättaren, intelligent översättning i alla

#### scenarier

# Snabbanteckningar för att snabbt ta anteckningar när som helst

När du behöver skriva anteckningar snabbt under ett konferens- eller videosamtal kan du enkelt komma åt funktionen Snabbanteckning via det smarta sidofältet genom att trycka på **Snabbanteckning** och öppna ett flytande fönster där du kan föra anteckningar. Innan du använder den här funktionen måste du först aktivera **Smart sidofält**. Mer information finns i Aktivera det smarta sidofältet.

#### ★ Funktionssökväg

Hitta det flytande fältet för det smarta sidofältet, svep inåt för att utöka och välj Snabbanteckning.

#### Redigera och anpassa det smarta sidofältet

Första gången du startar det smarta sidofältet ser du snabbverktyg som Skärmöversättaren, Skärmbild, Skärminspelning och Snabbanteckning som standard. Du kan anpassa vilka funktioner som visas enligt dina preferenser.

#### ★ Funktionssökväg

- 1. Hitta det flytande fönstret för det smarta sidofältet och svep inåt på det för att utöka det.
- Tryck på Ändra och sedan på "+" eller "-" bredvid en app för att lägga till eller ta bort appen från sidofältet.

## Delad vy

## Aktivera Delad vy

Delad vy gör så att du kan dela telefonens skärm i två delar och visa två appar samtidigt.

De två apparna kan köras separat.
Öppna Inställningar > Hjälpmedel och bekvämligheter och aktivera Delad vy.

Åtgärdens sökväg kan variera mellan olika modeller. Du kan ange vad du letar
 efter i sökrutan i inställningarna eller på hemskärmen.

### Aktivera Delad vy

Du kan öppna Delad vy genom följande metoder:

#### ★ Funktionssökväg

- Tryck på i det övre högra hörnet av en app som har stöd för Delad vy på skärmen med de senaste uppgifterna och tryck sedan på Delad vy i den utökade listan.
- Du kan även dra en app som har stöd för Delad vy från det smarta sidofältet för att öppna Delad vy.

## Ändra storlek i Delad vy

Du kan dra delaren mellan vyerna uppåt eller nedåt för att förstora eller förminska vyernas storlekar.

### Byta delade vyer

Tryck och håll delaren mellan vyerna och dra den till längst upp på skärmen. Detta gör att appen som visas på den nedre sidan istället visas på den övre sidan.

### Spara appgrupper i Delad vy

Appar som du använder ofta i Delad vy kan sparas i grupper på hemskärmen eller i de senaste uppgifterna. Du kan sedan öppna apparna i Delad vy med ett tryck.

- Ωţ
- ★ Funktionssökväg
  - Enhet med stor skärm: Tryck på delaren mellan vyerna i Delad vy och välj
     Spara som appgrupp i popup-menyn. Appgruppen sparas som en ikon på hemskärmen.
  - Vanlig enhet: Svep uppåt från längst ned på skärmen eller tryck på knappen Senaste i Delad vy för att öppna skärmen med de senaste uppgifterna.
     Därifrån kan du spara appgruppen.

# Öppna ett flytande fönster i Delad vy

När telefonen är i Delad vy kan du öppna en till app i ett flytande fönster. Det gör att du kan använda tre appar samtidigt.

#### ★ Funktionssökväg

När telefonen öppnar Delad vy kan du även utöka det smarta sidofältet och trycka på ikonen för en app för att öppna den i ett flytande fönster.

## Avsluta Delad vy

Om du använder Delad vy med en layout som delar skärmen horisontellt drar du delaren mellan vyerna till toppen eller botten av skärmen för att avsluta Delad vy.

# Flexibelt fönster

### Aktivera flexibelt fönster

Flexibelt fönster gör så att du kan öppna flera appfönster samtidigt och växla mellan dem.

⊡

Du kan även justera hur fönstren visas. Du kan göra flera saker samtidigt, till exempel spela spel eller titta på videor samtidigt som du svarar på meddelanden för att höja din produktivitet.

#### ★ Funktionssökväg

Du kan aktivera Flytande fönster på många olika sätt.

- Öppna de senaste uppgifterna, tryck på : i det övre högra hörnet och tryck sedan på Flytande fönster.
- I det smarta sidofältet trycker du på ikonen som tillhör en app med stöd för Flexibelt fönster för att öppna den i ett flytande fönster.
- Svep från nederdelen av skärmen i en app som har stöd för Flexibelt fönster för att visa appen i ett flytande fönster.

## Flytta ett flytande fönster

När en app visas i ett vanligt flytande fönster kan du flytta fönstret genom att dra handtaget som du hittar längst upp i fönstret.

När det visas i ett minifönster kan du dra i fönstret för att flytta det.

## Ändra storlek på ett flytande fönster

När en app visas i ett flytande fönster kan du justera fönstrets storlek.

- Dra det flytande fönstrets nedre vänstra eller högra hörn för att ändra storlek på det.
- Dra det flytande fönstret till skärmens vänstra eller högra kant för att minimera det till en ikon.

 När det flytande fönstret är i miniläget kan du trycka på det för att förstora det.

## Konfigurera Flexibelt fönster

★ Funktionssökväg

⊡

Öppna Inställningar > Hjälpmedel och bekvämligheter > Flexibelt fönster och konfigurera Flexibelt fönster.

- När du aktiverar **Knappfritt läge** döljs åtgärdsknapparna. Du kan stänga ett fönster genom att trycka på handtaget längst upp.
- Du kan trycka utanför fönstret i ett spel för att dölja det åt vänster eller höger sida av skärmen genom att aktivera funktionen **Dölj fönster snabbt i spel**.
- Genom att aktivera funktionen **Dela via flytande fönster** kan du öppna den motsvarande appen i ett flytande fönster när du vill dela filer eller innehåll.
- (i) Åtgärdens sökväg kan variera mellan olika modeller. Du kan ange vad du letar efter i sökrutan i inställningarna eller på hemskärmen.

## Dela bilder med Flexibelt fönster

Flexibelt fönster gör att du snabbt kan dela bilder via ett flytande fönster.

- 1. Öppna ett chattfönster och utöka det smarta sidofältet.
- 2. Öppna albumet i det smarta sidofältet och välj bilden som du vill dela.
- 3. Tryck och håll bilden som du vill dela tills den börjar flyta. Dra den till chattfönstret och släpp den för att skicka den.

Du kan inte bara dela bilder genom att dra och släppa, utan även dra filer från "Mina filer" och anteckningar från "Anteckningar" till chattfönstret för att dela dem.

## Flexibelt fönster

Du kan göra en app till ett flytande fönster efter dina behov.

#### ★ Funktionssökväg

- 1. När du har aktiverat Flexibelt fönster sveper du upp från nederkanten av skärmen för att öppna skärmen med de senaste uppgifterna.
- 2. Svep till appen som du vill göra till ett flytande fönster och tryck på : i det övre högra hörnet. Tryck på **Flexibelt fönster** i listmenyn för att växla till ett flytande fönster.

Du kan även utöka det smarta sidofältet och trycka på appen som du vill öppna i ett flytande fönster.

## Stänga flytande fönster

- ★ Funktionssökväg
  - Tryck på knappen Stäng i det övre högra hörnet på ett flytande fönster för att stänga det.
  - Om det inte finns någon knapp för att stänga det flytande fönstret trycker du på det horisontella fältet längst upp i det flytande fönstret och trycker på knappen för att stänga i menyn som visas.
  - Om det är ett minifönster sveper du uppåt på fönstret för att stänga det.

# Snabbstart

## Öppna appar med upplåsning med fingeravtryck

När Snabbstart har aktiverats kan du snabbt öppna Kamera, Klocka, Kalkylator och andra verktyg eller appar genom att svepa när du låser upp telefonen med fingeravtryck.

- ★ Funktionssökväg
  - Öppna Inställningar > Säkerhet och sekretess > Upplåsning med ansikte och fingeravtryck > Fingeravtryck > Snabbstart för att aktivera Snabbstart.
  - 2. Du kan visa appar som för närvarande har stöd av Snabbstart eller trycka på Ändra för att välja vilka appar som kan öppnas på det här sättet.
  - 3. När du har slutfört redigeringen trycker du på 🗸 i det övre högra hörnet.
  - 4. När skärmen är låst trycker och håller du på fingeravtryckssensorn på skärmen tills en meny med ikoner visas. Sedan sveper du fingret till ikonen för appen eller verktyget som du vill öppna för att öppna det.
- (i) Den här funktionen är endast tillgänglig på vissa modeller. Se den faktiska enheten för att bekräfta vilka funktioner som är tillgängliga.

# Enkelt läge

Systemet tillhandahåller funktionen Enkelt läge som gör layouten på hemskärmen mer koncentrerad, förstorar ikoner och text och gör det enklare att använda telefonen.

#### ★ Funktionssökväg

⊡

Öppna Inställningar > Specialfunktioner > Enkelt läge för att öppna Enkelt läge.

- I Enkelt läge läggs widgeten för telefonens användarguide till på hemskärmen som standard.
- I Enkelt läge kan du öppna Inställningar och trycka på Avsluta enkelt läge för att gå tillbaka till standardläget.

## Fluid Cloud

Fluid Cloud är en funktion som visar händelser som kan vara av intresse för dig i bubblor eller kort på platser på skärmen där du snabbt kan se dem och ta till dig informationen. Detta gör att du alltid håller dig uppdaterad och snabbt kan vidta åtgärder när det är nödvändigt. Aviseringarna kan visas i bubblor eller i kort längst upp på skärmen, beroende på hur viktiga tjänsterna är och vad du för närvarande använder telefonen för. De kan även visas i kort i aviseringsarkivet, på låsskärmen eller på väntelägesskärmen.

- När du till exempel använder timerfunktionen kan du gå tillbaka till hemskärmen eller gå till andra sidor samtidigt som timern fortfarande visas i statusraden.
- När du använder funktionen för att spela in ljud kan du gå tillbaka till hemskärmen eller gå till andra sidor och fortfarande se inspelningsförloppet i statusraden.

•••

Uppgradera telefonens operativsystem till OxygenOS 14.0 eller senare för att använda Fluid Cloud.

(i) Fluid Cloud har stöd på OxygenOS 14.0 och senare versioner. Vissa modeller har inte stöd för den här funktionen.

## Använda Fluid Cloud

Bland tjänsterna som stöds av Fluid Cloud finns:

Internetdelning, timer, ljudinspelning, skärminspelning, skärmsändning, Multi-Screen Connect och andra realtidsaktiviteter.

#### ★ Funktionssökväg

- Tryck på Fluid Cloud-bubblan eller -kortet för att öppna den motsvarande appen.
- Tryck och håll bubblan för att utöka den till ett kort. Tryck och håll kortet för att hantera den aktuella tjänsten.
- Svep uppåt, åt vänster eller åt höger på kortet för att komprimera det.

## Inaktivera Fluid Cloud

Du kan inaktivera Fluid Cloud genom att följa anvisningar här nedanför:

### ★ Funktionssökväg

 Svep nedåt från statusraden för att öppna aviseringsarkivet, hitta kortet du vill inaktivera, svep åt vänster på det och tryck på Inställningar. Välj Stäng av den här påminnelsen för att avvisa den aktuella aviseringen på popuppanelen eller välj **Stäng av påminnelser för den här tjänsten** för att permanent inaktivera aviseringar från den här tjänsten.

- Tryck och håll ett Fluid Cloud-kort för att öppna en popup-panel. Välj Stäng av den här påminnelsen för att avvisa den aktuella aviseringen eller välj Stäng av påminnelser för den här tjänsten för att permanent inaktivera aviseringar från den här tjänsten. Om du vill utföra åtgärder på aviseringar som visas som bubblor i statusraden utökar du dem till kort först, sedan kan du vidta åtgärderna.
- (i) Till skillnad från aviseringar kan systemaktiviteter som timers, ljudinspelningar och skärminspelningar inte inaktiveras, men du kan stoppa dem eller vänta på att de ska avslutas.

# **Bilder och videor**

# Fotografering

### Ta bilder

- ★ Funktionssökväg
  - 1. Öppna appen Kamera.
  - 2. Du kan använda följande funktioner:
    - Lås fokuseringen och exponeringen: Tryck och håll på motivet för att låsa fokuseringen och exponeringen

- Zooma in eller ut: Tryck på skärmen med två fingrar och dra ut för att zooma in eller dra ihop för att zooma ut. Du kan även trycka och hålla

1x för att utöka zoomfältet och svepa i det för att zooma in och ut.

- Välj ett kameraläge: Svep vänster eller höger på lägesfältet längst ned för att välja kameraläge.
- Aktivera eller inaktivera blixten: Tryck på blixtikonen ½ på skärmen så kan du välja att ställa in den på Av, På, Auto eller Fyllningsljus. I autoläget använder kameran blixten automatiskt beroende på ljuset i omgivningen. I fyllningsljusläget fortsätter blixten att vara på för att förbättra ljuset.
- 3. Tryck på slutarknappen för att ta en bild.

### Ta bilder i porträttläget

Porträttläget gör att du kan ta snyggare och mer professionella porträttbilder.

- 1. Gå till Kamera > PORTRÄTT.
- 2. När läget **Porträtt** har aktiverats slås bokeh-effekten på automatiskt. Du kan trycka på **Retuschera** och justera retuscheringseffektens intensitet eller trycka på **Filter** för att välja mellan olika filterstilar.

### Ta bilder i XPAN-läget

XPAN-läget använder Hasselblad XPAN-kamerans klassiska 65:24-förhållande i svartvitt eller färg. Det återskapar retrokänslan från Hasselblads gamla kamerafilm och låter dig skapa berättelser med bilder.

★ Funktionssökväg

Öppna Kamera > MER och välj läget "XPAN".

i Den här funktionen är endast tillgänglig på vissa modeller. Se den faktiska enheten för att bekräfta vilka funktioner som är tillgängliga.

### Spela in videor

- ★ Funktionssökväg
  - 1. Öppna Kamera > VIDEO.
  - 2. Tryck på slutarknappen för att börja spela in.
  - Tryck på []] för att pausa inspelningen, tryck på ▷ för att återuppta och tryck på slutarknappen för att sluta spela in.

Videor spelas in i 1080p med 30 bilder per sekund som standard. Tryck på : > () för att välja andra bildrutefrekvenser eller upplösningar. Högre bildrutefrekvens och upplösning leder till större videofiler.

j) Du kan trycka på ô för att ta en bild medans du spelar in. Detta avbryter inte videoinspelningen.

### Ultrastabil

Ultrastabil kombinerar algoritmer och optisk bildstabilisering för att hjälpa dig att enkelt filma stabila videor. När Ultrastabil har aktiverats kan du enkelt spela in snygga och tydliga videor oavsett om du leker med barnen, cyklar genom staden eller utövar extremsporter i vildmarken.

★ Funktionssökväg

Öppna Kamera > VIDEO och tryck på 🏠 i det övre vänstra hörnet.

(i) Den här funktionen är endast tillgänglig på vissa modeller. Se den faktiska enheten för att bekräfta vilka funktioner som är tillgängliga.

### Ta bilder på natten

Du kan använda nattläget när det inte finns tillräckligt med ljus i omgivningen. I nattläget tar kameran flera bilder med olika exponeringar i snabb följd och använder en algoritm för att slå samman flera bilder för att skapa en bild med fantastiska detaljer.

- ★ Funktionssökväg
  - 1. Gå till Kamera > NATT.
  - 2. Tryck på slutarknappen eller 🗭 i det övre vänstra hörnet för att aktivera stativläget. I stativläget ökar kvaliteten av bilderna du tar markant.

⊡

### Ta bilder med lång exponering

Läget för lång exponering simulerar effekterna du får när du tar bilder med långa slutartider. Lång exponering är perfekt när du vill ta bilder av motiv i rörelse, till exempel nattrafik, löpare eller flödande vatten.

Det finns olika mallar för lång exponering för olika scenarier.

- Trafik: Fotografera de ljusa, rörliga ljusen från fordon nattetid.
- Moln i rörelse och flödande vatten: Få vattenfall och andra motiv med flödande vatten att se ut som fantastiska oljemålningar.
- Ljusmåleri: Spåra lysande föremål när de rör sig i svagt ljus.

#### ★ Funktionssökväg

- 1. Öppna Kamera > MER och välj LÅNG EXPONERING.
- 2. Tryck på ikonen för mallar i det nedre vänstra hörnet och välj en mall som passar ditt scenario.
- 3. Tryck på slutarknappen för att ta en bild.
- (i) Den här funktionen är endast tillgänglig på vissa modeller. Se den faktiska enheten för att bekräfta vilka funktioner som är tillgängliga.

### Aktivera Pro-läget

När du tar bilder i Pro-läget kan du justera inställningar som ISO, slutarhastighet och fokusläge.

⊡

- 2. I PRO-läget kan du justera följande inställningar:
- ISO-känslighet: Tryck på ISO och dra i skjutreglaget för att justera känsligheten.

Öka ISO-känsligheten i situationer där det inte är så ljust och minska den när det är ljusare för att se till bilderna inte blir fulla med brus.

Slutarhastighet: Tryck på Slutare och dra i skjutreglaget för att justera slutarhastigheten.

Slutarhastigheten kan påverka hur mycket ljus kameran fångar upp. Använd en lägre slutarhastighet när du tar bilder av stillastående landskap eller porträtt och använd högre hastigheter när du bilder av motiv i rörelse.

 Exponeringskompensation: Tryck på Exponeringsvärde och dra i skjutreglaget för att justera exponeringsvärdet.

Öka exponeringsvärdet i dunkelt ljus och minska det i ljust ljus.

- Brännvidd: Tryck på Fokus (automatiskt/manuellt fokus) och dra i skjutreglaget för att justera brännvidden manuellt.
- Färgton: Tryck på WB (vitbalans) och dra i skjutreglaget för att justera vitbalansen.
- Filformat: Pro-läget tillhandahåller en mängd olika filformat. Tryck på JPG längst upp på skärmen.
  - Bilderna tar upp mindre lagringsplats om du väljer formatet JPG.

- Om du väljer formatet RAW sparar telefonen automatiskt dina bilder i både JPG- och DNG-formaten. DNG-formatet innehåller mer detaljer för efterbearbetning, men det kräver även mer lagringsutrymme.
- Om du väljer RAW+ sparar telefonen endast dina bilder i DNG-formatet automatiskt. Du måste därför fatta ett beslut enligt dina behov.
- Den här funktionen är endast tillgänglig på vissa modeller. Se den faktiska enheten för att bekräfta vilka funktioner som är tillgängliga.

## Perfekt foto med Al

**Perfekt foto med AI** omvandlar dina gruppbilder genom att se till att alla ansikten är skarpa och att alla ögon är öppna. Du kan använda **Bästa ansiktet med AI** för att öppna stängda ögon och **Tydliga ansikten med AI** för att förbättra detaljer i ansikten.

#### ★ Funktionssökväg

- 1. Öppna appen **Kamera**, välj läget **Bild** och ta en bild av tre eller flera personer som har sina ansikten riktade mot kameran.
- 2. Öppna appen **Bilder**, välj en gruppbild som du tagit, tryck på stri det övre högra hörnet och öppna **Perfekt foto med AI**.
- Välj Bästa ansiktet med Al eller Tydliga ansikten med Al efter behov och tryck på Spara för att slutföra redigeringen.

### $(\mathbf{i})$

 Se till att enheten är ansluten till internet för att vara säker på att Bästa ansiktet med AI fungerar.  Bästa ansiktet med AI har stöd för bilder som tagits med antingen kameran på framsidan eller på baksidan, men Tydliga ansikten med AI har endast stöd för bilder som tagits med kameran på framsidan. Om en bild har tagits med kameran på baksidan fungerar den här funktionen endast när antalet personer i bilden är mellan 3 och 20. Om en bild har tagits med kameran på framsidan fungerar den här funktionen endast när antalet personer i bilden är mellan 3 och 10.

### Redigera bilder och videor med Dekaler

Dekaler är en samling intressanta och roliga ansiktsdekaler och filter för att retuschera ansikten som kan tillämpas på alla bilder du tar och alla videor du spelar in.

#### ★ Funktionssökväg

- 1. Gå till Kamera > MER och välj DEKAL.
- 2. Tryck på 🔆 på vänster sida för att välja en dekal. Tryck på

Ansiktsretuschering för att retuschera bilden. Tryck på Filter för att välja från olika filterstilar.

### Ta en panoramabild

Panoramaläget tillhandahåller en supervid vy vilket gör att du kan ta vidvinkelbilder som du får plats med allt möjligt i.

#### ★ Funktionssökväg

1. Gå till Kamera > MER och välj PANORAMA.

- 2. En pil och en horisontell linje visas i mitten av skärmen för att guida dig. Du kan trycka på pilen för att ändra riktning.
- Tryck på slutarknappen för att starta och flytta sakta kameran i pilens riktning. Försök hålla pilen på linjen. Tryck på slutarknappen igen när du är färdig.
- 4. När du har flyttat kameran så långt som panoramaläget tillåter tas bilden automatiskt. Du kan även trycka på slutarknappen för att avsluta när som helst.
- Om du vill fotografera höga byggnader kan du rotera telefonen i liggande läge och sakta rikta kameran uppåt.
  - Flytta långsamt kameran uppåt och låt den fokusera för att ta en skarp och tydlig bild som fångar alla detaljer. Detta ser till att bilden inte blir suddig.
  - Försök se till att dina rörelser är så stabila som möjligt när du tar en panoramabild.

## Spela in videor i Filmläge

Filmläge ger dig mer kontroll över videoinspelningen och gör så att du kan skapa videor i din egen stil.

- Öppna Kamera > MER och välj FILM. Som standard är bredd-höjdförhållandet för filmer i liggande läge 21:9.
- 2. Du kan aktivera ficklampan och bildstabilisering (EIS) eller aktivera rutnätet på vänster sida.

- 3. Du kan utöka följande professionella parametrar för justering på höger sida:
- EV: Exponeringskompensation
- WB: Vitbalans
- S: Slutarhastighet
- ISO: ISO-känslighet
- AF: Fokusläge
- Knapparna längst ned på skärmen gör det möjligt att zooma mellan 0,6 x (ultravidvinkel), 1 x (vidvinkel) och på vissa modeller, 3 x (teleobjektiv).

Funktionerna Ultra Night Video, HDR Video och Ultrastabil är inte tillgängliga i Filmläge.

(i) Den här funktionen är endast tillgänglig på vissa modeller. Se den faktiska enheten för att bekräfta vilka funktioner som är tillgängliga.

### Ha dubbelt så roligt med videor i dubbelbild

Dubbelbild är när du använder kamerorna på telefonens framsida och baksida samtidigt för att spela in videor. Du kan använda läget med dubbelbild för att göra dina videor intressantare.

- 1. Gå till Kamera > MER och välj VIDEO MED DUBBELBILD.
- Tryck på 
   och välj ett av de tre alternativen för skärmens layout: Delad
   (överdel/underdel), rektangel (bild-i-bild) eller bubbla (bild-i-bild). Du kan dra
   bubblan eller rektangeln var som helst på skärmen.

på växlingsknappen i det nedre högra hörnet.

4. Om du vill aktivera retuschering för kameran på framsidan trycker du på retuscheringsknappen i det nedre högra hörnet.

## Spela in videor med intervallfoton

Intervallfoton gör så att du kan visa förändringar som sker över en längre tidsperiod i korta videor. Blommande blommor eller moln i rörelse är perfekta motiv för intervallfoton.

### ★ Funktionssökväg

- 1. Öppna Kamera > MER och välj läget INTERVALLFOTO .
- 2. Positionera telefonen där du vill spela in en video. Använd ett stativ för att minimera mängden skakningar.
- 3. Tryck på slutarknappen för att börja spela in. Tryck på slutarknappen igen för att sluta.

## Spela in videor i slow-motion

Du kan använda slow-motionläget för att spela in alla möjliga typer av händelser, till exempel fallande snöflingor eller regndroppar, eller personer som springer, spelar boll eller dyker. Använd slow-motionläget för att minska hastigheten i ditt videoklipp och spela in flyktiga händelser i detalj.

### ★ Funktionssökväg

1. Gå till Kamera > MER och välj SLOWMOTION.

- Tryck på knappen för bildrutefrekvens längst upp för att välja bildrutefrekvensen som passar dina behov bäst och tryck sedan på slutarknappen för att börja spela in.
- 3. Tryck på **[]** för att pausa inspelningen, tryck på ▷ för att återuppta och tryck på slutarknappen för att avsluta.

### Kamerainställningar

Du kan justera de grundläggande kamerainställningarna såsom bredd-höjdförhållandet, timern och blixten i kamerans gränssnitt. Det finns även flera avancerade inställningar som kan hjälpa dig ta snyggare bilder och videor.

#### ★ Funktionssökväg

I Kamera trycker du på 📥 i det övre högra hörnet och sedan trycker du på 💿 för att komma åt fler alternativ.

- Vattenstämpel: Du kan skapa en anpassad vattenstämpel.
- Rutnät och guider: Kameran tillhandahåller linjer i rutnät, diagonala linjer och linjer som visar det gyllene snittet för att hjälpa dig komponera din bild.
- Slutarljud: Ta alla bilder med ett tillfredsställande ljud.
- Spegelvänd selfie: Spegelvänd din selfie för att skapa en korrekt bild av hur du verkligen ser ut.
- Registrera plats: Lägg till platsinformation till dina bilder och videor.
- Fotometoder: Tryck eller använd en gest för att ta en bild.

(i) Den här funktionen kan variera mellan olika modeller och versioner. Se den faktiska enheten för att bekräfta vilka funktioner som är tillgängliga.

## Ta selfies med kameran på baksidan

När du har öppnat telefonen kan du använda kameran på baksidan för att ta selfies med högre bildkvalitet och förhandsgranska bilden på framskärmen.

#### ★ Funktionssökväg

⊡

- Fäll ut telefonen och öppna kameraappen på huvudskärmen. Tryck på G för att växla till kameran på framsidan.
- Tryck på knappen Selfies med hög upplösning i sökaren och följ anvisningarna för att vända telefonen och använda framskärmen med kameran på baksidan riktad mot motivet. Du kan förhandsgranska bilden och växla lägen på framskärmen.
- 3. Tryck på slutarknappen.
- (i) Den här funktionen är endast tillgänglig på vissa modeller. Se den faktiska enheten för att bekräfta vilka funktioner som är tillgängliga.

# Redigera bilder och videor

## Identifiera och göra privata uppgifter oskarpa när du

### redigerar bilder

Automatisk pixelering döljer profilbilder och visningsnamn när du vill dela en skärmbild av chattmeddelanden och samtidigt dölja de personliga uppgifterna för alla deltagare i chatten.

#### ★ Funktionssökväg

- 1. Svep nedåt med tre fingrar på en chatt för att ta en skärmbild. Tryck på skärmbildens miniatyr i det nedre vänstra hörnet för att redigera den.
- 2. Tryck på **Pixla**, välj en stil och tryck på **Auto**.
- 3. Du kan även trycka på profilbilder eller text på skärmbilderna för att pixla eller ta bort pixeleringen manuellt.
- 4. Tryck på 🗸 .
- Q När du redigerar en bild i Bilder kan du även pixla personuppgifter automatiskt genom att trycka på Pixla.

### **Redigera bilder**

Du kan utföra enkla redigeringar på bilder såsom att justera deras ljusstyrka, kontrast eller mättnad. Du kan även lägga till ritningar, text och dekaler eller pixla delar av dem. Du kan dessutom retuschera bilder, kopiera stilen från en bild till en annan, återställa gamla bilder och mer.

#### ★ Funktionssökväg

- Om du vill sluta redigera trycker du på Klar > Spara och sedan väljer du Ersätt fil eller Spara en kopia.

Om du väljer att ersätta originalbilden flyttas originalbilden till albumet **Senast raderade**. Bilder som flyttas dit lagras i 30 dagar innan de raderas permanent. Om du vill återställa en bild öppnar du albumet **Senast raderade**, öppnar en bild i helskärmsläge och trycker på **Återställ**.

### Klippa ut motivet i en bild

Funktionen för att klippa ut en del av en bild kan identifiera bildens motiv (en person, ett husdjur, ett stillasittande objekt, ett ID-kort osv.) så att du snabbt kan kopiera, spara eller dela det.

#### ★ Funktionssökväg

- Öppna Bilder och tryck på bilden som du vill klippa ut motivet från. Tryck och håll på motivet så skannar systemet bilden och identifierar och extraherar motivet.
- När skanningen är genomförd lyfter du bort fingret och trycker på Kopiera,
   Spara eller Dela för att kopiera, spara eller dela motivet.

⊡

 $(\mathbf{i})$ 

### Göra om en bild till en dekal

Du kan göra om motivet i en bild till en dekal i appen Bilder och använda den för att snygga till andra bilder.

#### ★ Funktionssökväg

- Öppna Bilder och tryck på bilden som innehåller motivet som du vill skapa en dekal med. Tryck och håll på motivet så skannar systemet bilden och identifierar och extraherar motivet.
- 2. När skanningen har slutförts släpper du fingret och trycker på Lägg till dekal för att spara den som en dekal.
- 3. Om du vill dekorera en bild öppnar du bilden och trycker på Ändra > Dekaler, sedan sätter du en dekal som du har skapat någonstans på bilden. Du kan ändra storlek eller rotera dekalen som du vill.

### **Redigera videor**

Du kan använda funktionerna för videoredigering som är tillgängliga i Bilder för att klippa eller rotera en video. Du kan även lägga till text, vattenstämplar, filter, teman, musik eller specialeffekter till videon för att göra den roligare.

#### ★ Funktionssökväg

l **Bilder** öppnar du videon som du vill redigera och trycker på 🔗 . Sedan följer du anvisningarna på skärmen:

 Tryck på Klippa för att klippa videon genom att dra i reglagen i ändarna av bildvisningsprogrammet.

- Tryck på Beskär och rotera för att välja ett bredd-höjd-förhållande och rotera videon.
- Tryck på **Tema** för att välja ett tema.

### Skanna dokument för ökad produktivitet

Du kan använda Al-dokumentskanning för att skanna texter eller bilder på papper och skapa digitala filer.

★ Funktionssökväg

⊡

- 1. Öppna Kamera > Mer och välj Dokumentskannaren.
- 2. Rikta kameran mot texten eller bilden och tryck på **avtryckarknappen**. Du kan ta fler än en bild och konvertera dem till filer.
- Tryck på Nästa och justera bilden genom att välja Beskära, Effekt och Rotera om det behövs.
- 4. När du är nöjd med alla bilder och justeringar trycker du på **Spara** för att spara som PDF eller bild.
- i Du kan ta upp till 12 bilder som kombineras till en PDF-fil om du sparar som PDF.

## Bilder

### Bläddra bland bilder och videor

★ Funktionssökväg

Öppna Bilder > Bilder för att visa alla bilder, videor och skärmbilder.

Du kan även öppna sidan **Bilder**, dra ihop för att ändra layouten och bläddra bland dina bilder och videor efter år och månad.

### Hitta bilder snabbt

Du kan leta efter bilder genom att ange nyckelord i Bilder. Ange när eller var en bild togs, text, scener, namn eller andra element eller annan information som är inkluderade i bilden i sökrutan i Bilder för att snabbt hitta den.

#### ★ Funktionssökväg

I appen **Bilder** kan du ange nyckelord i sökrutan längst upp på skärmen, till exempel när eller var en bild togs, för att snabbt hitta den.

### Minnen

Den här funktionen sorterar bilder efter händelser, tid och människor för att skapa fantastiska album och videor så att du kan återuppleva dina bästa minnen.

#### ★ Funktionssökväg

- 1. Öppna Bilder > Utforska och svep upp tills du ser dina minnen.
- När du har öppnat ett minne trycker du på knappen Spela upp för att börja visa bilderna i minnet automatiskt.
- Öppna : > Ändra i det övre högra hörnet för att ta bort vissa bilder från minnet.

### Ställa in bilder som bakgrundsbilder och profilbilder

I appen **Bilder** väljer du en bild som du vill använda och sedan trycker du på : i det nedre högra hörnet, väljer **Inställd som bakgrund** eller **Ställ in som kontaktavatar** och följer anvisningarna för att slutföra.

När du ställer in en bakgrundsbild kan du även trycka på Q för att skapa en unik bakgrundsbild.

### Dela bilder och videor

#### ★ Funktionssökväg

I **Bilder** trycker du på en bild eller en video eller trycker och håller för att välja flera bilder eller videor som du vill dela och sedan trycker du på ∞ i det nedre högra hörnet. Välj en metod för att dela och följ anvisningarna för att slutföra.

Du kan även ställa in så att du raderar platsinformationen eller andra egenskaper när du delar en bild eller en video för att skydda dina privata data.

Tryck på : > Inställningar > Sekretesskydd i det övre högra hörnet i Bilder och aktivera Ta bort platsinformation och Ta bort övriga egenskaper.

# Album

### Organisera bilder och videor i album

Telefonen kan automatiskt organisera dina bilder och videor efter källa, typ eller andra attribut för att göra det enklare att hitta och hantera dem.

⊡

### Skapa minnen automatiskt

Telefonen använder en algoritm för att klassificera bilder i album. Bland de albumen som genereras automatiskt finns Människor, Platser, Landskap och Mat.

★ Funktionssökväg

Gå till Bilder > Utforska.

### Skapa ett album

Du kan kategorisera dina bilder och videor enligt dina egna preferenser. Du kan till exempel skapa ett album som kallas "Mina bästa bilder" och spara dina bilder där.

### ★ Funktionssökväg

- Gå till Bilder > Album. I det övre högra hörnet trycker du på : > Nytt album.
   Ange ett namn för albumet och spara det.
- 2. Välj bilderna eller videorna som du vill flytta till albumet.

När du har skapat albumet kan du helt enkelt välja bilder och videor i Bilder och trycka på ⊡→ för att flytta dem till albumet.

# Lägga till bilder och videor i ett privat album

Du kan spara privata bilder och videor i ett privat album för att inte råka visa dem för andra personer.

Filer som sparas i det privata albumet visas inte i Bilder när du väljer bilder och videor som du vill dela.

Tryck på en bild eller tryck och håll för att välja flera bilder i **Bilder** som du vill dölja och öppna : > **Ställ in som privat** längst ned på skärmen.

### Visa bilder och videor i ett privat album

Du kan visa dolda bilder och videor via någon av följande metoder:

#### ★ Funktionssökväg

- Tryck och håll någonstans på flikraden längst ned på skärmen i appen Bilder tills en skärm där du kan ange sekretesslösenordet visas. Sedan anger du sekretesslösenordet för att visa dolda bilder och videor.
- Tryck på : > Inställningar i appen Bilder och aktivera Visa privat album
   Sedan ser du albumet Privat längst ned på sidan Album. Tryck på det och ange sekretesslösenordet.
- Gå till Inställningar > Behörigheter och sekretess > Sekretess > Privat valv och tryck sedan på Bilder och videor.

## Återställa raderade bilder och videor

Telefonen lagrar raderade bilder och videor i 30 dagar efter att de har raderats.

### ★ Funktionssökväg

Öppna **Bilder > Album > Senast raderade**, tryck och håll för att välja bilderna som du vill behålla på enheten och tryck på **Återställ**.

# Spela på din telefon

## Lägen för bättre spelprestanda

Spelassistenten tillhandahåller tre lägen för bättre spelprestanda.

- Professionellt spelläge: Det här läget förbättrar bildrutefrekvensen och tryckkänsligheten vilket förbättrar spelupplevelsen. Rekommenderas för MOBA- och MMO-spel. Det här läget förbrukar mer batteri.
- Balanserat läge: Det här läget balanserar prestanda med energiförbrukning och passar väl för lite enklare spel.
- Energisparläge: Det här läget begränsar telefonens prestanda och minskar grafikens kvalitet i utbyte mot lägre energiförbrukning och längre batteritid. Vi rekommenderar det här läget när telefonens batterinivå är låg.

#### ★ Funktionssökväg

Starta ett spel, svep åt höger från den övre vänstra delen av skärmen för att öppna spelassistenten, tryck på **Prestanda** och välj läget för bättre spelprestanda som du vill använda.

## HyperBoost-spelmotor

HyperBoost-spelmotorn använder tekniker som optimerad rendering, maskininlärning med AI och prestandabaserad smart reglering för att se till att du får stabila bildrutefrekvenser i krävande spel.

65

# Spelassistent

Spelassistent är en app som förbättrar spelens prestanda och din spelupplevelse.

Den tillhandahåller spelacceleration, filter, en röstförändrare och andra spelrelaterade funktioner. Du kan även använda spelassistenten för följande:

- Kontrollera fördröjningen på nätverket, bildrutefrekvenser, batterinivå och annat.
- Aktivera eller inaktivera Tyst läge, blockera aviseringar, ta skärmbilder, spela in telefonens skärm, avvisa inkommande samtal och annat.
- ★ Funktionssökväg
  - Öppna Game Center > Min > (i) > Spelassistent för att se till att
     Spelassistent har aktiverats.
  - 2. Starta ett spel och svep åt höger från den övre vänstra delen av skärmen för att öppna spelassistenten.
- (i) Den här funktionen kan variera mellan olika modeller och versioner. Se den faktiska enheten för att bekräfta vilka funktioner som är tillgängliga.

# Snabbstart

Snabbstart gör att du kan starta ett spel utan att behöva vänta på laddningsprocessen. När Snabbstart är aktiverat cachelagras spelet i bakgrunden. Detta gör att du kommer kunna öppna det mycket snabbare nästa gång du startar det.

#### ★ Funktionssökväg

Starta ett spel, svep åt höger från den övre vänstra delen av skärmen för att öppna spelassistenten och tryck sedan på **Verktyg** > **Snabbstart** för att aktivera funktionen.

(i) Snabbstart cachelagrar endast ett spel i den lokala bakgrunden. Spelet kommer att fortsätta att vara offline tills du startar det och ansluter det till internet.

# Aktivera funktionen Förhindra feltryckning när du

## spelar spel

När du spelar spel i liggande läge är det enkelt att oavsiktligt utlösa systemgester som Skärmbild med tre fingrar i stridens hetta. Aktivera Förhindra feltryckning i spel för att inaktivera vissa gester enligt dina vanor så att du inte störs av feltryckningar i viktiga ögonblick.

#### ★ Funktionssökväg

- Starta ett spel och svep åt höger från den övre vänstra delen av skärmen för att öppna spelassistenten. Tryck på Verktyg > Tryckoptimering för att aktivera Förhindra feltryckning.
- 2. Välj vilka gester du vill inaktivera beroende på dina vanor.

## Använda Röstförändring för att förändra din röst

När du ringer röstsamtal medan du spelar kan du använda Röstförändring för att ändra din röst så att du låter som en tjej, får en elektrisk röst, låter som en tecknad karaktär eller en kändis.

- När du spelar ett spel sveper du åt höger från den övre vänstra delen av skärmen för att öppna spelassistenten och sedan trycker du på Verktyg > Röstförändring. Du kan välja vilken av de tillgängliga rösterna du vill.
- 2. Välj och spara dina favoritljud så att du kan låta som dem i röstsamtal i spel.
- 3. Effekten försvinner när du avslutar spelet.
- (i) Den här funktionen fungerar endast med vissa mobiltelefoner och spel. Se vad som faktiskt visas på din telefon.

## Spelfilter

Spelfilter tillhandahåller en mängd olika visuella stilar och erbjuder en mer omfattande spelupplevelse. Dessutom kan vissa filter hjälpa dig identifiera dolda fiender enklare, vilket kan ge dig ett övertag.

#### ★ Funktionssökväg

Starta ett spel, svep åt höger från den övre vänstra delen av skärmen för att öppna spelassistenten, tryck på **Verktyg** > **Spelfilter** och välj ditt favoritfilter. Den här funktionen stängs av automatiskt när du avslutar spelet.

# Tryckoptimering i spel

Du kan anpassa telefonens tryckkänslighet och svepkänslighet för att förbättra spelupplevelsen.

#### ★ Funktionssökväg

 Starta ett spel, svep åt höger från den övre vänstra delen av skärmen för att öppna spelassistenten och tryck sedan på Prestanda > Tryckoptimering.

- 2. Justera inställningarna för tryckkänslighet och svepkänslighet genom att dra reglaget åt vänster eller höger.
  - Tryckkänslighet: Lägre tryckkänslighet kan leda till färre feltryckningar medan högre tryckkänslighet gör att dina tryckningar registreras snabbare.
  - Svepkänslighet: Öka eller minska svepkänsligheten. Ett högre värde gör att dina svep får större effekt.

i) Tryckoptimering kallas "Hypertouch" på vissa enhetsmodeller.

### 4D-vibrering

4D-vibrering kan tillhandahålla flera omfattande och subtila vibreringseffekter i vissa spelscenarier. De slående effekterna som tillhandahålls av 4D-vibrering ger dina strider en särskild rytm och atmosfär.

#### ★ Funktionssökväg

Starta ett spel, svep åt höger från den övre vänstra delen av skärmen för att öppna spelassistenten, tryck på **Verktyg > 4D-vibrering** och aktivera **4D-vibrering**. Du kan trycka på **Inställningar** för att anpassa vibreringseffekterna.

Den här funktionen är endast tillgänglig på vissa modeller. Se den faktiska enheten för att bekräfta vilka funktioner som är tillgängliga.

## Lyssna på musik medan du spelar spel

När du spelar ett spel kan du använda spelassistenten för att spela upp egen musik eller justera musikspelarens volym utan att avbryta spelet.

#### ★ Funktionssökväg

- När en låt spelas upp i bakgrunden kan du öppna Spelassistent genom att svepa inåt från den övre vänstra delen av skärmen i ett spel och sedan växla mellan låtar, pausa eller spela upp musik direkt i musikspelarmodulen.
- 2. Tryck på 🖾 v för att justera musikvolymen.

# Smart nätverk med dubbla kanaler

Du kan förbättra anslutningen till mobilnätverket när anslutningen till Wi-Fi-nätverket är svag. Du kan aktivera smart nätverk med dubbla kanaler för att minska fördröjningen till Wi-Fi-nätverket med hjälp av mobilnätverket.

### ★ Funktionssökväg

Starta ett spel, svep åt höger från den övre vänstra delen av skärmen för att öppna spelassistenten, tryck på **Verktyg > Nätverksacceleration > Välj nätverk** och aktivera sedan **Smart nätverk med dubbla kanaler**.

# Bekväma tjänster

## Använda skärmbilder och skärminspelning i spel

Du kan använda **Skärmbild** eller **Skärminspelning** i spelassistenten för att spela in de bästa ögonblicken när du spelar spel.

#### ★ Funktionssökväg

Starta ett spel, svep åt höger från den övre vänstra delen av skärmen för att öppna spelassistenten och tryck sedan på **Verktyg Skärmbild** eller **Skärminspelning**.

## Punktaviseringar i spel

Funktionen Punktaviseringar visar meddelanden från WeChat, QQ och SMS som realtidskommentarer i spel, så att du inte missar någon viktig information.

#### ★ Funktionssökväg

- Starta ett spel, svep åt höger från den övre vänstra delen av skärmen för att öppna spelassistenten, tryck på Verktyg > Punktaviseringar och aktivera sedan Punktaviseringar.
- 2. Tryck på Ikonaviseringar eller Punktaviseringar.
  - När ett meddelande tas emot och du använder lkonaviseringar visar appen en ikon i gränssnittet som du kan trycka på för att snabbt skriva ett svar.
  - När ett meddelande tas emot och du använder Punktaviseringar visar appen det för dig som realtidskommentar.
- 3. Du kan anpassa meddelandenas hastighet, ogenomskinlighet, mängden realtidskommentarer som kan visas samt bakgrunden.

## Låsa skärmens rotation i spel

Vissa appar kommer att rotera skärmen till ett vertikalt eller horisontellt läge trots att du har stängt av automatisk rotering. När du spelar spel kan du använda spelassistenten för att låsa skärmens rotering så att du inte blir störd.
Starta ett spel, svep åt höger från den övre vänstra delen av skärmen för att öppna spelassistenten och tryck sedan på **Verktyg** > **Orienteringslås**.

## Svara på meddelanden från ett flytande fönster i spel

När du spelar spel kan du svara på tidskänsliga meddelanden från ett flytande fönster utan att behöva avsluta spelet.

#### ★ Funktionssökväg

- Starta ett spel, svep åt höger från den övre vänstra delen av skärmen för att öppna spelassistenten och tryck sedan på Verktyg.
- 2. Tryck på meddelandeappen (till exempel QQ, WeChat eller SMS) för att börja chatta via ett flytande fönster.
- 3. Håll och dra mitten av överdelen av det flytande fönstret för att ändra dess position.
- (i) Den här funktionen kan variera mellan olika modeller och versioner. Se den faktiska enheten för att bekräfta vilka funktioner som är tillgängliga.

## Konstant ljusstyrka i spel

Skärmens ljusstyrka påverkar spelets prestanda direkt. Du kan låsa skärmens ljusstyrka när du spelar spel för att förhindra ljusstyrkan från att ändras automatiskt och störa dig.

vänster för att justera ljusstyrkan.

2. Tryck på låsikonen för ljusstyrka för att låsa eller låsa upp skärmens ljusstyrka.

## Blockera aviseringar i spel

Du kan blockera banderollaviseringar när du spelar spel för att undvika störningar.

#### ★ Funktionssökväg

⊡

Starta ett spel, svep åt höger från den övre vänstra delen av skärmen för att öppna spelassistenten och tryck sedan på **Verktyg** > **Blockera aviseringar**.

## Samtalsblockerare i spel

Om du inte vill bli störd av inkommande samtal när du spelar kan du aktivera Samtalsblockerare.

#### ★ Funktionssökväg

Starta ett spel, svep åt höger från den övre vänstra delen av skärmen för att öppna spelassistenten och tryck sedan på **Verktyg** > **Samtalsblockerare**.

## Endast använda ett förvalt data-SIM i spel

Nätverksfördröjningen kan bli större om du spelar spel med två SIM-kort i telefonen. Du kan tillfälligt inaktivera det icke-förvalda data-SIM-kortet när du spelar spel för att förbättra internetanslutningens stabilitet.

Starta ett spel, svep åt höger från den övre vänstra delen av skärmen för att öppna spelassistenten, tryck på **Prestanda > Nätverksoptimering > Välj nätverk** och aktivera sedan **Använd endast det förvalda data-SIM-kortet**.

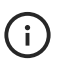

) När den här funktionen är aktiverad kan det icke-förvalda data-SIM-kortet inte ta emot samtal.

## Spelfokusläge

När den här funktionen har aktiverats blockerar den alarm, aviseringar och inkommande samtal samt inaktiverar aviseringsfältet, navigeringsgester, virtuella knappar och spelassistenten så att du får en exklusiv turneringsmiljö och kan fokusera bättre på spelet.

- Starta ett spel, svep åt höger från den övre vänstra delen av skärmen för att öppna spelassistenten och tryck sedan på Verktyg > Spelfokusläge.
- 2. Om du vill avsluta **Spelfokusläge** roterar du telefonen horisontellt och sveper inåt från det övre vänstra hörnet.
- (i) Den här funktionen fungerar endast med vissa mobiltelefoner och spel. Se vad som faktiskt visas på din telefon.

# Anslutning till flera enheter

## **Multi-Screen Connect**

## **Multi-Screen Connect**

Multi-Screen Connect gör det möjligt för dig att koppla samman telefonen med en dator eller surfplatta så att du snabbt kan överföra filer och data mellan enheterna. När enheterna har kopplats samman via **Multi-Screen Connect** kan du använda följande funktioner:

- **Miracast**: Sänd telefonens skärm till en dator eller en surfplatta så att du kan visa telefonens filer och styra telefonen på en större skärm.
- Filöverföring mellan enheter: Dra och släpp filer mellan telefonen och en dator eller en surfplatta för att snabbt överföra filer.
- Filredigering mellan enheter: Öppna och redigera en fil från telefonen direkt på en dator. Den redigerade filen sparas automatiskt på telefonen.
- Apprelä mellan en surfplatta och en telefon: Starta en app på telefonen och fortsätt sedan att använda den på en surfplatta.
- Synkronisera urklipp: Dela urklipp mellan telefonen och en dator eller en surfplatta. Innehåll som kopieras på en enhet kan klistras in direkt på en annan enhet.

Ξt

- Synkronisera aviseringar: Aviseringar som tagits emot på telefonen kan synkroniseras till en dator eller en surfplatta så att du kan svara direkt från den enheten.
- Samtal mellan enheter: Ring och ta emot röstsamtal på en dator och växla sedan mellan att föra samtalet på datorn och telefonen.
- Mer information om enheterna som har stöd för den här funktionen finns på den officiella webbplatsen (connect.oppo.com).

# Aktivera Anslut automatiskt för enheter som använder samma konto

Om du har flera enheter loggar du in på samma konto på alla enheter så att du snabbt kan etablera en anslutning via **Anslut automatiskt**. Det gör det enklare för dig att sända skärmar och överföra filer mellan enheterna.

#### ★ Funktionssökväg

⊡

Öppna Inställningar > Anslutning och delning > Multi-Screen Connect och aktivera Anslut automatiskt. Telefonen identifierar och ansluter automatiskt till enheter som är inloggade på samma konto.

Den här funktionen är endast tillgänglig på OxygenOS 13.1 och senare.

## Koppla samman din telefon och din surfplatta

När telefonen och surfplattan har kopplats samman via Multi-Screen Connect kan du enkelt överföra filer mellan dem eller styra telefonen direkt från surfplattan.

#### ★ Funktionssökväg

- Dra ned statusraden två gånger för att helt utöka Snabbinställningar. Sedan aktiverar du Multi-Screen Connect. Du kan även öppna Inställningar > Anslutning och delning > Multi-Screen Connect och aktivera Multi-Screen Connect.
- 2. Aktivera **Multi-Screen Connect** på samma sätt som på din surfplatta. Håll telefonen nära surfplattan och följ anvisningarna på skärmen för att ansluta.
- 3. När en anslutning har etablerats visas ett fönster med telefonens skärm på surfplattan och du kan styra telefonen från surfplattan.
- 4. Om du vill stänga fönstret för skärmsändning trycker du på knappen Stäng och väljer Koppla från.
- Om telefonen och surfplattan är inloggade på samma konto kan du även använda Anslut automatiskt för att snabbt etablera en anslutning. Se Aktivera Anslut automatiskt för enheter som använder samma konto för mer information.

## Överföra filer mellan telefonen och en surfplatta

När telefonen och surfplattan har kopplats samman med Multi-Screen Connect kan du enkelt dra och släppa filer mellan dem.

- Överföra från telefonen till en surfplatta: Välj filerna som du vill skicka i telefonfönstret på surfplattan, tryck och håll tills ikonen Dra visas på skärmen och dra sedan ut filerna från telefonfönstret.
- Överföra från surfplattan till telefonen: Välj filerna som du vill skicka i appen Bilder eller någon mapp på surfplattan, tryck och håll tills ikonen Dra visas på skärmen och dra sedan filerna till telefonfönstret.

Du kan se emottagna filer i **Filer** > **Multi-Screen Connect** på telefonen eller surfplattan.

#### Synkronisera urklipp mellan telefonen och en surfplatta

När telefonen och surfplattan är ihopkopplade via Multi-Screen Connect kan du kopiera, klippa och klistra in text mellan surfplattan och telefonfönstret, som om de två enheterna var en.

#### ★ Funktionssökväg

Öppna Inställningar > Anslutning och delning > Multi-Screen Connect > Synkronisera innehåll och se till att Synkronisera urklipp har aktiverats.

#### Synkronisera bilder och videor på telefonen till en surfplatta

När telefonen och surfplattan är ihopkopplade via Multi-Screen Connect sparas bilder och skärmbilder som du tar och videor och skärminspelningar som du spelar in automatiskt till surfplattan så att du inte behöver dela dem manuellt.

- Öppna Inställningar > Anslutning och delning > Multi-Screen Connect > Synkronisera innehåll på telefonen och se till att Synkronisera media är aktiverat.
- 2. Ta en bild eller skärmbild eller spela in en video eller en skärminspelning på telefonen.
- 3. Du får en avisering på surfplattan. Tryck på aviseringen och sedan Spara.
- 4. Öppna Bilder på surfplattan för att visa bilden eller videon som sparades.

### Apprelä mellan telefonen och en surfplatta

Du kan starta en uppgift med en app på telefonen och sedan växla över till samma app på surfplattan för att fortsätta att arbeta med uppgiften där.

Om du till exempel läst en halv artikel på WeChat kan du öppna WeChat på surfplattan så visas samma artikeln där, synkroniserad till den senaste sidan du läst.

- 1. Logga in på samma konto på telefonen och surfplattan för att etablera en anslutning automatiskt.
- Öppna Inställningar > Anslutning och delning > Multi-Screen Connect på telefonen och se till att Apprelä är aktiverat.
- Den här funktionen kräver att båda enheterna kör OxygenOS 13.1 eller senare och att båda enheterna är inloggade på samma konto.
  - Endast vissa appar har stöd för Apprelä. Se din telefon för mer information.

#### Dela mobilanslutning, samtal och text med en surfplatta

När telefonen och surfplattan är ihopkopplade kan du använda telefonens mobilnät för att ansluta till internet samt ringa och ta emot samtal och SMS på surfplattan.

#### ★ Funktionssökväg

- 1. Logga in på samma konto på telefonen och surfplattan för att etablera en anslutning automatiskt.
- Öppna Inställningar > Anslutning och delning > Multi-Screen Connect > Kommunikationsdelning och aktivera Mobildatadelning, Samtalsdelning eller Meddelandedelning enligt dina behov.

På surfplattan kan du använda telefonens mobilnätverk och data för att ringa samtal, skicka SMS-meddelanden eller surfa på internet.

## Använd Multi-Screen Connect på en telefon och en

#### dator

- ★ Funktionssökväg
  - Gå till https://connect.oppo.com på datorn och ladda ned och installera Multi-Screen Connect.
  - 2. Dra ned statusraden två gånger för att öppna och utöka Snabbinställningar. Sedan aktiverar du **Multi-Screen Connect**. Du kan även öppna **Inställningar** 
    - > Anslutning och delning och aktivera Multi-Screen Connect.
  - 3. När telefonen är nära din dator visas ett popup-fönster på telefonen. Följ anvisningarna för att ansluta.

Du kan även klicka på "Skanna för att ansluta" i det nedre högra hörnet av fönstret **Multi-Screen Connect** på datorn. Öppna Multi-Screen Connect på telefonen och tryck på [-]; i det nedre högra hörnet för att skanna QR-koden som genererats på datorn för att ansluta.

När anslutningen har etablerats visas ett fönster med telefonens skärm på datorn. Du kan kontrollera telefonen direkt med tangentbordet och musen som är kopplade till din dator.

Tryck på () längst upp på fönstret med telefonens skärm för att ställa in funktioner som Dölj när fäst vid sidan, Synkronisera aviseringar osv.

Om du vill koppla från trycker du på 🗍 🖵 > Koppla från längst upp på fönstret med telefonens skärm på datorn eller drar ned statusraden och trycker på Koppla från i OPSynergy.

Multi-Screen Connect fungerar nu på de flesta datormodeller. Om anslutningen misslyckas bör du kontrollera om datorn har stöd för den här funktionen.

#### Överföra filer mellan en telefon och en dator

⊡

- Överföra bilder och videor från en telefon till en dator: Öppna Bilder i telefonfönstret på datorn, klicka med höger musknapp på bilden eller videon som du vill skicka (du kan även välja flera bilder eller videor) och tryck och håll ned vänster musknapp. Vänta tills ikonen Dra visas och dra sedan filerna till datorn.
- Överföra filer från en telefon till en dator: Öppna Mina filer i telefonfönstret på datorn, klicka med höger musknapp på filen som du vill skicka (du kan även

81

välja flera filer) och tryck och håll ned vänster musknapp. Vänta tills ikonen Dra visas och dra sedan filerna till datorn.

 Överföra filer från en dator till en telefon: Välj filen som du vill skicka och dra den direkt till telefonfönstret på datorn. Du kan även klicka på filen du vill skicka med höger musknapp och välja Skicka till telefonen via Multi-Screen Connect i popup-menyn med genvägar.

Du kan se emottagna filer i Mina filer > Multi-Screen Connect på telefonen.

#### Öppna telefonens filer och appar på datorer

När telefonen och datorn är anslutna visas telefonens skärm på datorn. Du kan kontrollera telefonen med tangentbordet och musen som är kopplade till datorn.

- Öppna appar: Klicka på en appikon med vänster musknapp för att öppna appen. Klicka på en appikon med höger musknapp för att öppna snabbverktyg för appen. Klicka på textrutan för att ange text med tangentbordet.
- Öppna flera telefonfönster: Du kan skapa upp till tre telefonfönster på datorn. Öppna en app som har stöd för den här funktionen (till exempel Meddelanden) i ett telefonfönster och klicka på Öppna i nytt fönster längst upp i fönstret för att skapa ett nytt fönster på datorn.
- Redigera telefonfiler med programvara för datorer: Klicka på en fil med höger musknapp och använd ett program på datorn för att öppna och redigera filen. När du klickar på Spara sparas den redigerade filen automatiskt på telefonen.

 Dela urklipp: Kopiera text på datorn och klicka sedan med höger musknapp för att klistra in den i inmatningsområdet i telefonfönstret. Du kan även kopiera text från telefonfönstret och klistra in den på datorn.

#### Besvara telefonsamtal på en dator

När telefonen är ansluten till datorn kan du även ta emot inkommande samtal på datorn. Du kan alltså besvara samtal på datorn och växla ljudinmatningen/utmatningen mellan telefonen och datorn.

#### ★ Funktionssökväg

- Öppna Inställningar > Anslutning och delning > Multi-Screen Connect > Skärmspegling på telefonen och se till att Synkronisera aviseringar har aktiverats.
- 2. När telefonen tar emot ett samtal får du en avisering på datorn också. Du kan trycka på **Svara** på datorn för att besvara samtalet.
- 3. Under samtalet kan du växla ljudutmatningen/-inmatningen mellan telefonen och datorn. Det här gör du genom att svepa nedåt från statusraden för att öppna aviseringsarkivet, antingen på telefonen eller på den speglade telefonen på datorn. Hitta OPSynergy-aviseringen och tryck på Skicka ljud till telefon eller Skicka ljud till dator.
- Den här funktionen är endast tillgänglig på vissa modeller. Se den faktiska enheten för att bekräfta vilka funktioner som är tillgängliga.

٥ţ

# Ansluta telefonen till en Windows-dator

När du ansluter telefonen till din Windows-dator kan du komma åt telefonens aviseringar, samtal, bilder och appar direkt från datorn.

#### ★ Funktionssökväg

- Svep nedåt från den övre delen av telefonens skärm för att visa Snabbinställningar, svep nedåt igen för att utöka dem och tryck på Länka till Windows. Du kan även öppna Inställningar > Anslutning och delning > Länka till Windows.
- 2. Om det är första gången du använder den här funktionen trycker du på Logga in och loggar in på samma Microsoft-konto som du använder på datorn. Följ anvisningarna på skärmen för att bevilja de nödvändiga behörigheterna och ansluta de två enheterna.

Du kan även trycka på **Logga in med QR-koden på datorn**. Öppna appen Telefonlänk på datorn eller besök www.aka.ms/linkphoneqr i en webbläsare och följ sedan anvisningarna för att visa en QR-kod. Skanna QR-koden på telefonen och logga in för att ansluta de två enheterna.

- 3. När de två enheterna har kopplats samman kan du skicka SMSmeddelanden, visa bilder, använda telefonappar och ringa samtal på datorn.
- Efter att funktionen har konfigurerats kan du använda den så länge Länka till Windows har aktiverats på telefonen och Telefonlänk körs på Windowsdatorn.

# Skärmsändning

## Sända telefonens skärm till en tv

#### ★ Funktionssökväg

- 1. Anslut telefonen och tv:n till samma Wi-Fi-nätverk.
- Aktivera skärmsändningsfunktionen på tv:n. Olika tillverkare har olika namn för den här funktionen. Du kan till exempel leta efter ord som skärmsändning, skärmspegling, interaktioner på flera skärmar och Miracast. Se tv:ns manual för mer information.
- På telefonen drar du ned statusraden två gånger för att öppna och utöka Snabbinställningar. Sedan aktiverar du Skärmsändning.

Du kan även öppna Inställningar > Anslutning och delning > Skärmsändning

> Sök efter visningsenheter.

4. Tryck på tv:n som du vill ansluta till i sökresultaten.

## Använda andra appar på telefonen när du sänder

## innehåll

När du sänder en app från telefonen till en tv kan du även använda andra appar på telefonen samtidigt.

#### ★ Funktionssökväg

 Sänd innehåll på telefonen till en tv. Se Sända telefonens skärm till en tv för mer information.  Öppna appen som du vill sända på telefonen och tryck på ikonen för Skärmsändning i statusraden. Sedan trycker du på Skärmsändningslägen och väljer Sänd endast appskärmen.

Om du ser **Bredd-höjd-förhållande** längst ned på skärmen när du sänder en app innebär det att appen endast kan visas i helskärmsläge på en tv. Tryck på **Bredd-höjd-förhållande** och välj **Anpassa till tv** för att visa appen i helskärmsläge på en tv.

- 3. Gå tillbaka till hemskärmen på telefonen för att använda andra appar medan du sänder.
- Om du vill sända videoappar till en tv i helskärmsläge måste tv:n ha stöd för HappyCast, Miracast eller OPPO Skärmsändning.

## Dölja aviseringar och samtal när du sänder

När du sänder telefonens skärm till en tv visar tv:n som standard allt som visas på telefonens skärm. Du kan välja att inte visa aviseringar och samtal när du sänder för att se till att sådan information förblir privat.

- 1. Se Sända telefonens skärm till en tv för mer information om hur du sänder telefonens skärm till en tv.
- Tryck på ikonen för Skärmsändning i statusraden och aktivera Dölj aviseringar för att dölja privat information såsom aviseringar och inkommande samtal från större skärmar.

# Aktivera Skärmsändning med släckt skärm

Du kan aktivera **Skärmsändning med släckt skärm** för att spara batteri när du sänder telefonens skärm till en tv.

#### ★ Funktionssökväg

⊡

- 1. Se Sända telefonens skärm till en tv för mer information om hur du sänder telefonens skärm till en tv.
- Tryck på ikonen Skärmsändning på statusraden och aktivera Skärmsändning med släckt skärm. Nu kan du inaktivera telefonens skärm utan att avbryta skärmsändningen.

# Ansluta skrivare

## Trådlös utskrift

Trådlös utskrift en inbyggd funktion som gör det möjligt för dig att skriva ut dokument direkt från telefonen. Om du vill använda den här funktionen ansluter du helt enkelt telefonen och skrivaren till samma Wi-Fi-nätverk.

Du kan välja en skrivare och konfigurera inställningar såsom antalet kopior, orientering, sidintervall och pappersstorlek. Den här funktionen har stöd för vanliga bildformat och PDF-filer. Du kan starta utskriftsuppgiften via en mängd olika utskriftstjänster, till exempel skrivarens inbyggda anslutningstjänst.

87

## Lägga till en skrivare

Trådlösa utskrifter gör så att du kan ansluta en skrivare till din telefon och skriva ut dokument direkt från telefonen. Här är några metoder för att lägga till en skrivare.

#### ★ Funktionssökväg

⊡

· Lägga till en skrivare via en IP-adress

Gå till Inställningar > Anslutning och delning > Skriv ut > Standardskrivartjänst. I det övre högra hörnet trycker du på + > Sök efter IP-adress, anger IP-adressen och sedan trycker du på Lägg till för att avsluta.

• Lägga till en skrivare via Wi-Fi

Gå till Inställningar > Anslutning och delning > Skriv ut > Standardskrivartjänst. I det övre högra hörnet trycker du på + > Sök efter Wi-Fi Direct-enheter. Välj från de tillgängliga enheterna och tryck på Anslut för att avsluta.

• Lägga till en skrivare via Sök efter skrivare

Gå till **Inställningar > Anslutning och delning > Skriv ut > Standardskrivartjänst**. Detta visar en lista över skrivare och du välja en för att ansluta den till din enhet.

#### Installera skrivartjänster från externa leverantörer

Om telefonen är ansluten till samma Wi-Fi-nätverk som skrivaren och Standardskrivartjänst är på, men du ändå inte kan hitta skrivaren så är det möjligt att utskriftstjänsten som är inställd som standard inte har stöd för den här skrivarmodellen. Du måste ladda ned det kompatibla plugin-programmet eller appen för utskriftstjänsten från den externa leverantören för att ansluta till skrivaren.

#### ★ Funktionssökväg

Gå till **Inställningar > Anslutning och delning > Skriv ut** och tryck på **Lägg till utskriftstjänst**. Välj utskriftstjänsten som krävs, ladda ned och installera den och återanslut sedan till skrivaren.

## Skriva ut filer

Du kan skriva ut dokument direkt från telefonen genom att helt enkelt ansluta telefonen och skrivaren till samma Wi-Fi-nätverk.

#### ★ Funktionssökväg

- Skriva ut ett dokument
- Öppna Mina filer eller Bilder och tryck och håll filen eller bilden som du vill skriva ut. Tryck sedan på Skicka > Skriv ut i det nedre vänstra hörnet.
- 2. Välj **Skrivare** och anslut till en skrivare, förhandsgranska filen och konfigurera skrivarinställningarna.
- 3. Tryck på **Skriv ut** för att starta.

# Sekretess och säkerhet

## Sekretesslösenord

## Aktivera sekretesslösenordet

Sekretesslösenord används endast för att komma åt sekretessrelaterade funktioner. När den är funktionen är aktiverad kan du använda den för att verifiera din identitet i sekretessfunktioner som Applås, Dölj appar och Privat valv.

#### ★ Funktionssökväg

Öppna Inställningar > Lösenord och säkerhet > Sekretesslösenord och följ anvisningarna för att ställa in ett lösenord och ange dina svar på säkerhetsfrågorna.

# Dölj appar

## Dölja appar från nyfikna ögon

Du kan dölja appar som du inte vill att andra ska kunna se, till exempel appikoner och aviseringar. Dolda appar visas inte i listan med de senaste uppgifterna.

#### ★ Funktionssökväg

- 1. Gå till Inställningar > Sekretess > Sekretess > Dölj appar.
- Slå på växelknappen bredvid appen som du vill dölja och följ anvisningarna för att ställa in en åtkomstkod. Observera att åtkomstkoden ska börja och sluta med tecknet #.

Om du behöver komma åt en dold app öppnar du knappsatsen i **Telefon** och anger åtkomstkoden.

Om du behöver ändra åtkomstkoden trycker du på > Ändra åtkomstkod i det övre högra hörnet och anger en ny åtkomstkod.

# **Privat utrymme**

⊡

## Lägga till filer i Privat valv

Privat valv kan dölja dina bilder, videor, ljudfiler, anteckningar, dokument och andra filer från Bilder, Mina filer, Anteckningar och andra appar. Du kan endast komma åt Privat valv efter att du angett ditt sekretesslösenord.

Du bör först ställa in ett sekretesslösenord för att använda den här funktionen.
 Se Aktivera sekretesslösenordet.

#### ★ Funktionssökväg

- 1. Gå till Inställningar > Sekretess > Sekretess > Privat valv.
- 2. Ange sekretesslösenordet, följ anvisningarna och aktivera filtyperna som du vill lägga till, till exempel **Bilder och videor**.
- Tryck på 

   , välj bilderna och videorna som du vill dölja och tryck på Ställ in som privat.

Du kan även välja filerna från appen och ställa in dem som privata. I **Mina filer** kan du till exempel trycka och hålla flera filer och välja : > **Ställ in som privat**.

## Visa filer i Privat valv

Du kan visa filer i Privat valv på flera olika sätt.

#### ★ Funktionssökväg

Öppna Inställningar > Sekretess > Sekretess > Privat valv och ange

sekretesslösenordet.

Tryck och håll en fil i **Privat valv** för att välja den och ställ sedan in den som offentlig eller ta bort den.

Õ

Du kan även komma åt Privat valv från **Mina filer** eller **Bilder**. Tryck och håll verktygsfältet längst ned för att öppna gränssnittet **Ange sekretesslösenord**. Ange lösenordet för att visa filerna, bilderna och videorna i Privat valv.

# Applås

# Låsa viktiga appar med Applås

Du kan låsa viktiga appar genom att aktivera funktionen Applås. Låsta appar kan endast öppnas om du anger sekretesslösenordet. Om du använder Applås behöver du inte oroa dig för att andra kan komma åt dina viktiga appar utan ditt tillstånd när de använder telefonen.

Du bör först ställa in ett sekretesslösenord för att använda den här funktionen.
 Se Aktivera sekretesslösenordet.

- 1. Gå till Inställningar > Sekretess > Sekretess > Applås.
- 2. Ange ditt sekretesslösenord, aktivera **Applås** och välj apparna som du vill låsa.

# Systemkloning

## Systemklon, ditt privata utrymme

Systemkloning gör det möjligt att skapa en systemklon där appar och data är separata från huvudsystemet.

Du kan komma åt systemklonen med ett fingeravtryck eller ett lösenord, vilket ger dig ett säkert och bekvämt fristående system som inte bara skyddar dina privata data utan även hjälper dig skilja på arbetslivet och privatlivet.

## Skapa och öppna en systemklon

#### Skapa en systemklon

Öppna Inställningar > Behörigheter och sekretess > Sekretess > Systemkloning > Kom igång. Ange låsskärmslösenordet och ställ in ett lösenord för systemklonen. Sedan skapas en systemklon.

#### Öppna en systemklon

När en systemklon har skapats kan du öppna systemklonen med någon av följande två metoder.

- När du låser upp telefonen anger du lösenordet som du ställt in för klonen för att snabbt öppna systemklonen.
- På huvudsystemet kan du även öppna Inställningar > Behörigheter och sekretess > Sekretess > Systemkloning. Tryck på Öppna systemklon. Ange sedan lösenordet för systemklonen.

ΞŤ

Om du startar om telefonen måste du först ange huvudsystemets lösenord för att öppna huvudsystemet, sedan kan du öppna systemklonen med någon av metoderna ovan.

# Överföra appar och data mellan huvudsystemet och en systemklon

Du kan använda följande metoder för att överföra data mellan en systemklon och huvudsystemet.

#### ★ Funktionssökväg

När du har öppnat en systemklon går du till **Inställningar > Behörigheter och** sekretess > Sekretess > Systemkloning. Du kan utföra följande åtgärder på data som tillhör en systemklon:

• Klona appar

Med hjälp av funktionen **Klona appar** kan du klona apparna som du har installerat på huvudsystemet istället för att ladda ned dem igen.

När du klonar en app klonas inte också appens data.

• Importera data

Ange huvudsystemets låsskärmslösenord och välj de data som du vill överföra (till exempel kontakter, bilder, videor, ljud eller dokument). Tryck på Importera för att kopiera dessa data till systemklonen.

• Exportera data

och dokument). Tryck på **Exportera** för att kopiera dessa data till

huvudsystemet.

## Dela aviseringar mellan en systemklon och

## huvudsystemet

Ξt

Du kan dela aviseringar mellan en systemklon och huvudsystemet så att du inte missar några meddelanden. Detta gör så att du kan se alla aviseringar oavsett vilket system du använder. Du kan dela aviseringar mellan en systemklon och huvudsystemet med hjälp av följande metoder.

- När du har öppnat en systemklon går du till Inställningar > Behörigheter och sekretess > Sekretess > Systemkloning där du kan hantera aviseringar som skickas till systemklonen och huvudsystemet. Aktivera Ta emot aviseringar som skickats till en systemklon för att ta emot aviseringar som skickas till systemklonen när du använder huvudsystemet.
- Aktivera Ta emot aviseringar som skickats till huvudsystemet så kan du ta emot aviseringar som skickas till huvudsystemet när du använder systemklonen.
- Du måste öppna systemklonen för att ändra inställningarna för att dela aviseringar mellan huvudsystemet och systemklonen.

## Dölja åtkomst till en systemklon

#### ★ Funktionssökväg

⊡

- När du har öppnat en systemklon går du till Inställningar > Behörigheter och sekretess > Sekretess > Systemkloning > Dölj åtkomst till systemklon.
- 2. Aktivera Dölj åtkomst till systemklon och tryck på Dölj.

När den här funktionen har aktiverats döljs åtkomsten till systemklonen i huvudsystemet. Du kommer endast åt systemklonen via låsskärmen genom att ange lösenordet eller använda fingeravtrycket som du konfigurerat för klonen.

(i) Om du glömt lösenordet efter att åtkomsten har dolts kan du inte gå till systemklonen eller radera dess data.

## Radera en systemklon

- ★ Funktionssökväg
  - Öppna huvudsystemet, gå till Inställningar > Behörigheter och sekretess > Sekretess > Systemkloning och tryck på : i det övre högra hörnet. Följ anvisningarna på skärmen och ange sedan låsskärmslösenordet för att radera systemklonen.
  - Öppna en systemklon, gå till Inställningar > Behörigheter och sekretess > Sekretess > Systemkloning och tryck på : i det övre högra hörnet. Följ anvisningarna på skärmen och ange sedan klonens lösenord för att radera systemklonen. Innan du raderar klonen kan du även välja att exportera klonens data.

 Om du tar bort systemklonen raderas även all dess data. Observera att den här åtgärden kan inte ångras.

## Behörighetshantering

⊡

## Hantera behörigheter för appar

Appar kan behöva vissa behörigheter för att tillhandahålla tjänster. Dessa kan omfatta:

- Åtkomst till Kamera, Mikrofon osv.
- Åtkomst till apparna Telefon, SMS, Kalender och andra appar
- Åtkomst till telefonens platsinformation, kontakter, applista, internethistorik
   och annat
- Åtkomst till bilder, dokument, ljudfiler och andra filer på telefonen
- Tillåtelse att appar skickar aviseringar på låsskärmen, banderollaviseringar och annat

Alla behörigheter som begärs av apparna är dock inte nödvändiga. Om du beviljar vissa behörigheter till vissa appar kan detta leda till att dina privata uppgifter avslöjas. Du kan stänga av icke-nödvändiga behörigheter i inställningarna för behörigheter.

#### ★ Funktionssökväg

Gå till **Inställningar > Sekretess > Behörigheter > Behörighetshantering**. Tryck på en behörighet och följ anvisningarna för att justera inställningarna.

# Hantera appars åtkomst till bilder och videor med

### bildväljaren

Vissa appar läser bilder och videor på telefonen. Du kan hantera apparnas åtkomst till bilder och videor med bildväljaren för att stoppa appar från att läsa alla filer som sparats i Bilder. När en app behöver komma åt Bilder kan du hantera vilka bilder och videor appen har åtkomst till med bildväljaren.

- (i) Bildväljaren fungerar endast med appar på Android 13 eller senare.
  - Du kan även ställa in apparnas åtkomst till bilder och videor på Fråga varje gång för att använda bildväljaren när appen begär åtkomst till Bilder.

- Gå till Inställningar > Säkerhet och sekretess > Sekretess > Behörighetshantering. Hitta apparna som du vill hantera under Behörighetshantering, tryck på Bilder och videor och tryck sedan på Fråga varje gång.
  - (Om alternativet Fråga varje gång inte är tillgängligt i appen har den inte stöd för den här funktionen.)
- Varje gång appen begär åtkomst till bilder eller videor visas ett popupmeddelande som ber om tillstånd. Tryck på Välj bilder och videor för att tillåta åtkomst till individuella bilder och videor.

## Ändra särskilda appbehörigheter

Appar kan kräva behörigheter för att komma åt data eller filer, till exempel behörigheter för att läsa dina aviseringar, hantera filer som lagras på enheten eller visas över andra appar för att kunna tillhandahålla tjänster.

Vissa appar kan dock begära fler behörigheter än de behöver, vilket kan utgöra en risk för din information och dina privata data. Du kan kontrollera vilka behörigheter alla appar har fått och endast behålla de viktigaste.

#### ★ Funktionssökväg

⊡

- 1. Gå till Inställningar > Appar > Särskild appåtkomst.
- 2. Ändra appbehörigheterna enligt dina behov.

## Aktivera platstjänster

Vissa appar kan behöva använda platstjänster för att tillhandahålla tjänster för din aktuella plats. Du kan aktivera eller inaktivera platstjänster efter dina behov.

#### ★ Funktionssökväg

Öppna Inställningar > Plats och aktivera Komma åt platsinformation.

Du kan även aktivera **Wi-Fi-skanning** och **Bluetooth-skanning** för att göra de platsbaserade tjänsterna bättre.

# Systemsäkerhet

#### Hantera andra inställningar för systemsäkerhet

Öppna Inställningar > Lösenord och säkerhet > Systemsäkerhet för att ändra inställningarna för andra moduler.

- Tryck på Appar för enhetsadministratörer för att hantera enheter.
- Tryck på Lagring av användaruppgifter för att visa användaruppgifterna som för närvarande lagras på enheten och andra betrodda certifikat.
- Tryck på Betrodda agenter för att visa betrodda agenter som körs på enheten.
- Tryck på Fäst appar och när du fäster en app kan du inte använda andra appar eller funktioner. Fäst appar är endast tillgängligt när du använder navigering med knappar.

## Tillåta appinstallationer som inte kommer från Play Butik

Du måste tillåta installation av appar från alternativa källor för att installera appar som inte kommer från Play Butik.

#### ★ Funktionssökväg

Öppna Inställningar > Säkerhet och sekretess > Mer om säkerhet och sekretess > Installationskällor och tillåt appar från alternativa källor.

## Verifiering vid avstängning

När den här funktionen är aktiverad måste du ange låsskärmslösenordet innan du stänger av telefonen. Om du tappar telefonen kan andra inte stänga av den för att förhindra dig från att lokalisera den med hjälp av funktioner som Find My.

Öppna Inställningar > Säkerhet och sekretess > Mer om säkerhet och sekretess och aktivera Kräv lösenord för att stänga av.

### Visa blockerade pseudobasstationer

Den här funktionen blockerar bedrägliga meddelanden och annonser från falska basstationer. Falska basstationer är basstationer för mobiltelefoner som används för skadliga och olagliga ändamål, såsom att skicka bedrägliga meddelanden och annonser.

★ Funktionssökväg

Öppna Inställningar > Säkerhet och sekretess > Mer om säkerhet och sekretess > Pseudobasstationsblockering för att visa historiken över blockerade psuedobasstationer.

#### Hitta min enhet

Aktivera funktionen Hitta min enhet så att du kan hitta din telefon på distans. Om du tappar telefonen kan du använda den här funktionen för att radera innehållet på den och se till att dina privata data inte blir stulna.

- Gå till Inställningar > Säkerhet och sekretess > Enhetshittare > Hitta min enhet.
- 2. Du kan använda Hitta min enhet när vi har verifierat ditt Google-konto.
- 3. Du kan även följa anvisningarna för att använda appen eller webbplatsen för att hitta din enhet.

# Ofta använda appar

# Kontakter

ΞŤ

## Skapa och hantera kontakter

- Öppna appen Telefon och gå till fliken Kontakter. Tryck på Skapa en ny kontakt.
- 2. Du kan nu ställa in en profilbild för kontakten och ange kontaktens förnamn, efternamn, telefonnummer, företag, etikett och annan information. Tryck sedan på **Spara**.
- 3. På fliken Kontakter kan du även:
  - Trycka på 🔗 för att redigera en kontakts information.
  - Trycka på stjärnikonen för att lägga till en kontakt till dina favoritkontakter och
  - Trycka på : för att radera eller dela en kontakt, lägga till en kontakt på hemskärmen, ställa in en ringsignal för en kontakt, blockera ett nummer och utföra andra åtgärder.

## Samtal

⊡

## BeaconLink

BeaconLink är en perfekt kommunikationslösning för vissa situationer. Om du till exempel kommer bort från vänner på en liveföreställning eller när du är ute och vandrar och inte har åtkomst till internet eller inte har någon mobilsignal kan du få kontakt med dem igen med hjälp av BeaconLink.

#### ★ Funktionssökväg

- 1. Öppna Inställningar > Mobilnät och aktivera BeaconLink.
- 2. Du kan hitta personer på din kontaktlista i närheten och ringa samtal till dem.
- **(i)**
- Om det är första gången du använder den här funktionen måste du aktivera den genom att logga in på ditt konto online och slutföra en grundläggande konfiguration.
- Den här funktionen kan variera mellan olika modeller och versioner. Se den faktiska enheten för att bekräfta vilka funktioner som är tillgängliga.
- Huruvida funktionen är tillgänglig i din region eller ej beror på lokala bestämmelser och operatörens policyer.

## Klocka

## Ställa in och redigera ett alarm

 Följ anvisningarna för att ställa in ringsignal och vibration, snooze-intervall och antal snoozningar och tryck sedan på √.

Tryck på ett befintligt alarm för att redigera det. Tryck och håll ett alarm för att radera det.

## Inaktivera eller snooza ett alarm

Om du vill sova några fler minuter när ett alarm har ringt kan du trycka på på/avknappen eller knappen **Snooze**. Alarmet ringer igen lite senare.

Tryck på **Stoppa** för att stänga av det.

★ Funktionssökväg

Öppna Klocka > Alarm > : > Inställningar för att ställa in Signallängd och Stoppa

alarm med. Du kan även aktivera eller inaktivera Visa avisering före ringning.

## Ställa in alarm för anpassade arbetsscheman

Du kan nu ställa in alarm för anpassade arbetsscheman enligt dina specifika arbetsdagar.

- 1. Öppna Klocka > Alarm och tryck på (+) för att ställa in ett alarm.
- Tryck på Arbetsdagar > Anpassat arbetsschema och ställ in Cykel och Startdatum.

## Använda timer eller tidtagarur

Du kan använda timern för att räkna ned från en specifik tid och använda tidtagaruret för att mäta hur länge något pågår.

#### ★ Funktionssökväg

- Öppna Klocka > Timer, ställ in tidslängden, tryck på 
   för att starta timern och tryck på 
   för att stoppa den.
- Öppna Klocka > Tidtagarur, tryck på 
   för att starta tidtagaruret och tryck sedan på 
   för att stoppa det.

## Visa tiden i städer runt om i världen

Du kan använda klockan för att visa den lokala tiden i olika tidszoner runt om i världen.

#### ★ Funktionssökväg

Öppna **Klocka** > **Världsklocka**, tryck på  $\oplus$  och ange namnet på en stad eller välj en från listan över städer för att visa dess lokala tid.

## Visa två klockor

När du befinner dig utanför din vanliga tidszon kan du aktivera Dubbla klockor för att visa tiden på din hemort och din aktuella plats.

#### ★ Funktionssökväg

1. Öppna Klocka > : > Inställningar > Datum och tid > Dubbel klocka för att

aktivera **Dubbel klocka**.

 Tryck på Visa dubbel klocka på för att visa dubbla klockor på Låsskärmen,
 Klockwidgeten på hemskärmen eller Klockwidgeten på låsskärmen och hemskärmen.

## **Kompass**

## Använda Kompass

Appen Kompass visar dina aktuella plats, vilken riktning telefonen är riktad mot samt latitud och longitud.

#### Kalibrera Kompass

Kalibrera **Kompass** innan du använder den för första gången. Om du vill kalibrera kompassen måste du först hitta ett öppet område utan störningar och röra telefonen enligt anvisningarna på skärmen.

#### Hitta din plats

• Håll telefonen horisontellt för att få rätt latitud, longitud och riktning.

• Kontrollera riktningen: Riktningen som visas direkt under kompassen i mobiltelefonens gränssnitt (till exempel öst, norr, nordost, sydost osv.) är mobiltelefonens riktning.

# Apphantering

⊡

# Använda Appkloning för att skilja på arbetskonton och

## privata konton

Appkloning gör så att du kan använda två konton för en app på en telefon – en för originalappen och den andra för den klonade appen.

★ Funktionssökväg

Öppna **Inställningar > Appar > Appkloning** och välj appar som du vill aktivera den här funktionen för.

När Appkloning har aktiverats för en app läggs en appklon som körs oberoende av originalappen till på hemskärmen.

i Vissa appar och telefonmodeller har inte stöd för Appkloning.

## Hantera appar som startas automatiskt

Vissa appar startar automatiskt i bakgrunden och använder därmed systemets minne och batteri. Du kan blockera dessa appar från att startas automatiskt och kontrollera systemets senaste blockeringshistorik.

#### ★ Funktionssökväg

Öppna **Inställningar > Appar > Autostart** för att aktivera eller inaktivera funktionen för olika appar.
## Ställa in standardapp

Om du har fler än ett ordbehandlingsprogram kan du ställa in en standardapp för att öppna alla dokument i den appen.

#### ★ Funktionssökväg

⊡

- 1. Gå till Inställningar > Appar > Standardappar.
- Du kan välja standardapp för att öppna filtyperna TXT, PDF, Word, Excel och PPT enligt dina vanor. Du kan även trycka på Ladda ned fler appar för att ladda ned fler appar.

Vi rekommenderar att du använder systemets standardappar Launcher,

Meddelanden, Telefon, Webbläsare, Bilder, Musik och Videor.

# Visa eller ändra behörigheter för appar, aviseringar och

### annat

Du kan göra ändringar till inställningarna för appar via Hantera aviseringar,

### Behörigheter och Batterianvändning.

- ★ Funktionssökväg
  - Tryck och håll appen vars inställningar du vill ändra på hemskärmen och tryck på Appinfo.
  - 2. Följ anvisningarna för att ändra inställningarna för appen. Du kan till exempel stoppa eller avinstallera appen, visa eller ändra dess behörigheter eller ändra aviseringsstilen.

- 3. Tryck på Hantera aviseringar, Behörigheter och Batterianvändning för att ställa in appen.
- 4. Tryck på Dataanvändning för att visa hur mycket mobildata som använts.
- 5. Tryck på Lagringsanvändning för att visa hur mycket lagringsutrymme som används av appar och frigöra utrymme.

## Avinstallera appar

Du kan använda följande metoder för att avinstallera en eller flera appar.

- Avinstallera en app
  - Tryck och håll på appikonen på hemskärmen, tryck på Avinstallera och följ anvisningarna.
  - Du kan även gå till Inställningar > Appar > Apphantering. Tryck på appen som du vill avinstallera och tryck sedan på Appinfo. Tryck sedan på Avinstallera för att avinstallera appen.
- Avinstallera flera appar
  - När du är på hemskärmen i standardläget trycker och håller du på hemskärmen eller drar in för att öppna redigeringsläget. Välj ikonerna för apparna som du vill avinstallera och tryck på Avinstallera. De valda apparna kommer att avinstalleras.
  - När du är på hemskärmen i lådläget sveper du upp på hemskärmen för att öppna apparkivet. Tryck på Hantera i det övre högra hörnet och sedan på

Välj i menyn. Välj ikonerna för apparna som du vill avinstallera och tryck på Avinstallera. De valda apparna kommer att avinstalleras samtidigt.

- När du avinstallerar appar rensas tillhörande appdata. Vi rekommenderar att du säkerhetskopierar dina data innan du avinstallerar.
  - Vissa systemappar kan inte avinstalleras.

# Återställa systemappar

Om du har råkat avinstallera en systemapp kan du återställa den på följande sätt.

★ Funktionssökväg

⊡

- Öppna Inställningar > Appar > Återställ systemappar och välj appen som du vill återställa. Tryck sedan på Installera.
- Tryck på Gå nu för att öppna "App Market" och ladda ned och installera appen.

## Aktivera behörigheten Visa ovanpå andra appar

Flytande fönster som även kallas bild-i-bild gör att du kan titta på en video i ett litet fönster medan du använder andra telefonfunktioner.

- Gå till Inställningar > Appar > Särskild appåtkomst > Visa ovanpå andra appar.
- 2. Välj apparna som du vill aktivera den här funktionen för och slå på **Visa** ovanpå andra appar.

i Den här behörigheten tillåter en app att visas ovanpå andra appar. Detta kan påverka hur andra appar visas.

# Anteckningar

⊡

## Anteckna idéer när du vill med Anteckningar

Anteckningar hjälper dig hålla koll på viktig information eller anteckna flyktiga idéer med funktionen Rita. Skapa uppgifter och ställ in påminnelser för att göra det enklare att organisera dina uppgifter och få dem gjorda.

# Skapa anteckningar

Du kan använda appen Anteckningar för att skapa, ändra, hantera och visa anteckningar som hjälper dig komma ihåg idéer och få inspiration när du behöver det.

#### ★ Funktionssökväg

1. Öppna Anteckningar > Anteckningar och tryck på 🕀 i det nedre vänstra hörnet.

2. Ange text och tryck på 🗸 i det övre högra hörnet.

3. Du kan också:

- Ändra teckensnitt: Tryck på Aa för att justera teckenstorleken, teckensnittet, teckensnittets färg osv.
- Infoga bild: Tryck på och välj Ta bilder eller Bilder för att infoga foton eller bilder i din anteckning.

 Annat: Tryck på i för att ställa in skalet, ställa in anteckningen som privat, ställa in en påminnelse, fästa en anteckning, lägga till en anteckning på hemskärmen eller ta bort en anteckning.

## Organisera anteckningar

Du kan dölja eller radera dina anteckningar eller fästa en anteckning längst upp enligt dina behov. Du kan också flytta dina anteckningar till anteckningsböcker för att klassificera och organisera dem.

★ Funktionssökväg

⊡

• Fäst överst: Tryck och håll anteckningen som du vill fästa längst upp i listan över alla anteckningar och tryck på Fäst för att flytta den längst upp.

 Dölj en anteckning: Tryck och håll anteckningen som du vill dölja i listan över alla anteckningar och tryck på Dölj för att dölja den i din dolda anteckningsbok. Om du vill se dina dolda anteckningar trycker du på Alla anteckningar > Dolda anteckningar och anger ditt sekretesslösenord.

• Flytta en anteckning: Tryck och håll anteckningen som du vill flytta i listan över alla anteckningar och tryck på Flytta för att välja en anteckningsbok som du vill flytta anteckningen till. Du kan även trycka på Ny anteckningsbok för att skapa en ny anteckningsbok och flytta anteckningen till den. Tryck helt enkelt på Alla anteckningar för att se anteckningar som lagras i olika anteckningsböcker.

 Radera en anteckning: Tryck och håll anteckningen som du vill radera i listan över alla anteckningar och tryck sedan på Radera. Du kan trycka på Alla anteckningar > Senast raderade för att visa anteckningarna som raderats de senaste 30 dagarna.

112

(i) När du använder funktionen för att dölja anteckningar för första gången måste du ställa in ett sekretesslösenord och ett svar på en säkerhetsfråga.

## Rita

Ξţ

Med Rita kan du skriva eller rita i en anteckning för att lägga till mer information.

#### ★ Funktionssökväg

- Öppna Anteckningar > Anteckningar och tryck på (+) i det nedre vänstra hörnet.

## Skapa uppgifter

Anteckna sådant du tänker göra på din lista med uppgifter och ställ in en tid för att påminna dig om att göra det.

#### ★ Funktionssökväg

1. Öppna Anteckningar > Uppgifter och tryck på 🕂 i det nedre vänstra hörnet.

2. Lägg till en uppgift

3. Tryck på  $\triangle$  för att ställa in en tid för påminnelsen och en metod. Om uppgiften är extra viktig kan du aktivera **Alarm** och trycka på  $\checkmark$  för att slutföra konfigurationen.

4. Tryck på 🗸 igen för att slutföra skapandet av en uppgift.

# Hantera uppgifter

Du kan dölja slutförda uppgifter, ta bort uppgifter eller synkronisera uppgifter till molnet.

- ★ Funktionssökväg
- 1. Gå till Anteckningar > Uppgifter.
- 2. Tryck på 🚦 i det övre högra hörnet för att se fler åtgärder.
  - Redigera: Tryck f
     ör att redigera uppgifterna. Du kan markera och ta bort dina uppgifter.
  - Dölj slutförda: Tryck för att dölja slutförda uppgifter.

# Filhantering

# Söka efter filer

Du kan enkelt och effektivt hitta filerna som du behöver på telefonen med hjälp av appen Mina filer.

★ Funktionssökväg

Öppna Mina filer så kan du:

- Visa filer efter kategori från hemskärmen (till exempel kan alla bilder visas på samma sätt som i appen Bilder).
- Tryck på Senaste för att växla till vyn Senaste där filerna som lagts till de senaste 30 dagarna visas i kronologisk ordning, eller

 Sök efter filnamn i sökfältet längst upp på hemskärmen för att snabbt hitta filerna.

## Mina filer

⊡

Mina filer hjälper dig hantera filer som bilder, ljudfiler, videor, dokument, arkiv och ARK-filer på ett effektivt sätt på telefonen.

#### ★ Funktionssökväg

Du kan välja filerna enligt behov och utföra följande åtgärder:

- Tryck på **Skicka** för att dela filerna med andra personer eller andra enheter.
- Tryck på Taggar för att tagga filerna. Du kan sedan visa filerna på sidan
  Taggar när du har lagt till klassificeringstaggar.
- Tryck på Flytta för att hitta en lagringsplats du kan flytta filerna till och tryck sedan på Flytta hit.
- Tryck på Radera för att radera filerna och
- Tryck på Mer för att kopiera eller byta namn på filer eller vidta andra åtgärder.

# Ställa in en fil som privat

Om du har några viktiga bilder, videor, ljudfiler eller dokument som du inte vill att andra ska se kan du ställa in dem som privata.

- Öppna Mina filer, tryck och håll filen och tryck sedan på Mer > Ställ in som privat.
- 2. Tryck på Privat valv för att visa privata filer när du har bekräftat lösenordet.

## Sammanfatta dokument med Al

Dokumentsammanfattning använder AI för att sammanfatta originaltexter, extrahera viktiga punkter och skapa kortfattade sammanfattningar. Det här gör att du snabbt kan förstå det viktigaste utan att läsa hela dokumentet. Alla sammanfattade punkter innehåller det motsvarande sidnumret från originaltexten vilket gör att du snabbt kan gå till källan när det behövs.

★ Funktionssökväg

Öppna **Mina filer** > **Dokument**, öppna ett dokument och tryck på **Dokumentsammanfattning**. En sammanfattning av dokumentet kommer att genereras och alla sammanfattade punkter kommer att visa det motsvarande sidnumret från originaltexten så att det blir enklare att navigera.

# Väder

## Visa väderinformation

Använd Väder för att se det aktuella vädret och väderprognoser för staden du befinner dig i och andra städer.

#### ★ Funktionssökväg

· Öppna Väder för att visa väderinformation om din aktuella plats.

• Om du vill se dagens prognoser per timme bläddrar du ned och sedan sveper du åt vänster eller höger.

· Bläddra ned för att se luftkvalitet, synlighet, UV-index, luftfuktighet och annat.

• Tryck på **15-dagars väderprognos** för att visa mer väderinformation på en webbplats.

# Kolla upp väderinformation för andra städer

Kolla upp vädret i andra städer med hjälp av appen Väder för att hantera dina resor på ett bättre sätt.

### ★ Funktionssökväg

- Tryck på byggnadsikonen i det övre högra hörnet i appen Väder för att komma åt skärmen Hantera städer.
- Tryck på (+) i det nedre högra hörnet, ange namnet på staden som du vill lägga till och tryck på staden.
- 3. Svep vänster eller höger på skärmen i appen Väder för att se vädret i en annan stad.
- På skärmen Hantera städer trycker du på : > Ändra , väljer staden eller städerna som du vill ta bort och sedan trycker du på 前 för att ta bort dem.

# Använda kalkylatorn

Appen Kalkylator som finns på din telefon kan hantera allt från enkel addition, subtraktion, multiplikation och division till mer komplicerade vetenskapliga beräkningar som exponentiering, kvadratrötter och funktioner. Den kan även omvandla enheter.

- 2. Tryck på knappen Rensa (C) för att rensa skärmen.
- 3. Tryck på 🗼 > Historik för att se dina tidigare utförda beräkningar.

Du kan också:

Ξţ

- Trycka på knappen "vetenskaplig kalkylator" i det övre högra hörnet för att utföra avancerade beräkningar.
- Trycka på 🔠 i det övre högra hörnet för att börja omvandla enheter.

# Inspelare

Inspelare är en app som du kan använda för att spela in ljud och spara inspelningar.

#### ★ Funktionssökväg

- 1. Öppna appen Inspelare och tryck på den röda knappen för att börja spela in.
- 2. När du spelar in kan du trycka på **Markera** eller **Fotomarkering** för att markera viktiga platser i inspelningen.
- 3. Tryck på 📘 för att pausa inspelningen och 🕨 för att återuppta. Tryck på

 $\checkmark$  i det övre högra hörnet för att avsluta inspelningen.

# Välja ett inspelningsläge

Inspelningsappen har lägena Standard, Intervju och Möte vilket täcker ett omfattande utbud av användningsfall.

- Intervjuläge: Tillämpar en algoritm för brusreducering. Bäst för tillfällen när rösten som ska spelas in är nära telefonen, till exempel för intervjuer.
- Mötesläge: Får röster att låta högre. Bäst för tillfällen när rösten som ska spelas in är långt från telefonen, till exempel i ett möte eller på en föreläsning.

#### ★ Funktionssökväg

⊡

Öppna **Inspelare** tryck på **i > Inställningar > Inspelningsläge** och välj läget du vill använda.

## Markera ögonblick i en inspelning

När du har gjort en inspelning kan du markera viktiga ögonblick i den. Du markerar på tidslinjen med text eller bilder, beroende på vad du föredrar.

#### ★ Funktionssökväg

- 1. Öppna Inspelare och tryck på filen som du vill markera för att spela upp den.
- 2. Tryck på **Markera** för att markera med text. Tryck på **Fotomarkering** för att markera med en bild. Du kan ta en bild eller välja en från appen Bilder.

## Spela upp en inspelning

Huvudskärmen i appen Inspelare visar en lista över alla dina inspelningar. Tryck på en inspelning för att spela upp den.

I Inspelare kan du även:

- Trycka på 2 i det nedre vänstra hörnet för att aktivera Hoppa över tysta
  delar. Alla tysta delar i inspelningen kommer att hoppas över.
- Välj "Uppspelningshastighet" för att öka eller sänka uppspelningshastigheten.
- Tryck på Markera eller Fotomarkering för att flagga viktiga ögonblick.
- Tryck på Markeringar för att dölja listan över markeringar och tryck igen för att visa listan igen.

## Hantera inspelningar

- ★ Funktionssökväg
  - Tryck på : > Ändra i det övre högra hörnet på huvudskärmen i Inspelare för att välja en inspelning.
  - Du kan hantera filen genom att Dela, Byt namn, Ställa in som ringsignal eller Radera.
  - 3. Tryck på en inspelning för att visa filinformation. Tryck på % för att klippa i inspelningen.

## Generera en sammanfattning från en röstinspelning

Inspelningssammanfattning använder artificiell intelligens för att bearbeta transkriptioner av inspelningar, identifiera viktiga punkter och generera sammanfattningar. Den gör det även möjligt för dig att utföra snabba åtgärder direkt från en sammanfattning, inklusive att snabbt lägga till händelser till appen Kalender.

- 1. Utför följande steg för att skapa en sammanfattning av din röstinspelning:
  - Öppna appen Inspelare och tryck på
    Öppna appen Inspelare och tryck på
    Spara när du är färdig. Du kan ange ett anpassat namn för inspelningen om du vill och sedan välja Skapa sammanfattning och trycka på Spara.
  - Du kan även trycka på en inspelning i appen Inspelare för att spela upp den och sedan trycka på Sammanfatta.
- Om du vill visa en sammanfattning trycker du på på en inspelning i din lista med inspelningar eller trycker på inspelningen och går till Ljud eller Text och trycker på Sammanfattning.
- 3. Om du vill redigera sammanfattningen trycker du på texten som du vill redigera i sammanfattningen.
- Observera att Inspelningssammanfattning kanske inte kan generera en sammanfattning om inspelningen är för kort eller endast innehåller några få talade ord.
  - Den här funktionen är endast tillgänglig på vissa enheter.

# **IR-fjärrkontroll**

## Lägga till enheter för fjärrkontroll

Tack vare infraröd teknik och appen IR-fjärrkontroll kan telefonen fungera som en

fjärrkontroll för diverse apparater i hemmet, till exempel tv-apparater,

luftkonditionering, digitalboxar, kameror, projektorer, lampor och fläktar.

⊡

#### ★ Funktionssökväg

⊡

- Öppna IR-fjärrkontroll på telefonen, tryck på (+) i det nedre vänstra hörnet och välj typen och varumärket på apparaten som du vill lägga till.
- Om du till exempel vill parkoppla fjärrkontrollen med en tv riktar du hålet för infraröd överföring på ovansidan av telefonen mot tv:n och följer anvisningarna.
- 3. När du har lagt till tv:n trycker du på (<sup>1</sup>) för att börja använda telefonen som en fjärrkontroll.

Listan med enheter som kan användas med IR-fjärrkontroll visar alla tillagda enheter. Tryck på en enhet för att styra den.

j) Den här funktionen är endast tillgänglig på vissa modeller. Se den faktiska enheten för att bekräfta vilka funktioner som är tillgängliga.

## Ställa in IR-fjärrkontrollen

★ Funktionssökväg

Öppna IR-fjärrkontroll och tryck på : > Inställningar för att aktivera eller inaktivera Knappljud eller Knappvibrering.

Du kan även aktivera **Ta emot fjärrkontrolldata online** för att få stöd för fler enhetsmodeller.

(i) Den här funktionen är endast tillgänglig på vissa modeller. Se den faktiska enheten för att bekräfta vilka funktioner som är tillgängliga.

# Systeminställningar

# Sökfunktionen i Inställningar

Öppna **Inställningar**. Tryck på sökrutan och ange inställningen som du letar efter. Välj och tryck på inställningen i listrutan för att snabbt öppna inställningen.

# Wi-Fi

# Ansluta till Wi-Fi

Wi-Fi är en förkortning av Wireless Fidelity. Du kan ansluta till ett Wi-Fi-nätverk på en mängd olika sätt och på så sätt komma åt internet utan att förbruka mobildata.

- 1. Gå till Inställningar > Wi-Fi.
- 2. Du kan ansluta genom någon av följande metoder:
  - Tryck på nätverket som du vill ansluta till i listan över tillgängliga nätverk, ange lösenordet när det efterfrågas eller öppna webbläsaren och ange kontots lösenord för att autentisera. Kontakta Wi-Fi-nätverkets ägare för att få tillgång till kontonamnet och lösenordet.
  - Om du inte kan hitta nätverket som du vill ansluta till i listan över tillgängliga nätverk trycker du på Lägg till nätverk och anger nätverkets namn för att ansluta.

 Om någon delar en QR-kod för Wi-Fi med dig kan du trycka på 는 i det övre högra hörnet av Wi-Fi-inställningarna för att skanna koden och ansluta.

När du har anslutit till ett Wi-Fi-nätverk en gång ansluter telefonen automatiskt till nätverket igen när den kommer inom nätverkets räckvidd, utan att be dig att ange lösenordet igen.

Om du inte vill ansluta till ett Wi-Fi-nätverk automatiskt trycker du på (i) till höger om Wi-Fi-nätverket och inaktiverar **Anslut automatiskt**.

## Dela Wi-Fi via en QR-kod

Du kan dela konton och lösenord som tillhör Wi-Fi-nätverk som du har sparat med andra. De kan ansluta till ett Wi-Fi-nätverk genom att helt enkelt skanna en QR-kod.

★ Funktionssökväg

Öppna Inställningar > Wi-Fi och tryck på (i) bredvid Wi-Fi-nätverket som du vill dela och tryck sedan på Dela för att skapa en QR-kod.

## Introduktion till Wi-Fi-assistenten

Wi-Fi-assistenten tillhandahåller en mängd tjänster för nätverksacceleration, till exempel så att du kan växla till ett bättre Wi-Fi-nätverk eller ett mobilnät när Wi-Finätverket som du använder går långsamt, eller så att du kan använda både Wi-Finätverket och mobilnätet samtidigt. Dessa tjänster kan förbättra din nätverksanslutning avsevärt.

## Använda nätverksacceleration med dubbla kanaler

Aktivera nätverksacceleration med dubbla kanaler för att använda både mobildata och Wi-Fi för att slå konkurrenterna, till exempel när du försöker ta röda paket eller spelar spel.

#### ★ Funktionssökväg

Öppna Inställningar > Wi-Fi > Wi-Fi-assistent > Nätverksacceleration med dubbla kanaler, aktivera Nätverksacceleration med dubbla kanaler och aktivera den här funktionen för apparna som behöver det.

Du kan förbruka mer mobildata om du använder den här funktionen. Vi rekommenderar att du endast aktiverar den när det behövs.

## **Dubbel Wi-Fi-acceleration**

Dubbel Wi-Fi-acceleration gör så att telefonen kan använda två Wi-Fi-nätverk samtidigt.

#### ★ Funktionssökväg

Öppna Inställningar > Wi-Fi > Wi-Fi-assistent och aktivera Dubbel Wi-Fiacceleration.

### Byt automatiskt till mobilnät

Aktivera **Byt automatiskt till mobilnät** så att telefonen automatiskt kan byta till mobilnätet när Wi-Fi-nätverket är långsamt och så att din anslutning till nätverket inte bryts.

Öppna Inställningar > Wi-Fi > Wi-Fi-assistent och aktivera Byt automatiskt till

mobilnät.

⊡

## Anslut automatiskt till bästa Wi-Fi

Du kan aktivera **Anslut automatiskt till det bästa Wi-Fi-nätverket** när det finns flera Wi-Fi-nätverk att välja mellan och telefonen har anslutit till dessa nätverk tidigare. Telefonen identifierar automatiskt hur väl dessa Wi-Fi-nätverk fungerar. Telefonen växlar automatiskt till det bästa nätverket när den upptäcker att anslutningen till det aktuella nätverket är dålig.

★ Funktionssökväg

Öppna Inställningar > Wi-Fi > Wi-Fi-assistent och aktivera Anslut automatiskt till bästa Wi-Fi.

# Mobilnät

# Ställa in SIM-kortets namn och nummer

När du använder två SIM-kort kan du lägga till information som SIM-kortets namn och nummer för att göra det enklare att använda det.

★ Funktionssökväg

Öppna Inställningar > Mobilnät, tryck på ett SIM-kort och öppna sidan med information och inställningar för SIM-kort. Du kan:

- Trycka på SIM-kortsnamn för att ange ett anpassat namn.
- Trycka på SIM-kortsnummer för att ange telefonnumret.
- Aktivera eller inaktivera Dataroaming efter behov.

## Hantering av SIM-kort

⊡

## Ställa in förvalt SIM-kort för samtal och förvalt SIM-kort för data

När du använder två SIM-kort kan du ställa in det förvalda SIM-kortet för samtal och det förvalda SIM-kortet för data enligt dataabonnemangen som tillhandahålls med dessa kort.

#### ★ Funktionssökväg

Öppna Inställningar > Mobilnät och tryck på Förvalt SIM-kort för samtal eller Förvalt SIM-kort för data och följ sedan anvisningarna för att ändra inställningarna.

### Ställa in funktionen Vidarebefordra samtal vid dubbla SIM

Du kan ställa in **Vidarebefordra samtal vid dubbla SIM** när du använder två SIM-kort för att inte missa viktiga samtal när ett kort inte kan ansluta.

#### ★ Funktionssökväg

Öppna Inställningar > Mobilnät > Fler inställningar > Vidarebefordra samtal vid dubbla SIM och justera inställningarna för vidarebefordring av samtal för SIM 1 och SIM 2 enligt dina behov.

### Ett SIM-kort för samtal och ett SIM-kort för internetåtkomst

När du använder två SIM-kort kan du ställa in dem så att ett av dem används för att komma åt internet medan det andra används för att ringa samtal. Detta innebär att du alltid kan komma åt internet.

Öppna Inställningar > Mobilnät > Fler inställningar och aktivera Använd mobildata under samtal.

# Dataanvändning

## Kontrollera telefonens dataanvändning

Systemet hjälper dig beräkna telefonens dagliga och månatliga dataanvändning samt hur mycket data alla appar förbrukar så att du kan kontrollera och hantera din dataförbrukning på ett bättre sätt.

### ★ Funktionssökväg

Öppna Inställningar > Mobilnät > Dataanvändning för att visa dataanvändningen.

- Tryck på Dataanvändning efter app för att visa hur mycket data som alla appar förbrukar.
- Tryck på ett appnamn för att aktivera **Inaktivera mobilnätet** enligt dina behov eller inaktivera funktioner såsom **Bakgrundsdata**.
- Öppna Gräns för dataanvändning och tryck på Daglig gräns för dataanvändning eller Månatlig gräns för dataanvändning för att ställa in gränsen för dataanvändning och hur du meddelas när gränsen överskrids.

## Spara data

Databesparing hjälper dig förbruka mindre mobildata genom att begränsa appar från att använda mobildata i bakgrunden.

### ★ Funktionssökväg

Öppna Inställningar > Mobilnät > Spara data och aktivera Spara data.

När den här funktionen är aktiverad och mobilnätet används kan appar i bakgrunden (till exempel Mejl eller program för direktmeddelanden) inte ta emot nya meddelanden. Internetdelning kommer också att stängas av.

Du kan trycka på **Obegränsade appar** för att bestämma vilka appar som kan köras i bakgrunden med åtkomst till internet så att du inte missar någon viktigt.

## Hantera nätverksbehörigheter för appar

Vissa appar förbrukar mycket mobildata och du kan ställa in så att de endast körs via Wi-Fi.

### ★ Funktionssökväg

Öppna **Inställningar > Mobilnät > Dataanvändning > Nätverksåtkomst**, tryck på appens namn och följ anvisningarna för att begränsa eller neka åtkomst till internet.

# ORoaming

## Köpa internationella dataabonnemang

När du gör dig redo för att åka utomlands kan du köpa ett internationellt dataabonnemang för telefonen. Du behöver inte köpa något ytterligare kort för att ringa samtal och några ytterligare avgifter tas inte ut, så du kan resa utan att oroa dig.

- Öppna Inställningar > ORoaming för att välja och köpa ett abonnemang beroende på ditt resmål. Det tillkommer inga ytterligare kostnader.
- 2. När du når ditt resmål trycker du på () i det övre högra hörnet och aktiverar dina dataabonnemang i beställningslistan.

Aktivera inte dataabonnemanget innan du anländer eftersom du kommer att börja betala för det då.

# Bluetooth

⊡

## **Bluetooth-anslutning**

Om du etablerar en Bluetooth-anslutning mellan telefonen och hörlurar, armband, klockor, surfplattor osv. blir det enklare att dela data mellan telefonen och dessa enheter.

#### ★ Funktionssökväg

- Aktivera Bluetooth på enheten som du vill ansluta till och öppna parkopplingsläget. (Hur du gör det varierar beroende på din enhet. Mer information finns i manualen som tillhör enheten du vill ansluta till.)
- 2. Öppna Inställningar > Bluetooth och aktivera Bluetooth på telefonen.
- 3. Tryck på Bluetooth-namnet som tillhör enheten du vill ansluta till i listan över tillgängliga enheter och följ anvisningarna för att etablera en anslutning.

Du kan även trycka på (i) bredvid en parkopplad enhet och trycka på **Koppla från** eller **Ta bort koppling**. Du kan även ställa in Bluetooth-enhetens ändamål, såsom dela kontakter, medieljud eller samtalsljud.

# Anslutning och delning

# Flygplansläge

⊡

När du ska flyga kan du behöva aktivera Flygplansläge beroende på flygbolagets regler. I Flygplansläge är funktioner som använder mobilnätet, Wi-Fi och Bluetooth otillgängliga.

#### ★ Funktionssökväg

Du kan aktivera Flygplansläge genom någon av följande metoder:

- Svep nedåt från statusraden för att öppna Snabbinställningar och aktivera Flygplansläge.
- Öppna Inställningar och aktivera Flygplansläge.

## Komma åt specifika nätverk via ett VPN

Ett VPN (virtuellt privat nätverk) skapar en tillfällig säker kanal så att du kan skicka krypterad information via ett offentligt nätverk.

När du är utanför företagets kontor eller campus kan du komma åt företagets interna nätverk via ett VPN för att komma åt information på intranätet.

★ Funktionssökväg

Öppna Inställningar > Anslutning och delning > VPN, tryck på + och lägg till VPNnamnet, typ, serveradress osv. enligt informationen du fått av VPN-leverantören.

# Internetdelning

## Dela nätverket via internetdelning

Du kan dela telefonens mobildata med andra enheter via internetdelning.

#### ★ Funktionssökväg

- Öppna Inställningar > Anslutning och delning > Internetdelning och aktivera Internetdelning.
- 2. När den här funktionen är aktiverad kan enheter i närheten identifiera din internetdelning. Ange lösenordet för att ansluta till surfpunkten.

Internetdelning kommer att stängas av för att spara batteri när inga enheter är anslutna till den i 10 minuter.

Du kan också:

- Trycka på QR-koden bredvid Surfpunktsinställningar för att dela surfpunkten. Skanna den här QR-koden med en annan enhet för att snabbt ansluta till surfpunkten.
- Tryck på **Surfpunktsinställningar** för att ändra surfpunktens namn och lösenord, ställa in nätverket som dolt osv. för att förbättra säkerheten.
- Tryck på **Anslutningshantering** för att ställa in det maximala antalet anslutningar, begränsa användningen av mobildata osv.

## Dela internetåtkomst via Bluetooth

Du kan dela telefonens nätverk med en annan enhet via Bluetooth.

- Öppna Inställningar > Anslutning och delning > Internetdelning och aktivera Internetdelning via Bluetooth.
- 2. Aktivera Bluetooth på enheten som kräver åtkomst till internet och etablera en Bluetooth-anslutning med telefonen.

När en anslutning har etablerats kan den andra enheten använda telefonens mobildata för att komma åt internet.

### Dela internetåtkomst via USB

Du kan dela telefonens mobildata med andra enheter via USB.

#### ★ Funktionssökväg

- Använd en USB-kabel för att ansluta telefonen med enheten som behöver komma åt internet och följ anvisningarna på båda enheterna för att slutföra konfigurationen. (Den specifika processen beror på vilka enheter du använder.)
- Öppna Inställningar > Anslutning och delning > Internetdelning och aktivera Internetdelning via USB.

Växelknappen Internetdelning via USB kan endast slås på/stängas av när telefonen har etablerat en USB-anslutning med den andra enheten. Om växelknappen Internetdelning via USB inte är tillgänglig på telefonen kan du testa att ansluta telefonen till den andra enheten igen.

# Bakgrundsbild

## Ändra bakgrundsbild

Det finns ett antal snygga systembakgrundsbilder att välja mellan, både statiska bakgrundsbilder och dynamiska bakgrundsbilder. Du kan även ladda ned och installera online-bakgrundsbilder eller ställa in en bild som du gillar som din bakgrundsbild.

### ★ Funktionssökväg

- Öppna Inställningar > Bakgrunder och stil > Bakgrundsbilder eller dra ihop på hemskärmen för att öppna sidan Snabbinställningar för bakgrundsbilder och tryck på Bakgrundsbilder.
- 2. På sidan Bakgrundsbilder kan du ställa in Låsskärmsbakgrund, Roterande bakgrundsbilder och Bakgrundsbilder för hemskärmen och låsskärmen.

Du kan även öppna **Bilder**, välja en bild och trycka på : i det nedre högra hörnet. Följ anvisningarna för att ställa in bilden som din bakgrundsbild.

## Välja accentfärger från din bakgrundsbild

Du kan även välja accentfärger från en statisk bakgrund för att tillämpa dessa färger på systemet.

### ★ Funktionssökväg

1. Gå till Inställningar > Bakgrunder och stil > Färger.

- 2. Tryck på **Färger på bakgrundsbild**. Dra de fyra punkterna i popup-fönstret för att välja färger från den aktuella bakgrundsbilden.
- (i) Den här funktionen är inte tillgänglig när du använder en levande bakgrund.

### Använda dynamiska bakgrundsbilder

Dynamiska bakgrundsbilder gör telefonens bakgrund roligare och mer intressant.

#### ★ Funktionssökväg

Öppna Inställningar > Bakgrunder och stil > Bakgrundsbilder > Levande bakgrunder, välj en dynamisk bakgrundsbild som du gillar, tryck på Utför och välj Hemskärm eller Hem- och låsskärmar.

## Använda roterande bakgrundsbilder

När du använder roterande bakgrundsbilder växlar bakgrundsbilden för låsskärmen mellan olika bilder.

- Öppna Inställningar > Bakgrunder och stil > Bakgrundsbilder > Roterande bakgrundsbilder eller dra ihop med två fingrar på hemskärmen för att öppna snabbinställningarna för hemskärmen och tryck sedan på Bakgrundsbilder > Roterande bakgrundsbilder.
- 2. Aktivera **Roterande bakgrundsbilder** för att välja bakgrundsbilderna som du vill använda och tryck på **Lägg till**.

### Använda online-bakgrundsbilder

Trots att systemet inte tillhandahåller ett stort urval av bakgrundsbilder kan du hitta många fler alternativ genom att söka online.

#### ★ Funktionssökväg

- Öppna Inställningar > Bakgrunder och stil > Bakgrundsbilder eller dra ihop på hemskärmen med två fingrar och tryck sedan på Bakgrundsbilder.
- Bläddra ned till avsnittet Online-bakgrundsbilder så ser du en lista över online-bakgrundsbilder som du kan välja från. Du kan även trycka på för att välja från klassiska standardbakgrundsbilder eller trycka på Konstnärliga längst ned i listan.
- 3. Tryck på **Fler bakgrunder** och hoppa till **Temabutik** för att se fler bakgrundsbilder.

## Tema

## Ändra teman

Ställ in ett tema. Detta innebär att du anpassar enhetens bakgrundsbilder på låsskärmen, stilar för väntelägesskärmen, ringsignaler och ikoner så att du kan personanpassa enheten på en gång.

#### ★ Funktionssökväg

 Öppna Inställningar > Bakgrunder och stil > Teman, välj temat du vill använda och tryck på Utför. Öppna appen Temabutik och tryck på Teman. Hitta ett tema du gillar och tryck på Utför.

# Teckensnitt

## Ändra teckensnittsstorlek

Ändra teckensnittsstorleken för att göra det enklare att läsa texten.

### ★ Funktionssökväg

Öppna Inställningar > Bakgrunder och stil > Teckensnitt, hitta inställningarna för

Teckenstorlek, och dra skjutreglaget för att justera teckensnittsstorleken.

 Du kan aktivera Adaptiv teckensnittsvikt för att få de bästa visningseffekterna för teckensnitt.

# Ändra ikonstilar

Du kan ändra ikonstilen efter dina preferenser.

Stilarna för systemikoner omfattar Vatteninspirerad, Material och Småsten. Du kan även anpassa ikonstilen på hemskärmen som du vill.

- ★ Funktionssökväg
  - Gå till Inställningar > Bakgrunder och stil > Ikoner och öppna sidan för att redigera ikoner.
  - 2. Om du väljer bland systemstilarna, till exempel **Aquamorphic**, kan du justera ikonstorleken, teckensnittsstorleken för appnamn och välja om appnamnen ska visas eller inte. Tryck på **Utför** när du har redigerat färdigt.

 Om du väljer Anpassad kan du välja ikonform, justera innehållsstorleken, ikonstorleken och teckensnittsstorleken för appar samt välja om du vill visa appnamn eller inte. Tryck på Utför när du har redigerat färdigt.

# Ändra systemfärger

### ★ Funktionssökväg

- Öppna Inställningar > Bakgrunder och stil > Färger för att välja ett färgschema för systemet.
- 2. Du kan även trycka på **Färger på bakgrundsbild** eller **Anpassad** och välja ett färgschema som du gillar.

# Justera ikonstilar för Snabbinställningar

Snabbinställningarna gör det möjligt för dig att välja mellan en mängd olika ikonstilar.

### ★ Funktionssökväg

- 1. Öppna Inställningar > Bakgrunder och stil > Snabbinställningar.
- 2. Det finns sex ikonstilar som är tillgängliga för **Snabbinställningar**. Du kan välja den du gillar bäst.

# Inställningar för videoringsignaler

När du ställer in en video som ringsignal spelar telefonen upp videon när du tar emot ett samtal.

### ★ Funktionssökväg

 Öppna Inställningar > Bakgrunder och stil > Videoringsignaler för att ställa in en videoringsignal.

- Du kan även öppna Inställningar > Ljud och vibrering > Ringsignal > Videoringsignaler.
- 3. Välj videon som du vill använda och tryck på Utför.

## Kantbelysning

När du har aktiverat Kantbelysning och får en avisering lyser skärmen automatiskt med en ljuseffekt i en utvald färg som går från svag till stark. Det här är ett nytt sätt att skicka aviseringar om meddelanden utan att du behöver ställa in ringsignaler.

#### ★ Funktionssökväg

Öppna Inställningar > Bakgrunder och stil > Kantbelysning och välj färgen som du vill använda för aviseringar.

Du kan även aktivera **Utför även på inkommande samtal** så att skärmen automatiskt börjar lysa när telefonen tar emot ett samtal.

## Ställa in fingeravtrycksanimeringar

Systemet tillhandahåller en mängd olika fingeravtrycksanimeringar för att göra fingeravtrycksikonen intressantare när du låser upp skärmen.

- Öppna Inställningar > Bakgrunder och stil, hitta området
  ANVÄNDARGRÄNSSNITT och tryck på Fingeravtrycksanimering.
- 2. Välj fingeravtrycksanimeringen du gillar mest.

# Hemskärm och låsskärm

## Ställa in applayouten

Du kan ställa in applayouten för att gruppera ihop liknande ikoner och widgetar på hemskärmen på en skärm, vilket både är snyggt och gör det enkelt att hitta.

#### ★ Funktionssökväg

⊡

- Öppna Inställningar > Hemskärm och låsskärm och följ processen som visas nedan för att ställa in hemskärmen.
  - Tryck på Hemskärmslayout för att välja layouten för ikoner. Tryck på Utför när du är färdig.
  - Aktivera Automatisk ikonifyllning så att en annan appikon automatiskt tar dess plats när en appikon tas bort eller raderas.
  - Aktivera Gest för att dra ned ikon för att styra telefonen med en hand.
    Svep upp från det nedre vänstra eller nedre högra hörnet på hemskärmen och håll för att dra ned eller minimera alla ikoner. Svep fingret till målikonen för att öppna appen.
  - Tryck på Svep nedåt på hemskärmen och välj att komma åt Global sökning eller Aviseringsarkiv när du sveper nedåt på hemskärmen.
- Dra ihop med två fingrar på hemskärmen för att öppna redigeringsläget.
  - Tryck på Widgetar för att välja appar såsom Klocka, Kalender,
    Anteckningar och annat.

 Tryck på Övergångar för att välja animationen när du vänder sida och tryck på Utför när du är färdig.

## Ställa in lägen på hemskärmen

⊡

Ställ in hemskärmen på något av dessa lägen:

- Standardläge: Det här är standardläget på hemskärmen. Alla installerade appar visas på hemskärmen. Tryck och håll en appikon för att visa snabbåtgärder.
- Lådläge: Svep uppåt på hemskärmen för att komma in i apparkivet, där du kan se alla installerade appar. Dra en app ur lådan för att visa den på hemskärmen.
- Enkelt läge: Enkelt läge har en enklare layout för hemskärmen, större ikoner och större teckensnitt.
- ★ Funktionssökväg

Gå till Inställningar > Hemskärm och låsskärm > Hemskärmsläge och välj Standardläge eller Lådläge.

Om du vill aktivera Enkelt läge öppnar du Inställningar > Hjälpmedel och

bekvämligheter > Enkelt läge.

## Förhindra feltryckning i fickan

När du förvarar telefonen i fickan eller i en ryggsäck kan du råka trycka på skärmen oavsiktligt. Du kan aktivera Förhindra feltryckning i fickan för att förhindra detta.

Öppna Inställningar > Hemskärm och låsskärm och aktivera Förhindra feltryckning i fickan.

(i) Den här funktionen är endast tillgänglig på vissa modeller. Se den faktiska enheten för att bekräfta vilka funktioner som är tillgängliga.

# Skärm och ljusstyrka

## Skärmens ljusstyrka och färginställningar

#### ★ Funktionssökväg

Öppna Inställningar > Skärmens ljusstyrka för att justera visningsinställningarna.

- Läge: Välj Ljust läge/Mörkt läge eller aktivera Schemalagt som automatiskt växlar mellan ljust läge och mörkt läge beroende på tiden på dygnet.
- Ljusstyrka: Dra skjutreglaget för ljusstyrka för att justera skärmens ljusstyrka eller aktivera Automatisk ljusstyrka så att telefonen automatiskt justerar skärmens ljusstyrka för de aktuella ljusförhållandena.
- Skärmens färgläge: Levande läge, naturligt läge och Pro-läge är tillgängliga.
- Tecken- och visningsstorlek: Ställ in teckensnittets och skärmens visningsstorlek.
- Färgtemperatur efter omgivning: Den här funktionen justerar automatiskt skärmens färgtemperatur beroende på ljuset i omgivningen för att minimera ögonansträngningen och göra det behagligare för dig att använda enheten.
- Rotera automatiskt: Den här funktionen växlar automatiskt mellan liggande läge och porträttläge enligt telefonens orientering.

 Helskärm för appar: Du kan aktivera den här funktionen för vissa appar för att öka visningsområdet. Det finns två tillgängliga modeller, Dölj kameran på framsidan och Fullskärmsdisplay.

# Aktivera Bildskärpning

Är videon du tittar på suddig? Förbättra videokvaliteten med ett tryck i Bildskärpning.

### ★ Funktionssökväg

⊡

- 1. Öppna Inställningar > Skärmens ljusstyrka för att aktivera Bildskärpning.
- Tryck på Appar som stöds för att visa appar som har stöd för den här funktionen.
- i Den här funktionen ökar strömförbrukningen.

# Aktivera färgförstärkning i video

Färgförstärkning i video använder SDR-till-HDR-teknik för att ge SDR-videor livfullare färger och tydligare svarta detaljer.

- Öppna Inställningar > Skärmens ljusstyrka för att aktivera Färgförstärkning i video.
- Tryck på Appar som stöds för att visa appar där du kan använda den här funktionen.
- i Den här funktionen ökar strömförbrukningen.
## Aktivera Ögonkomfort

Du kan aktivera Ögonkomfort för att minska mängden blått ljus från skärmen och förhindra att ögonen ansträngs för att se till att du inte får ont i ögonen när du sitter länge framför skärmen.

#### ★ Funktionssökväg

- Svep nedåt från längst upp på skärmen för att öppna Snabbinställningar (svep nedåt igen för att utöka) och tryck på ikonen för Ögonkomfort för att aktivera läget Ögonkomfort.
- Du kan även aktivera Ögonkomfort för att ställa in färgtemperaturen och visningseffekter enligt dina preferenser i Inställningar > Skärmens ljusstyrka
  Ögonkomfort.

## Adaptiv sömn

Adaptiv sömn ser till att din skärm fortsätter att vara på när du tittar på den.

#### ★ Funktionssökväg

Öppna Inställningar > Skärmens ljusstyrka > Adaptiv sömn och aktivera Adaptiv sömn.

## Justera skärmens upplösning

Skärmen ser annorlunda ut när du ändrar skärmens upplösning. Ju högre upplösningen är, desto skarpare blir visningskvaliteten. Visningskvaliteten minskar när du sänker upplösningen, men systemet förbrukar mindre batteri vilket leder till längre batteritid.

#### ★ Funktionssökväg

- 1. Gå till Inställningar > Skärmens ljusstyrka > Skärmupplösning.
- 2. Välj en upplösning.
- (i) Den här funktionen är endast tillgänglig på vissa modeller. Se den faktiska enheten för att bekräfta vilka funktioner som är tillgängliga.

### Justera skärmens uppdateringsfrekvens

När du ändrar skärmens uppdateringsfrekvens ändras skärmens utseende och hur den svarar när du trycker på den. En högre uppdateringsfrekvens ger dig smidigare bildkvalitet och -kontroll. Det förbättrar din spelupplevelse, men högre uppdateringsfrekvenser drar mer batteri. En vanlig uppdateringsfrekvens kan definitivt hantera din normala användning med bättre batteriprestanda.

- Gå till Inställningar > Skärmens ljusstyrka > Frekvens för skärmuppdatering.
  Du kan välja Automatiskt val, Standard eller Hög.
- Om du vill ha en högre uppdateringsfrekvens väljer du Hög, trycker på Appspecifik uppdateringsfrekvens och anpassar uppdateringsfrekvensen (60 Hz, 90 Hz eller 120 Hz) för individuella appar.
- (i) Den här funktionen kan variera mellan olika modeller och versioner. Se den faktiska enheten för att bekräfta vilka funktioner som är tillgängliga.

## Ljud och vibrationer

### Ställa in ljud och vibrationer

Du kan öka eller minska volymen för inkommande samtal, meddelanden, media och alarmklockor så att de inte är för höga eller så tysta att du missar dem.

#### ★ Funktionssökväg

⊡

Öppna Inställningar > Ljud och vibrationer för att justera volymen för media, ringsignaler, aviseringar och alarm.

När du inte vill störa människor i närheten, till exempel under ett möte, kan du aktivera läget **Tyst**. I det här läget börjar skärmen lysa istället för att enheten ringer när du tar emot ett meddelande.

Om du aktiverar **Vibrera vid samtal** eller **Vibrera om ljud är av** kommer telefonen att vibrera och skärmen börjar lysa när du tar emot ett samtal eller ett meddelande.

## Ändra ringsignal

Telefonen använder vanligtvis ringsignalen som är standard för systemet för att avisera nya meddelanden. Du kan dock ändra det till en annan signal om du vill.

#### ★ Funktionssökväg

Öppna Inställningar > Ljud och vibrationer och ställ in dina preferenser i Ringsignal, Meddelandesignal och Aviseringssignal.

Du kan använda musik som lagras lokalt, systemets ringsignaler eller sådana som är tillgängliga i Temabutik.

## Justera volymen för enskilda appar

Appspecifik volym gör att du enkelt kan anpassa volymen för enskilda appar.

### ★ Funktionssökväg

⊡

- Öppna Inställningar > Ljud och vibrering > Appspecifik volym och aktivera appspecifik volym.
- När du spelar upp media i en app kan du trycka på en volymknapp för att visa volymkontrollerna, trycka på ikonen för appvolym längst ned och justera volymen för enskilda appar.

## Holo Audio

När flera ljudströmmar spelas upp samtidigt kan du anpassa varje ljudströms rumsliga plats med tekniken Rumsligt ljud i Holo Audio. Detta tillhandahåller en ny lyssningsupplevelse som gör det enklare att skilja mellan olika ljudströmmar och som gör att de kan kontrolleras oberoende av varandra parallellt, utan att de stör varandra. Aktivera Holo Audio för att lyssna på din favoritmusik när du spelar spel eller titta på ett avsnitt av din favoritserie medan du snackar med vänner på telefonen.

- Öppna Inställningar > Ljud och vibrationer > Holo Audio och aktivera Holo Audio.
- 2. Du kan välja lägena Auto eller Anpassad.

- Auto: I det här läget identifieras varje ljudströms bästa rumsliga plats automatiskt.
- Anpassad: Du kan trycka på en ljudström för att anpassa dess rumsliga plats.
- (i) Den här funktionen är endast tillgänglig på vissa modeller. Se den faktiska enheten för att bekräfta vilka funktioner som är tillgängliga.

### Livekaraoke

Livekaraoke använder hörlurarnas maskinvara och programvara på mobiltelefonen för att tillhandahålla kort fördröjning och avancerade eko-effekter. När funktionen har aktiverats kan du använda dina hörlurar för att lyssna på din sång och musiken i realtid.

- Gå till Inställningar > Ljud och vibrationer > Ytterligare inställningar > Livekaraoke.
- 2. Aktivera Livekaraoke för appar som stöds.
- Om dina hörlurar är anslutna till enheten när du startar en app visas ett flytande fönster för Livekaraoke. Där kan du justera inställningar som t.ex. volymen för livekaraoke, eko, röstförändring och equalizer.
- Om du vill spela in med effekter som eko och röstförändring kan du aktivera Se till att livekaraoke hålls på samma nivå som inspelningen.

(i) Kom ihåg att stänga av andra funktioner för hörlurarna som tillhandahålls av andra appar eller externa enheter när du har aktiverat Livekaraoke på telefonen för att se till att det inte uppstår några konflikter med den här funktionen.

## **OReality Audio**

OReality Audio erbjuder en bättre audiovisuell upplevelse i 3D. Den här funktionen är aktiverat som standard i högtalarläget. Du kan välja att inaktivera det när du använder hörlurar.

Utöver Smart läge är OReality Audio även optimerat för filmer, spel och musik. Du kan välja läget som passar din användningssituation bäst.

#### ★ Funktionssökväg

Öppna Inställningar > Ljud och vibrering > OReality Audio och välj situationen/ ljudprofilen som passar dig.

(i) Den här funktionen är endast tillgänglig på vissa modeller. Se den faktiska enheten för att bekräfta vilka funktioner som är tillgängliga.

### Ställa in ringsignaler

★ Funktionssökväg

Öppna Inställningar > Ljud och vibrationer > Fler ljud för att slå på eller stänga av systemljud enligt dina behov.

Telefonen piper när du ansluter telefonen till laddaren. Om du ställer in telefonen på lägena Tyst eller Stör ej kommer telefonen inte att pipa.

## Aviseringar och statusrad

### Ställa in aviseringsstilar

Det finns tre typer av aviseringar: Aviseringar på låsskärmen, banderollaviseringar och dekaler för appikoner.

#### ★ Funktionssökväg

⊡

Öppna Inställningar > Aviseringar och statusrad för att slutföra följande konfigurationer.

- Aviseringar på låsskärmen: Du kan välja om du vill tillåta ett nedrullningsbart aviseringsarkiv medan skärmen är låst, visa innehållet och källan för nya aviseringar och aktivera skärmen för aviseringar.
- Banderollaviseringar: Du kan välja om du vill göra det möjligt att svara på meddelanden i flytande fönster. Du kan även aktivera Förenkla banderollaviseringar när du använder en app i helskärmsläge.
- Dekaler för appikoner: Du kan välja att visa appdekaler med siffror, punkter, siffror och punkter eller inget på hemskärmen.

### Smart döljande av aviseringar

När du använder din telefon på offentliga platser, till exempel i en hiss eller på tunnelbanan kanske du oroar dig för att andra ska se din privata information via telefonens aviseringar.

Aktivera funktionen Smart döljande av aviseringar för att använda kameran på framsidan för att identifiera ansikten. När den identifierar att någon annan än du tittar på telefonen döljer den innehåll i aviseringar för att förhindra att någon obehörig ser det.

#### ★ Funktionssökväg

Öppna Inställningar > Aviseringar och statusrad, tryck på Smart döljande av aviseringar och ange dina ansiktsdata för att aktivera den här funktionen.

### Ytterligare inställningar för aviseringar

Du kan hantera behörigheter för aviseringar för alla appar på en plats. Du kan även anpassa hur aviseringar ska visas per app.

- Öppna Inställningar > Aviseringar och statusrad > Fler inställningar och aktivera Visa dataanvändning i aviseringsarkiv, Tillåt snoozing-aviseringar, Minska aviseringsrespons och Aviseringshistorik.
- I modulen för appaviseringar kan du välja appen som du vill anpassa aviseringar för. Mer specifikt kan du:
  - Inaktivera Tillåt aviseringar så att appen inte längre skickar aviseringar.
  - Aktivera **Tillåt aviseringar** och **Ställ in på tyst läge** så visas aviseringar från appen tyst i aviseringsarkivet utan att vibrera eller avisera via ringsignal.
  - Stäng av Ställ in på tyst läge, tryck på Gruppering och välj
    Auto(aviseringar grupperas automatiskt efter aviseringarnas prioritet) eller
    Efter app(flera aviseringar från samma app visas i en bunt och om du
    trycker på den visas alla).

### Ställa in statusraden

Statusraden längst upp på telefonen visar information om nätverket, operatör, tid och batterinivå. Du kan svepa nedåt från statusraden för att komma åt snabbinställningar, till exempel för mobildata, Wi-Fi, Tyst läge, Bluetooth och annat.

#### ★ Funktionssökväg

Svep nedåt från statusraden och håll på ikonen för ficklampan för att justera ficklampans ljusstyrka. Svep uppåt eller nedåt på fältet för ljusstyrka för att justera ljusstyrkans nivå i panelen som visas.

Öppna Inställningar > Aviseringar och statusrad så att du kan ställa in

Aviseringsikoner, Batteristil och Batteriprocent enligt dina preferenser.

Välj funktionsikonerna som du vill visa i statusraden genom att aktivera de motsvarande växlingsknapparna i modulen **Ikoner i statusraden**. Du kan till exempel aktivera **Nätverkshastighet i realtid** för att visa den aktuella internethastigheten.

Du kan endast justera ficklampans ljusstyrka med OxygenOS 14.1 eller senare.

### Stör ej

Du kan aktivera Stör ej om du inte vill att inkommande samtal eller meddelanden ska störa dig när du arbetar eller är på rast. Ljudet för inkommande samtal och meddelanden stängs av och inga banderollaviseringar visas.

#### ★ Funktionssökväg

Ξt

Svep nedåt från statusraden för att öppna Snabbinställningar (svep nedåt igen för att utöka) och aktivera eller inaktivera 🌑 . Du kan även öppna Inställningar > Ljud och vibrationer > Stör ej för att aktivera eller inaktivera Stör ej.

När Stör ej har aktiverats visas ikonen 🍆 i statusraden. Du kan hitta aviseringar i aviseringsarkivet och på låsskärmen när Stör ej är på.

### Schemalägga Stör ej

### ★ Funktionssökväg

1. Svep nedåt från statusraden för att öppna Snabbinställningar och tryck och

håll 🍆 för att öppna skärmen **Stör ej**. Tryck på **Scheman**.

Eller öppna Inställningar > Ljud och vibrationer > Stör ej > Scheman.

- Tryck på Sömn för att specificera en tidsperiod då Stör ej är aktiverad och hur händelsen ska upprepas.
- 3. Du kan även trycka på + för att schemalägga flera tidsperioder för Stör ej.

### Samtal och meddelanden i Stör ej-läge

När Stör ej är på kommer telefonen ringa och avisera om samtal och meddelanden som kommer från specifika kontakter, så att du inte missar något viktigt.

★ Funktionssökväg

Öppna Inställningar > Ljud och vibrationer > Stör ej för att aktivera Stör ej eller schemalägg det i Scheman.

- Tryck på Kontakter och välj kontakter som du vill tillåta. Ringsignaler och aviseringar för samtal och meddelanden från dessa typer av kontakter spelas upp som vanligt när Stör ej är på.
- Tryck på Appar och välj vilka appar som ska tillåtas skicka aviseringar när Stör ej är på.

## Lösenord och säkerhet

## Ansiktsigenkänning

### Låsa upp Applås och Privat valv med ansiktet

Dina ansiktsdata kan användas för en mängd olika ändamål, till exempel för att låsa upp Applås, komma åt Privat valv och verifiera när du installerar en ny app eller gör en ny SMS-betalning.

### ★ Funktionssökväg

- Öppna Inställningar > Lösenord och säkerhet > Ansikte och ange låsskärmslösenordet.
- 2. Aktivera **Applås** eller **Privat valv** enligt dina behov och följ anvisningarna för att ställa in eller ange sekretesslösenordet.

### Låsa upp för att öppna hemskärmen med ditt ansikte

När du lägger till din ansiktsinformation för att låsa upp telefonen aktiveras **Gå till** hemskärmen efter upplåsningen som standard. När du låser upp telefonen öppnas hemskärmen. Du kan stänga av den här funktionen om du vill öppna skärmen innan låset istället.

#### ★ Funktionssökväg

Ξt

- Gå till Inställningar > Lösenord och säkerhet > Ansikte och ange låsskärmslösenordet.
- 2. Stäng av Gå till hemskärmen efter upplåsningen.

### Blunda inte när du använder ansiktsupplåsning

Aktivera den här funktionen för att se till att andra inte kan låsa upp telefonen med ditt ansikte när du sover.

Den här funktionen är aktiverad som standard. Du kan följa sökvägen nedan för att bekräfta detta.

#### ★ Funktionssökväg

- Gå till Inställningar > Lösenord och säkerhet > Ansikte och ange låsskärmslösenordet.
- 2. Se till att Ögonen måste vara öppna har aktiverats.

# Öka ljusstyrkan på skärmen när du låser upp med ditt ansikte i

### dunkelt ljus

Du kan göra så att ansiktsigenkänningen fungerar bättre genom att öka ljusstyrkan på skärmen i dunkelt ljus.

- Gå till Inställningar > Lösenord och säkerhet > Ansikte och ange låsskärmslösenordet.
- 2. Aktivera Öka ljusstyrkan på skärmen i dunkelt ljus.

## Fingeravtryck

## Använda dina fingeravtryck för att komma åt Applås och Privat

### valv

Du kan även använda dina fingeravtryck för att komma åt Applås och Privat valv.

### ★ Funktionssökväg

- Gå till Inställningar > Lösenord och säkerhet > Fingeravtryck och ange låsskärmslösenordet.
- 2. Aktivera Applås och Privat valv.

## Säkerhet och nödfall

## Nöd-SOS

Vi anser att din personliga säkerhet är av yttersta vikt. Den här funktionen gör det möjligt för dig att skicka meddelanden och be om hjälp i seriösa eller livshotande nödfall, även när skärmen är avstängd.

### ★ Funktionssökväg

Öppna Inställningar > Säkerhet och nödsituationer och acceptera användarvillkoren för att aktivera den här funktionen.

- I nödfall kan du trycka och hålla ned på/av-knappen för att öppna avstängningssidan, där du kan välja Nöd-SOS.
- Svep uppåt på låsskärmen för att öppna sidan för nödsamtal i nödfall.

## Nödsamtal

⊡

Ring nödsamtal för att snabbt få hjälp.

Tryck på på/av-knappen snabbt fem gånger i rad så visas information om nödkontakter på skärmen. Välj numret som du vill ringa till.

Du kan även aktivera **Nöd-SOS**. Välj ett nummer som ditt standardnummer för nödsamtal. När du snabbt trycker på på/av-knappen fem gånger i rad ringer systemet automatiskt till numret efter tre sekunder.

★ Funktionssökväg

Öppna Inställningar > Säkerhet och nödsituationer och aktivera Nöd-SOS.

## Ställa in kontakter för nödfall

Nödnumret 112 är förinställt som nödnummer.

Du kan även lägga till upp till tre ytterligare nödkontakter och skicka meddelanden som innehåller din aktuella platsinformation till dem i nödfall.

### ★ Funktionssökväg

Gå till Inställningar > Säkerhet och nödsituationer > Nödkontakter.

## Delning i nödfall

Du kan aktivera funktionen Delning i nödfall. Nödmeddelandet med din platsinformation kommer att skickas till din nödkontakt.

Öppna Inställningar > Säkerhet och nödsituationer > Delning i nödfall och aktivera Skicka SMS automatiskt med platsinformation.

Aktivera funktionen **Räddningstjänstassistent**. När du ringer till ett nödnummer aktiverar systemet platstjänster, mobildata och Wi-Fi för att utröna din aktuella plats oavsett om du har aktiverat dessa funktioner på telefonen eller ej.

Funktionen meddelar även polis om din aktuella plats, ditt telefonnummer och annan ofta använd enhetsinformation så att de snabbt kan se till att du är i säkerhet.

## Batteri

## Smart laddning

Smart laddning är en funktion som utformats för att skydda ditt batteri. Enheten lär sig dina laddningsvanor och justerar laddningsmönster enligt dessa för att fördröja batteriets åldrande.

När du laddar enheten på natten pausas till exempel laddningen när batterinivån når 80 % och återupptas så att den når 100 % precis innan du vaknar. Detta kan hjälpa dig utöka batteriets livslängd.

#### ★ Funktionssökväg

Öppna Inställningar > Batteri > Batterihälsa > Smart laddning och aktivera smart laddning.

(i) Den här funktionen kan variera mellan olika modeller och versioner. Se den faktiska enheten för att bekräfta vilka funktioner som är tillgängliga.

## Omvänd trådlös laddning

Du kan använda din telefon för att ladda enheter (till exempel telefoner, surfplattor, klockor och armbandsur) med omvänd trådlös laddning om de har stöd för det.

#### ★ Funktionssökväg

⊡

Öppna **Inställningar > Batteri > Omvänd trådlös laddning** och slå på den här funktionen. Placera en enhet som har stöd för trådlös laddning mot baksidan av din telefon för att börja ladda den.

När batterinivån är lägre än 25 % kommer omvänd trådlös laddning att vara otillgängligt.

(i) Den här funktionen är endast tillgänglig på vissa modeller. Se den faktiska enheten för att bekräfta vilka funktioner som är tillgängliga.

## Energisparläge

När du börjar få slut på batteri och inte har någon strömkälla i närheten kan du aktivera Energisparläge för att spara batteri och få det att räcka längre.

- 1. Gå till Inställningar > Batteri > Energisparläge.
- 2. Konfigurera underfunktionerna i energisparläget:
  - Om du aktiverar Stäng automatiskt av energisparläge när batteriet laddats till 90 % avslutar telefonen energisparläget automatiskt när den laddats till 90 %.

- Om du aktiverar **Slå på vid angiven batterinivå** aktiveras energisparläget automatiskt när batterinivån når ett visst värde.
- Du kan hantera specifika objekt som kan optimeras genom att trycka på Standardoptimeringar.
- i Batteri-ikonen i det övre högra hörnet är gul när energisparläget är på. Färgen återställs när läget inaktiveras.

## Super-energisparläge

Super-energisparläget begränsar antalet appar som kan användas och kontrollerar aktiviteter i bakgrunden för att förlänga batteritiden så mycket som möjligt så att du kan känna dig trygg i att batteriet kommer att räcka.

När telefonens batteri går ner under 10 eller 5 % får du en fråga om du vill aktivera super-energisparläget. Du kan även aktivera funktionen när som helst i Inställningar.

★ Funktionssökväg

Öppna Inställningar > Batteri > Energisparläge och aktivera Super-energisparläge. I super-energisparläget kan du endast använda ett visst antal appar (till exempel Telefon och Meddelanden). Tryck på [] eller tryck och håll en app för att öppna redigeringsläget och ta bort appar. Tryck på + för att lägga till appar.

Du kan trycka på knappen Avsluta i det övre vänstra hörnet för att avsluta superenergisparläget.

## Högprestandaläge

Θt

När du spelar resurskrävande spel kan du aktivera Högprestandaläge för att få bästa möjliga prestanda av din enhet.

#### ★ Funktionssökväg

Öppna Inställningar > Batteri > Fler inställningar och aktivera Högprestandaläge. Det kan öka strömförbrukningen och göra att telefonen blir varm. Aktivera endast den här funktionen när det är nödvändigt.

## Hantera appar med hög batteriförbrukning

Öppna Inställningar > Batteri > Information om batterianvändning för att visa batterianvändningen under de senaste 24 timmarna.

Öppna Inställningar > Batteri > Fler inställningar > Batterihantering för appar och välj appar för att hantera batterianvändningen.

- Du kan stänga av Tillåt förgrundsaktivitet för att spara batteriström.
  Apparna du använder kan dock sluta fungerar korrekt och aviseringar från appar kan fördröjas.
- Om du aktiverar Tillåt bakgrundsaktivitet kommer apparnas bakgrundsaktiviteter inte att begränsas, men detta kan dra mer batteri.

## Energibesparing med ett tryck

Systemet identifierar automatiskt problem med batteriförbrukningen på telefonen. Du kan använda funktionen **Spara ström** för att optimera batteriförbrukningen och förlänga hur länge batteriet räcker med ett tryck.

#### ★ Funktionssökväg

⊡

- Öppna Inställningar > Batteri för att visa den aktuella batterinivån och batterianvändningen under de senaste 24 timmarna.
- 2. Tryck på **Information om batterianvändning** för att lära dig hur länge en app har körts och hur mycket batteri den har dragit.
- Tryck på Information om batterianvändning > Optimera batterianvändning
  Spara ström för att identifiera problem med energiförbrukningen och förlänga hur länge batteriet räcker.

### Optimering av vänteläget när du sover

Om du aktiverar Optimering av vänteläget när du sover växlar telefonen till ett läge som drar mindre batteri när du sover och minskar hur ofta push-meddelanden tas emot för att förbättra batteritiden.

★ Funktionssökväg

Öppna Inställningar > Batteri > Fler inställningar och aktivera Optimering i vänteläge under sömn.

### Varning för låg batterinivå

När telefonens batterinivå går under 20 % visas ett popup-meddelande som varnar om låg batterinivå. Du kan aktivera **Energisparläge** för att optimera batterianvändningen.

## Batterisparare för videor

När du använder videoappar (till exempel TikTok) under längre tidsperioder kan du aktivera funktionen Batterisparare för videor som optimerar systemets batterianvändning så att batteriet räcker längre.

★ Funktionssökväg

⊡

- Gå till Inställningar > Batteri > Energisparläge > Batterisparare för videor.
- i Den här funktionen är endast tillgänglig på vissa modeller. Se den faktiska enheten för att bekräfta vilka funktioner som är tillgängliga.

## Digitalt välbefinnande och föräldrakontroller

## Barnläge

### Använda barnläget för att hjälpa barnen utvecklas

Barnläge är ett särskilt utrymme för barn. Det tillhandahåller följande tjänster:

Särskild hemskärm

Lägg till barnvänliga appar för att skapa ett digitalt utrymme som ditt barn kommer att älska.

Hälsosamma skärmtidsvanor

Ställ in en skärmtidsgräns för att se till att enheten inte används för mycket.

Ögonskydd

Övervaka barnets sittande ställning och avståndet från skärmen för att hjälpa dem använda elektroniska enheter på ett lämpligt sätt och undvika att bli närsynta.

#### ★ Funktionssökväg

⊡

Öppna Inställningar > Specialfunktioner > Barnläge och följ anvisningarna. Sedan kan du välja apparna som ska vara tillåtna, begränsa skärmtiden samt ställa in nätverket och funktionen Ögonkomfort för att slutföra konfigurationen av Barnläge.

#### Föräldrakontroller i Barnläge

Föräldrakontroller ser till att barnen inte blir beroende av mobilspel eller andra olämpliga appar som kan påverka barnens skolarbete och sociala liv negativt genom att begränsa barnens telefonanvändning och skärmtid via funktionen **Föräldrakontroller**.

- Tryck på : > Föräldrakontroller i det övre högra hörnet i Barnläge, verifiera låsskärmslösenordet och öppna sidan för Föräldrakontroller.
- 2. Du kan aktivera och inaktivera Wi-Fi och mobilnätet i Barnläge.
- 3. Tryck på **Tillagda appar** för att ställa in appar som du vill ge barnen tillåtelse att använda.
- 4. Tryck på **Tidsgräns** för att välja en tidsperiod. När den tillåtna tiden tar slut avslutas Barnläge automatiskt och skärmen blir låst.
- 5. Tryck på Ögonskydd för att identifiera ljuset i omgivningen, barnets sittställning, avståndet från skärmen och för att skicka påminnelser om

barnet inte sitter rätt. Du kan även aktivera **Ögonskyddande skärm** för att filtrera blått ljus.

Du kan även aktivera Skapa kortkommando för hemskärmen så att du kan snabbt kan hitta appen.

## **Aktivera Zen Space**

Zen Space hjälper dig fokusera genom att begränsa användningen av appar och minimera mängden störningar från aviseringar.

Du kan öppna förvalda Zen-utrymmen eller skapa nya utrymmen i Zen Space.

Deep Zen: Du kan endast använda telefonen för att ta bilder eller ta emot samtal och ringa nödsamtal. Deep Zen kan inte stängas av när den har startats.

Light Zen: Du kan fortfarande använda förvalda appar och du kan avsluta Light Zen när som helst. Du kan även ställa in Light Zen-utrymmen för arbete, studier eller andra aktiviteter.

#### ★ Funktionssökväg

- Öppna Zen Space och tryck på ett utrymme för att anpassa dess utrymmesnamn, varaktighet, tillåtna appar samt bakgrundsbilden och bakgrundsljud.
- 2. Tryck på Starta för att öppna det valda utrymmet.

٥t

## Ytterligare inställningar

## Ställa in språk och region

### ★ Funktionssökväg

- Öppna Inställningar > System och uppdatering > Språk och region för att se språken och regionerna som stöds av systemet.
- 3. Dra ett språk till toppen av listan med språk som har lagts till för att ställa in det som systemets standardspråk. Om en app eller webbplats inte har stöd för språket används nästa språk som stöds i listan istället.
- 4. Tryck på **Region** för att välja region.

## Ställa in datum och tid

Tid och datum som visas på telefonen synkroniseras via nätverket och kan ändras om det behövs.

#### ★ Funktionssökväg

Öppna Inställningar > System och uppdatering > Datum och tid och ställ in datumet och tiden på telefonen.

Tryck på Tidsformat för att välja tidsformat, antingen 12-timmarsklocka eller
 24-timmarsklocka beroende på dina preferenser.

- Aktivera Ställ in tiden automatiskt och Ställ in tidszon automatiskt. Om något är fel kan du inaktivera de här funktionerna och ställa in tiden manuellt.
- Tryck på **Dubbel klocka** för att ställa in en till klocka för en annan tidszon.

### Gester och rörelser

När gester och rörelser har aktiverats kan du styra telefonen utan att aktivera skärmen. Du kan till exempel besvara ett telefonsamtal genom att lyfta telefonen till örat.

#### ★ Funktionssökväg

Gå till Inställningar > Ytterligare inställningar > Gester och rörelser.

- Aktivera Lyft för att aktivera för att automatiskt aktivera skärmen när du lyfter upp telefonen.
- Aktivera Lyft till örat för att besvara samtal för att automatiskt besvara samtal när du lyfter upp telefonen till örat.
- Aktivera **Byt automatiskt till mottagare** för att automatiskt växla ljudet från högtalaren till mottagaren när du håller telefonen nära örat under samtal.
- Aktivera Vänd för att tysta inkommande samtal för att stänga av ljudet för inkommande samtal när du vänder telefonen.
- Aktivera Slå på/av ficklampan med volymknappen så att du kan trycka och hålla knappen för att sänka volymen för att slå på och stänga av ficklampan medan skärmen är avstängd. Den här funktionen fungerar inte när media spelas upp.

## Hjälpmedel

### Hjälpmedelsfunktioner

Du kan ställa in en genväg som öppnar en stor meny med vanliga hjälpmedelsfunktioner som du kan använda för att styra telefonen. Från menyn kan du låsa skärmen, justera volymen och ljusstyrkan, ta skärmbilder med mera.

★ Funktionssökväg

Öppna Inställningar > Hjälpmedel och bekvämligheter > Hjälpmedel > Hjälpmedelsmeny och aktivera Kortkommando. Du kommer att se en grön ikon i den nedre högra delen av skärmen. Tryck på ikonen för att använda olika funktioner.

### Avsluta samtal med på/av-knappen

Aktivera **Tryck på på/av-knappen för att avsluta samtal** så att du snabbt kan avsluta ett samtal genom att trycka på på/av-knappen.

#### ★ Funktionssökväg

Öppna Inställningar > Hjälpmedel och bekvämligheter > Hjälpmedel > Tryck på på/av-knappen för att avsluta samtal och aktivera den här funktionen.

(i) Du kan avvisa ett inkommande samtal genom att trycka på på/av-knappen två gånger i rad oavsett om du har aktiverat "Tryck på på/av-knappen för att avsluta samtal" eller ej. Om du trycker på den en gång stänger du av ljudet för samtalet eller inaktiverar vibreringar.

Ξţ

### TalkBack

TalkBack kan läsa innehållet på skärmen för att hjälpa personer som är blinda eller har sämre syn med att använda sina telefoner.

### ★ Funktionssökväg

- Öppna Inställningar > Hjälpmedel och bekvämligheter > Hjälpmedel > Syn och aktivera TalkBack.
- 2. När den här funktionen är aktiverad kan du styra telefonen med följande gester:
  - Svep åt höger eller vänster för att växla mellan sidor i webbläsaren.
  - Dubbeltryck på ett objekt för att aktivera det.
  - Svep med två fingrar för att bläddra.
- 3. Tryck på 💿 i det övre högra hörnet för att anpassa inställningarna för

TalkBack, till exempel inställningar för text till tal, utförlighet, gester och annat.

4. Tryck och håll knapparna för att öka eller sänka volymen samtidigt i minst tre sekunder för att inaktivera TalkBack.

### Markera för att höra

När du har aktiverat Markera för att höra kan du trycka på text som du har markerat på skärmen för att få den uppläst.

Öppna **Inställningar > Hjälpmedel och bekvämligheter > Hjälpmedel > Syn > Markera för att höra** och aktivera **Markera för att höra**. Välj text och tryck på knappen Spela upp för att lyssna på när texten blir uppläst.

### Använda färgkorrigering för att justera hur färgerna visas

Du kan aktivera funktionen Förbättring av färgseende om du har problem med att se skillnad på olika färger. Den tillhandahåller färgförbättringar för att skapa färgeffekter som passar bäst för dig.

Dessutom kan du använda den här funktionen för att utvärdera typen av och hur allvarlig din färgblindhet är samt välja ett passande schema för färgkompensation efter utvärderingens resultat.

#### ★ Funktionssökväg

- Öppna Inställningar > Hjälpmedel och bekvämligheter > Hjälpmedel > Syn >
  Förbättring av färgseende och aktivera Förbättring av färgseende.
- 2. Du kan välja **Gråskala**, **Rött filter**, **Grönt filter** eller **Blått filter** beroende på dina behov och justera intensiteten av den motsvarande effekten.
- 3. Tryck på **Anpassat** för att genomföra ett test av ditt färgseende så justerar systemet automatiskt färgerna på skärmen enligt testresultatet.
- Den här funktionen kan variera mellan olika modeller och versioner. Se den faktiska enheten för att bekräfta vilka funktioner som är tillgängliga.

### Förstoring

Om du aktiverar Förstoring kan du snabbt zooma in på skärmen så att innehållet visas tydligare.

#### ★ Funktionssökväg

⊡

- Öppna Inställningar > Hjälpmedel och bekvämligheter > Hjälpmedel > Syn >
  Förstoring, aktivera Kortkommando och välj en av följande genvägar:
  - Hjälpmedelsknapp: Tryck på knappen Hjälpmedel på skärmen.
  - Håll in volymknapparna: Tryck och håll båda volymknapparna i tre sekunder.
  - Tryck på skärmen tre gånger i följd: Tryck snabbt på skärmen tre gånger i följd.
- 2. Tryck på Förstoringstyp och välj hur du vill förstora.
- Använd det valda kortkommandot för att aktivera Förstoring på sidan som du vill förstora. Dra med två fingrar för att flytta förstoringsfönstret. Dra ihop med två fingrar för att justera zoom.
- 4. Använd genvägen igen för att avsluta förstoringen.

### Färginvertering

Färginvertering inverterar färger på skärmen. Till exempel blir svart text på en vit skärm vit text på en svart bakgrund. Färger på bilder och i videor inverteras också.

- Öppna Inställningar > Hjälpmedel och bekvämligheter > Hjälpmedel > Syn > Färginvertering och aktivera Färginvertering.
- Aktivera Kortkommando. Följ anvisningarna på skärmen för att göra volymknapparna eller knappen Hjälpmedel till en genväg för att aktivera den här funktionen.

### Text med hög kontrast

Om du aktiverar Text med hög kontrast ändrar du färgen på texten till svart eller vit och gör det enklare för dig att läsa texten som visas på skärmen.

★ Funktionssökväg

⊡

Öppna Inställningar > Hjälpmedel och bekvämligheter > Hjälpmedel > Syn och aktivera Text med hög kontrast.

### Hjälpmedelsfunktioner för interaktioner

Människor med rörelsehinder kan använda sina telefoner på ett effektivare sätt genom att använda hjälpmedelsfunktioner för interaktioner.

Hjälpmedelsfunktionerna för interaktioner gör så att du kan styra telefonen eller surfplattan med en eller flera växlingsknappar. Använd växlingsknappar för att välja objekt, bläddra, skriva text med mera.

#### ★ Funktionssökväg

Öppna Inställningar > Hjälpmedel och bekvämligheter > Hjälpmedel > Interaktion och följ anvisningarna för att ställa in fördröjning vid tryck och håll, växlingsåtkomst, svarstid för åtgärder och andra funktioner enligt dina behov.

### Hjälpcirkeln för snabba åtgärder

Hjälpcirkeln är en genomskinlig boll som flyter på skärmen. Du kan dra runt den var du vill på skärmen.

Du kan använda hjälpcirkeln för att snabbt vidta åtgärder såsom att navigera mellan skärmar och ta skärmbilder.

### ΞŤ

### ★ Funktionssökväg

- 1. Öppna Inställningar > Hjälpmedel och bekvämligheter > Hjälpcirkel.
- 2. Aktivera eller inaktivera Hjälpcirkel efter behov.

Du kan välja att använda tryck eller gester för att utföra åtgärder i Hjälpcirkel.

## Använda hjälpcirkelmenyn

Välj **Tryckmeny** när hjälpcirkeln har aktiverats. När du trycker på hjälpcirkeln visas fem knappar för följande åtgärder:

- Gå tillbaka
- Ta en skärmbild
- Senaste uppgifter
- Låsskärm
- Hemskärm

Du kan trycka på en knapp i menysektionen av inställningssidan för Hjälpcirkel och ändra dess åtgärd på **Anpassad meny**-skärmen som visas.

## Gestkontroll för hjälpcirkeln

När hjälpcirkeln är aktiverad väljer du **Gestfunktioner** för att aktivera följande åtgärder:

- Tryck på: Gå tillbaka
- Dubbeltryck på: Senaste uppgifter

• Tryck och håll ned: Hemskärmen

Du kan anpassa dina gester enligt hur ofta du använder dem och dina preferenser.

(i) Varje gest motsvarar endast en åtgärd.

## Anpassa hjälpcirkeln

Du kan anpassa hjälpcirkeln på följande sätt:

- Dra hjälpcirkeln för att flytta den
- Justera dess ogenomskinlighet
- Ställa in så att hjälpcirkeln döljs automatiskt i helskärmsläge
- (i) När Hjälpcirkeln är dold kan du svepa nedåt från överdelen av skärmen för att ta fram den igen.

### Slå på/av eller starta om

### Slå på, stäng av och starta om telefonen

★ Funktionssökväg

Öppna **Inställningar > Ytterligare inställningar > På/av-knapp > Tryck och håll på/av-knappen** så kan du öppna **Strömmeny** eller aktivera **Röstassistent** genom att trycka och hålla ned på/av-knappen.

Om du väljer alternativet Strömmeny kan du trycka och hålla ned på/av-knappen tills strömmenyn visas och sedan trycker du på **Stäng av** eller **Starta om**.

Om telefonen inte fungerar och inte kan stängas av som vanligt kan du tvinga den att starta genom att trycka och hålla på på/av-knappen och knappen för att öka volymen i mer än 10 sekunder.

 Gå till Inställningar > Säkerhet och sekretess > Mer om säkerhet och sekretess > Kräv lösenord för att stänga av. Sedan måste du ange låsskärmslösenordet när du stänger av telefonen.

### Schemalägga automatisk påslagning/avstängning

Du kan använda funktionen Schemalägg på/av för att slå på och stänga av telefonen vid vissa tider för att spara batteri och inte bli störd när du vilar.

★ Funktionssökväg

Öppna **Inställningar > Hjälpmedel och bekvämligheter > Schemalägg på/av** för att ställa in ett schema då enheten ska slås på och stängas av.

Telefonen kommer att slås på och stängas av automatiskt på de avgivna tiderna.

### Säkerhetskopiera och nollställ

### Återställa telefonen

Du kan välja att återställa nätverksinställningar, återställa alla inställningar, radera kontakter och samtalsloggar som lagras på telefonen (kontakter som lagras på SIMkortet tas inte bort), radera SMS- och MMS-meddelanden som lagras på telefonen (SMS-meddelanden som lagras på SIM-kortet tas inte bort) och radera alla data.

- Gå till Inställningar > System och uppdatering > Säkerhetskopiera och återställa > Återställ telefonen.
- På sidan Återställ telefonen följer du anvisningarna som visas på skärmen för att återställa inställningar eller radera data enligt dina behov och sedan anger du låsskärmslösenorden när detta begärs.
- 3. Om du trycker på **Radera alla data** återställs telefonen till fabriksinställningarna och dina data raderas. Var försiktig.

### Lokal säkerhetskopiering och återställning

#### Lokal säkerhetskopiering av data

Du kan säkerhetskopiera dina telefondata till den interna lagringen om du glömmer bort eller förlorar data. Vi rekommenderar att du endast säkerhetskopierar data som inte tar upp mycket plats.

#### ★ Funktionssökväg

⊡

Gå till Inställningar > System och uppdatering > Säkerhetskopiera och migrera > Lokal säkerhetskopia och tryck på Ny säkerhetskopia. Följ sedan anvisningarna för att säkerhetskopiera dina data lokalt.

#### Lokal dataåterställning

Du kan välja en säkerhetskopia på ett specifikt datum för att återställa den om du har skapat en lokal säkerhetskopia av data.

#### ★ Funktionssökväg

Gå till Inställningar > System och uppdatering > Säkerhetskopiera och migrera > Lokal säkerhetskopia. Välj en säkerhetskopia och tryck på Starta.

## Aktivera enhandsläge

Enhandsläge gör det enklare att interagera med den övre delen av skärmen. Du kan dra ned appikoner för att öppna appar med en hand.

★ Funktionssökväg

⊡

Öppna Inställningar > Hjälpmedel och bekvämligheter > Enhandsläge för att aktivera Enhandsläge.

Svep nedåt längst ned på skärmen för att öppna enhandsläget. Svep uppåt eller tryck på ett tomt område längst upp på skärmen för att avsluta.

i Den här funktionen är bara tillgänglig på framskärmen och när gester har valts som systemnavigeringsmetod.

Öppna Inställningar > Hemskärm och låsskärm > Gest för att dra ned ikon och se till att Gest för att dra ned ikon har aktiverats.

## Om enheten

## Uppgraderar

### Uppdatera automatiskt systemet under natten

När funktionen Uppdatera automatiskt under natten har aktiverats uppdateras telefonen automatiskt mellan kl. 02.00 och 05.00.

#### ★ Funktionssökväg

 Öppna Inställningar > Om enheten och tryck på den officiella versionen av widgeten.

- Tryck på : > Uppdatera automatiskt i det övre högra hörnet och aktivera
  Uppdatera automatiskt under natten.
- (i) Funktionen är inte tillgänglig för större programuppdateringar. Dessa måste installeras manuellt.

### Uppdatera telefonens system online

Systemuppdateringar kan korrigera vissa kända problem, förbättra systemets prestanda och stabilitet och introducera vissa nya funktioner. Vi rekommenderar att du uppdaterar när nya uppdateringar blir tillgängliga.

#### ★ Funktionssökväg

⊡

- 1. Gå till Inställningar > Om enheten.
- 2. Tryck på versionsnumret längst upp för att leta efter uppdateringar och ladda ned den om någon är tillgänglig.
- Vi rekommenderar att du använder Wi-Fi för att ladda ned uppdateringen.
  Tryck inte på på/av-knappen och utför inte några andra åtgärder när du uppdaterar. Vänta tills uppdateringen har slutförts.
  - Det är normalt att telefonen blir något varmare under uppdateringen. När uppdateringen är klar svalnar telefonen snabbt igen.

### Visa enhetsinformation

Du kan visa enhetens namn och dess konfigurationsdata, inklusive systemversion, Android-version, processor, RAM, lagring, versionsnummer, basbandsversion, kernelversion och annat.

## ★ Funktionssökväg

Θt

- Öppna Inställningar > Om enheten och tryck på systemversionswidgeten längst upp för att visa information om den aktuella versionen och leta efter uppdateringar.
- 2. Tryck på **Status** för att kontrollera telefonens IP-adress, SIM-kortstatus och annat.

## **RAM-ökning**

När telefonen börjar få slut på RAM kan du aktivera RAM-ökning för att använda en del av lagringsutrymmet som RAM-minne och förbättra systemets prestanda.

#### ★ Funktionssökväg

Öppna **Inställningar > Om enheten > RAM > RAM-ökning** och välj RAM-ökningens storlek. Dessa inställningar träder i kraft efter att du startat om din enhet.

## Användare och konton

## Dela telefonen med flera användare

Det blir lätt komplicerat när flera användare delar en mobiltelefon.

Om du lånar ut telefonen till någon kanske du även oroar dig för dina privata data.

Nu kan du aktivera funktionen Flera användare för att undvika dessa problem och skapa separata lagringsutrymmen för alla användare.
# Skapa användare

Du kan dela din telefon med andra användare genom att lägga till fler användare till enheten.

#### ★ Funktionssökväg

- Gå till Inställningar > Användare och konton > Flera användare och tryck på Lägg till användare > Lägg till.
- Ange ett användarnamn och tryck på Lägg till i det övre högra hörnet. Vänta lite och tryck sedan på det nyligen skapade användarnamnet i listan med användare.
- Tryck på Öppna > Växla och slutför konfigurationsprocessen genom att följa anvisningarna.
- (i) Du kan lägga till tre vanliga användare och en gäst.

### Växla mellan flera användare

När funktionen Flera användare har aktiverats kan du snabbt växla mellan konton i Snabbinställningar.

#### ★ Funktionssökväg

- När Flera användare har aktiverats kan du svepa ned från statusraden för att öppna Snabbinställningar och sedan svepa igen för att utöka. Tryck på li i det övre högra hörnet för att öppna gränssnittet Flera användare.
- 2. Välj ikonen för användaren som du vill växla till och tryck på Växla.
- (j) Du kan som mest lägga till fyra användare.

### Hantera användarbehörigheter

När funktionen **Flera användare** har aktiverats kan enhetsägaren hantera de andra användarnas behörigheter.

### ★ Funktionssökväg

- Öppna Inställningar > Användare och konton och välj kontona som du vill hantera.
- 2. Aktivera eller inaktivera **Tillåt samtal och meddelanden** för att ändra behörigheten.

# Radera en användare

Du kan använda ditt enhetsägarkonto för att radera konton som inte används längre.

#### ★ Funktionssökväg

- Öppna Inställningar > Användare och konton > Flera användare och välj kontona som du vill radera.
- 2. Tryck på **Radera användare**. Användaren kommer att raderas när du har bekräftat två gånger.
- (i) När du raderar en användare raderas även deras data. Säkerhetskopiera data som du vill spara innan du raderar en användare.

OS-versionen uppdateras hela tiden och funktionerna kan variera beroende på din modell och den aktuella versionen. Den här handboken ska endast användas som referens och utgör inte en garanti. Se den faktiska enheten för att bekräfta vilka funktioner som är tillgängliga.

Version: 001